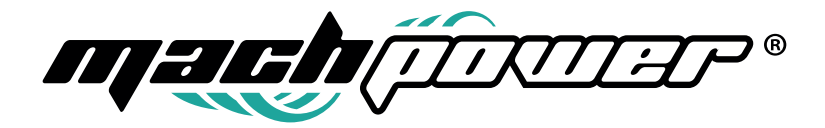

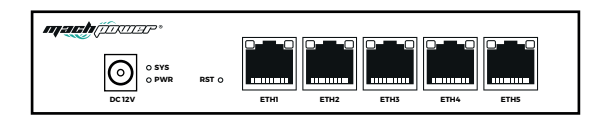

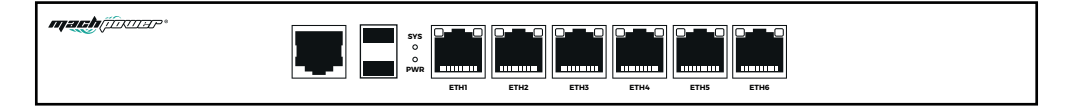

# Manuale Utente Controller Gateway

WL-ACHGW5P-079 WL-ACHGW6P-081

# INDICE

| 1 Installazio | one                                                     | 6  |
|---------------|---------------------------------------------------------|----|
|               | 1.1 Configurazione di Rete                              | 6  |
| 2 Lingua      |                                                         | 7  |
| 3 Panoram     | ica di sistema                                          | 7  |
|               | 3.1 Home Page                                           | 7  |
|               | 3.2 Stato della rete                                    |    |
|               | 33 Monitoraggio della rete                              |    |
| 4 Configura   | azione di rete                                          | 0  |
| - configure   | (1 Configurazione di rete interna ed esterna            | 0  |
|               | 4.2 Impostazioni interfaccia interna                    | 0  |
|               |                                                         | 9  |
|               | 4.5 Configurazione avanzata                             | 9  |
|               | 4.4 Configurazione DHCPv4                               | 10 |
|               | 4.5 Configurazione DHCPv6                               | 10 |
|               | 4.7 Impostazioni dell'interfaccia di rete esterna (WAN) | 11 |
|               | 4.8 Configurazione del servizio DHCP                    | 14 |
|               | 4.9 Rete VLAN                                           | 15 |
|               | 4.10 II client VPN                                      | 16 |
|               | 4.11 Rotta statica                                      | 17 |
|               | 4.12 Il protocollo ARP                                  | 19 |
|               | 4.13 DHCP assegnazione statica                          | 19 |
|               | 4.14 Caratteristiche del portale                        | 20 |
| 5 Stato       |                                                         | 20 |
|               | 5.1 Monitoraggio di carico                              | 20 |
|               | 5.2 Informazioni utente                                 | 21 |
|               | 5.3 Informazioni stato WiFi                             | 24 |
|               | 5.4 Utenti autorizzati                                  | 25 |
|               | 5.5 Monitoraggio di linea                               |    |
|               | 5.6 Licenza                                             | 26 |
|               | 57 Lista APP                                            | 20 |
|               | 5.8 Sistema della tabella di routing                    | 20 |
| 6 SmartOo     |                                                         | 27 |
| 0 SmartQ0     |                                                         | 27 |
|               | 6.1 Contigurazione Qos                                  | 27 |
|               |                                                         | 28 |
|               | 6.3 Routing del portale                                 | 28 |
|               | 6.4 Percorso di dominio                                 | 30 |
|               | 6.5 Bilancio di carico                                  | 31 |
|               | 6.6 Segmento ISP                                        | 32 |
| 7 Firewall    |                                                         | 32 |
|               | 7.1 Mappatura del portale                               | 32 |
|               | 7.2 Mappatura Host                                      | 33 |
|               | 7.3 Lista controllo accesso - ACL                       | 34 |
|               | 7.4 Trasmissione LAN                                    | 35 |
|               | 7.5 Blocco Share-Net                                    | 35 |
|               | 7.6 Limite di connessione                               | 36 |
|               | 7.7 Server DMZ                                          | 36 |
| 8. SERVIZIO   | O VPN                                                   | 37 |
|               | 8.1 Servizio PPTP                                       | 37 |
|               | 8.2 Servizio L2TP                                       |    |
| 9 Hotspot     |                                                         | 40 |
| 2             | 91 Piano di fatturazione                                | 40 |
|               | 92 Henti locali                                         | 40 |
|               |                                                         | 41 |
|               | 2. Jeivel FFFUL                                         | 42 |
|               |                                                         | 44 |
|               | 9.5 Autenticazione FACEBOOK                             | 45 |
|               | 9.6 Autenticazione SMS                                  | 46 |
|               | 9.7 Configurazione lista bianca                         | 47 |

3

| 9.8 Configurazione blacklist               | 48 |
|--------------------------------------------|----|
| 9.9 Avviso di scadenza                     | 48 |
| 9.10 Annuncio locale                       | 49 |
| 10. Gestione Wireless                      | 49 |
| 10.1 Stato Wireless                        | 49 |
| 10.2 Gruppo AP                             | 49 |
| 10.3 Lista AP                              | 52 |
| 10.4 Pianificazione RF                     | 57 |
| 10.5 White / Black list                    | 58 |
| 11. Gestione Cpe (Ponte Wireless)          | 59 |
| 11.1 Configurazione globale CPE            | 59 |
| 11.2 Lista CPE                             | 59 |
| 12 Cloud Unificato                         | 61 |
| 12.1 Cloud Unificato                       | 61 |
| 13 Applicazioni                            | 61 |
| 13.1 Server UPnP (Universal Plug and Play) | 61 |
| 13.2 DDNS (DNS dinamico)                   | 62 |
| 13.3 Client Ngrok (NAT-DDNS)               | 62 |
| 13.4 Wake on LAN                           | 63 |
| 14 Sicurezza                               | 64 |
| 14.1 Monitoraggio stato                    | 64 |
| 14.2 Esame                                 | 64 |
| 14.3 Audit                                 | 64 |
| 15 Sistema                                 | 65 |
| 15.1 Manutenzione del sistema              | 65 |
| 15.2 Accesso remoto                        | 65 |
| 15.3 Sistema di registrazione remota       | 65 |
| 15.4 Gestione utente                       | 66 |
| 15.5 Diagnosi                              | 66 |
| 15.6 Strumenti di rete                     | 68 |
| 15.7 Parametri di rete                     | 68 |
| 15.8 Ora del sistema                       | 70 |
|                                            |    |

## **1. INSTALLAZIONE**

#### 1.1 Configurazione di Rete

Impostare l'indirizzo IP del PC o con "ottenere indirizzo IP automaticamente" o inserendo un indirizzo IP statico: 192.168.11.x (x 2-254, assicurarsi che non sia in conflitto con con altri IP nella rete), la porta di rete del Pc e la seconda porta di rete sulla destra della connessione gateway, per le impostazioni dell'IP statico del PC seguire le indicazione della figura in basso:

| General                                                                                                |                                                                                    |
|----------------------------------------------------------------------------------------------------|------------------------------------------------------------------------------------|
| You can get IP settings assigne<br>this capability. Otherwise, you<br>for the appropriate IP settings. | d automatically if your network supports<br>need to ask your network administrator |
| Obtain an IP address auto                                                                              | matically                                                                          |
| () Use the following IP addre                                                                          | ss:                                                                                |
| IP address:                                                                                            | 192 . 168 . 1 . 200                                                                |
| Subnet mask:                                                                                           | 255.255.255.0                                                                      |
| Default gateway:                                                                                       |                                                                                    |
| Obtain DNS server addres                                                                               | s automatically                                                                    |
| Use the following DNS service                                                                          | ver addresses:                                                                     |
| Preferred DNS server:                                                                                  |                                                                                    |
| Alternate DNS server:                                                                                  |                                                                                    |
| Makalaka astiliana uman au                                                                             | it Advanced                                                                        |

Digitare 192.168.11.1 (l'indirizzo IP amministrativo predefinito) nella barra dell'indirizzo del browser ed entrare. Apparirà la seguente figura, nome utente predefinito: admin, password: admin, cliccare login per entrare nella pagina delle impostazioni.

| O Username   |                 |
|--------------|-----------------|
| Password     |                 |
| English (US) | ~               |
|              | FORGOT PASSWORD |
|              |                 |

## 2. LINGUA

Dopo aver effettuato il login, sarà possibile selezionare la lingua (inglese, cinese) cliccando il pulsante in alto a destra.

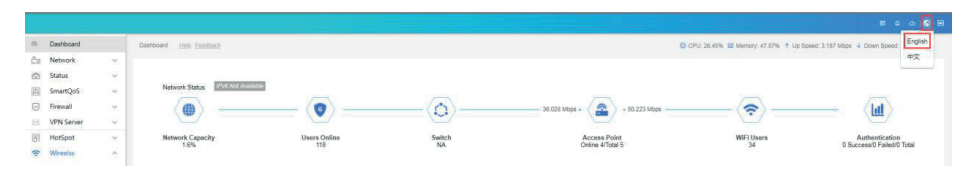

# **3. PANORAMICA DI SISTEMA**

#### 3.1 Homepage

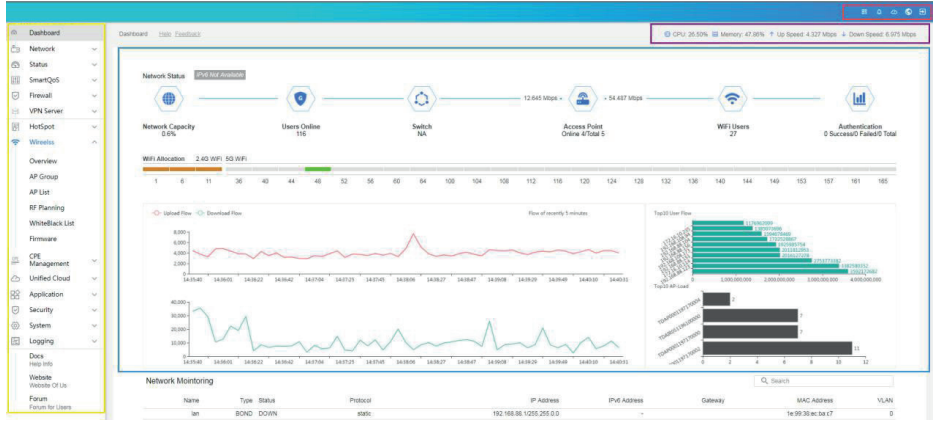

In alto viene mostrato il diagramma del router della panoramica di sistema . I dati e i dettagli sono i seguenti :

• Area linea rossa: mostra l numeri seriali del gateway, le notifiche dei messaggi del gateway, indirizzo di registrazione cloud , lingua sistema.

• Area linea viola: mostra la temperatura corrente della CPU del router , utilizzo CPU , utilizzo della memoria, velocità upstream e downstream e altri.

• Area linea arancione : barra di navigazione della pagina di configurazione del gateway.

• Area linea blu: informazioni generali sul sistema attuale del gateway.

#### 3.2 Stato della rete

Si può controllare l'uso della rete esterna, del sistema,dell'autenticazione e del wireless tramite il mouse con icone differenti.

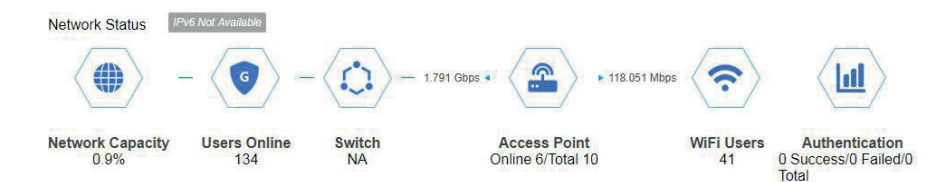

si possono visualizzare in tempo reale I client della rete e si può visualizzare l'uso della velocità di upstream e downstream in tempo reale 5 minuti.

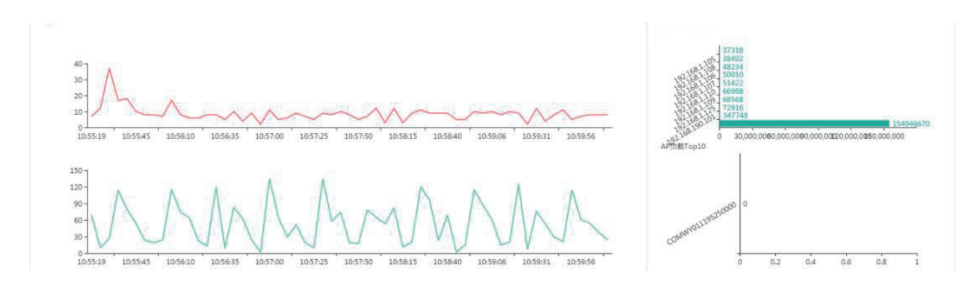

#### 3.3 Monitoraggio della rete

È possibile visualizzare in tempo reale l'utilizzo della velocità upstream e downstream del client di rete tramite visualizzazione in tempo reale in 5 minuti.

### **4. CONFIGURAZIONE DI RETE**

#### 4.1 Configurazione di rete interna ed esterna

Ci sono tre tipi nell'interfaccia di configurazione di rete : interfaccia di rete interna,portale di aggregazione e interfaccia di rete esterna.

| Ø   | Dashboard       |   | Network/Interface Help Feedback |                                                    |        |
|-----|-----------------|---|---------------------------------|----------------------------------------------------|--------|
| ĉ.  | Network         | ~ |                                 |                                                    |        |
|     | Interface       |   |                                 |                                                    |        |
|     | DHCP Server     |   |                                 |                                                    |        |
|     | VLAN            |   | Interface Type                  | LAN O BOND O WAN     Select Type of The Interface. |        |
|     | VPN Client      |   | MAC Address                     | Select Type of the Interface                       | Random |
|     | Static Route    |   | IP Address                      | 172.16.                                            |        |
|     | ARP Binding     |   |                                 | IP Like : 192.168.11.1                             |        |
|     | Static DHCP     |   | Netmask                         | 255.255.255.0                                      | ~      |
|     | Port Attrubutes |   | Advanced ~                      |                                                    |        |
| 9   | Status          | ~ |                                 |                                                    |        |
| 111 | SmartQoS        | ~ |                                 | CONFIRM                                            |        |
| 0   | Firewall        | ~ |                                 | 10                                                 |        |

• Interfaccia (LAN): rappresenta l'interfaccia di rete che si differenzia dall'interfaccia di rete per l'uso di un diverso indirizzo IP.

• Porta di aggregazione (BOND): rappresenta l'interfaccia di rete della porta di aggregazione (porta del ponte di rete), e la porta di aggregazione usa lo stesso indirizzo IP

• Interfaccia di rete esterna (WAN): rappresenta la porta di rete a banda larga connessa alla rete esterna.

#### 4.2 Impostazioni interfaccia interna

| 0   | Dashboard       | Netwo  | rk/Interface <u>Help Feedback</u> |                              |        |
|-----|-----------------|--------|-----------------------------------|------------------------------|--------|
| Ĉ.  | Network         | ~      |                                   |                              |        |
|     | Interface       |        |                                   |                              |        |
|     | DHCP Server     |        |                                   |                              |        |
|     | MWAN            |        | Entr                              | Dat Han                      |        |
|     | VLAN            |        | Interface Type                    | ● LAN ○ BOND ○ WAN           |        |
|     | VPN Client      |        | MAC Address                       | Select Type of The Interface | Random |
|     | Static Route    |        | ID Address                        | 172 16                       |        |
|     | ARP Binding     |        | IF Address                        | IP Like : 192.168.11.1       |        |
|     | Static DHCP     |        | Netmask                           | 255.255.255.0                |        |
|     | Port Attrubutes |        |                                   |                              |        |
|     | Chatta          | 1079   | Advanced ~                        |                              |        |
| (4) | Status          | ~      |                                   |                              |        |
| 111 | SmartQoS        | $\sim$ |                                   | CONFIRM                      |        |
| 0   | Firewall        | $\sim$ |                                   |                              |        |

Cliccare la porta da modificare, scegliere il tipo di interfaccia di rete:

- Indirizzo MAC: inserire l'indirizzo MAC della porta, si consiglia di scegliere l'indirizzo casuale.
- Indirizzo IP: inserire l'indirizzo IP dell'interfaccia di rete per esempio: 172.16.10.1.
- Maschera di rete: inserisci l'IP di sottorete dell'interfaccia, la predefinita è 255.255.255.0.

| Dashboard     |        | Netmask            | 255.255.255.0                                       | ×.        |
|---------------|--------|--------------------|-----------------------------------------------------|-----------|
| Network       | ^      | Advanced           |                                                     |           |
| Interface     |        |                    |                                                     |           |
| DHCP Serve    | er     | Secondary IP       | Input IP Address                                    |           |
| MWAN          |        |                    | Input Netmask                                       | ✓ Add     |
| VIAN          | _      |                    | Configure IP Address                                | Netmask   |
| VPN Client    | 1      |                    | 🛕 No data                                           | available |
| Static Rout   | e      | IPv6 prefix length | Disabled                                            | ~         |
| ADD Rindin    |        |                    | Delegate a prefix of given length to this interface | 3         |
| Static DHC    | p      | IPv6 Address       | 1Pv6 Address                                        |           |
| D. J. Aug. J. |        |                    | IPv6 suffix                                         |           |
| Port Attrub   | outes  |                    | Allowed values: "eui64", "random", fixed value li   | ke ":::1" |
| Status        | $\sim$ | DNS-Proxy          | Forced DNS-Proxy                                    |           |
| SmartQoS      | $\sim$ | DHCP Mode          | 🔿 Disable 🔿 Basic Mode 💿 Advance M                  | Node      |
| Circowall     |        |                    |                                                     |           |

#### 4.3 Configurazione avanzata

La lunghezza prefissa del IPv6 è 60.

• Indirizzo IPv6: inserisci l'indirizzo IPv6 dell'interfaccia Intranet, oppure usare l'indirizzo Ipv6 predefinito.

• Indirizzo di estensione: inserire l'estensione dell'indirizzo IP dell'interfaccia intranet oppure non inserirlo

• DNS Proxy: scegliere il force-dns proxy per forzare l'uso dell'indirizzo DNS del gateway.

#### 4.4 Configurazione DHCPv4

#### DHCPv4

| DHCPv4 Start IP        | 172.16.10.100   |        |  |
|------------------------|-----------------|--------|--|
| DHCPv4 Address Netmask | 255.255.255.0   | $\sim$ |  |
| DHCPv4 Gateway         | 172.16.10.1     |        |  |
| DHCPv4 Pool Size       | 150             |        |  |
| DHCPv4 Lease Time      | 60              |        |  |
| Peer DNS               | 114.114.114.114 |        |  |
| Secondary DNS          | 223.5.5.5       |        |  |

• DHCP indirizzo di partenza: indica l'indirizzo di partenza per l'assegnazione dinamica.

• Capacità di assegnazione di indirizzi DHCP: indicare il numero massimo di indirizzi da assegnare in DHCP

• DHCP tempo di conservazione: inserire il tempo di conservazione dell'indirizzo IP del client

• (unità: minuti)

• **Peer DNS:** inserire l'indirizzo del server del peer DNS automaticamente assegnato al client dal server DHCP.

• **DNS SECONDARIO**: inserire l'indirizzo del server DNS secondario automaticamente assegnato al Client dal server DHCP.

#### 4.5 Configurazione DHCPv6

DHCPv4

| DHCPv4 Start IP        | 172.16.10.100   |  |  |
|------------------------|-----------------|--|--|
| DHCPv4 Address Netmask | 255.255.255.0 ~ |  |  |
| DHCPv4 Gateway         | 172.16.10.1     |  |  |
| DHCPv4 Pool Size       | 150             |  |  |
| DHCPv4 Lease Time      | 60              |  |  |
| Peer DNS               | 114.114.114     |  |  |
| Secondary DNS          | 223.5.5.5       |  |  |

Servizio di selezione del server DHCPv6, modalità server opzionale, modalità relè, modalità mista.

· DHCPv6 seleziona modalità stateless + stateful stateless, stateless + stateful e stateful

• Servizio notifiche del Router (RA) seleziona modalità di arresto del server, modalità server, modalità relè, modalità ibrida.

· L'agente Neighbor discovery protocol (NDP) seleziona spegni, modalità relè, modalità mista .

• IPv6 DNS: inserire il server DHCP, sarà automaticamente assegnato all'indirizzo del server del client IPv6 DNS

| Interface Type | S           | ) LAN 💿 BC  | ND O WAN |        |        |
|----------------|-------------|-------------|----------|--------|--------|
| MAC Address    | and the fi  | a la la d   |          |        | Random |
| IP Address     | 192.16      | 8.88.1      |          |        |        |
|                | IP Like : 1 | 92.168.11.1 |          |        |        |
| Netmask        | 255.25      | 5.0.0       |          | $\sim$ |        |

Cliccare il tipo di interfaccia , cliccare la porta da modificare e selezionare l'interfaccia di legame.

- Indirizzo MAC: inserire l'indirizzo reale dell'interfaccia.
- Indirizzo IP: inserire l'indirizzo IP dell'interfaccia.

• IP di rete: Inserire l'IP nell'interfaccia sotto rete , il predefinito è 255.255.255.0, può essere modificato in base all'uso .

#### 4.7 Impostazioni dell'interfaccia di rete esterna (WAN)

- · Quattro modi per connettere alla rete esterna.
- · DHCP IPv4 ( ottenere automaticamente a IPv4).
- · DHCP IPv6 (ottenere dinamicamente a IPv6).
- Static IP (IP statico, rete dedicata).
- PPPoE (banda larga dial-up).

# 4.7.1 DHCP impostazioni della modalità di connessione di rete (ottenere automaticamente l' IP dal percorso superiore )

| 6   | Dashboard       |        | Network/Interface Help Feedback |                                   |                   |
|-----|-----------------|--------|---------------------------------|-----------------------------------|-------------------|
| ĉ.  | Network         | ^      |                                 |                                   |                   |
|     | Interface       |        |                                 |                                   |                   |
|     | DHCP Server     |        |                                 |                                   |                   |
|     | MWAN            |        | LAN1 LAN LAN                    | LAN WAN                           |                   |
|     | VLAN            |        | Interface Type                  | O LAN O BOND ( WAN                |                   |
|     | VPN Client      |        |                                 | Select Type of The Interface      | The second second |
|     | Static Route    |        | MAC Address                     |                                   | Random            |
|     | ARP Binding     |        | IP Protocol                     | DHCP () DHCPv6 () Static () PPPoE |                   |
|     | Static DHCP     |        | Acquire IPv6 Addr               | Disable                           |                   |
|     | Static Drier    |        | DHCPv6 related                  | Disable                           |                   |
|     | Port Attrubutes |        | DNS                             | Input IP of DNS Server(Optional)  |                   |
| 0   | Status          | $\sim$ | Bandwidth                       | 1000000                           | / 1000000         |
| Įţļ | SmartQoS        | $\sim$ |                                 | REFERENCE BANDWIDTH               |                   |
| 0   | Firewall        | ~      | Load Balance                    | NO BALANCE POLICY                 |                   |
| 8   | VPN Server      | ~      | Link Detection                  | Enable Detection                  |                   |
| P   | HotSpot         | ~      |                                 | 2                                 |                   |
| (:  | Wireelss        | ~      |                                 | CONFIRM                           |                   |
|     | CDC             |        |                                 |                                   |                   |

Cliccare l'interfaccia di rete da modificare, e selezionare il tipo di interfaccia dalla modalità di interfaccia di rete esterna (WAN).

- Indirizzo MAC: l'indirizzo dell'interfaccia che può essere sostituito a caso .
- Modalità di accesso DHCP: Selezionare DHCP.
- Ottenere indirizzo IPv6: spento o acceso, consigliato acceso.
- Servizio DHCPv6: seleziona spegni.

• DNS Opzionale : per casi non specifici è consigliato usare il DSN fornito dagli operatori locali. Quello usato in genere è 114.114.114.114 or 8.8.8.8.

• Larghezza di banda: larghezza di banda up-line dell'uscita WAN, larghezza di banda del downlink, si consiglia di scegliere una larghezza di banda maggiore di 1G.

• Opzioni di bilancio di carico: può essere diviso a seconda dell'operatore o secondo una suddivisione personalizzata e non partecipare al bilancio.

• Opzione rilevamento del link: si può riempire l' URL di rilevamento per PING/HTTP/HTTP+PING per connettere test

**Nota:** Controllare se l'indirizzo MAC è uniforme se, c'è uniformità l'indirizzo MAC della porta di rete dovrebbe essere modificato.

# 4.7.2 DHCPV6 modalità di configurazione (allo stesso modo della modalità DHCP, DNS può essere inserito in IPV6 DNS)

#### 4.7.3 Impostazioni della modalità di accesso ad internet IP statico (IP statico)

|    | Network           | ^ |                     |                                         |                                                                                                    |
|----|-------------------|---|---------------------|-----------------------------------------|----------------------------------------------------------------------------------------------------|
| [  | Interface         |   |                     |                                         | 1                                                                                                    |
|    | DHCP Server       |   |                     |                                         |                                                                                                    |
|    | MWAN              |   | LANI                | AN LAN LAN WAN                          |                                                                                                    |
|    | VLAN              |   | Interface Type      | O LAN O BOND O WAN                      |                                                                                                    |
|    | VPN Client        |   | 22210 9270          | Select Type of The Interface            | number of the second second seco |
|    | Static Route      |   | MAC Address         |                                         | Rancom                                                                                                    |
|    | ARP Binding       |   | IP Protocol         | O DHCP O DHCPV6 Static O PPPOE          |                                                                                                    |
|    | Static DHCP       |   | IP Address          | 100.100.100.11                          |                                                                                                    |
|    | State Drier       |   | Madamath            | 255 255 255 252 XZ                      |                                                                                                    |
|    | Port Attrubutes   |   | INEUMAISK           |                                         |                                                                                                    |
| 3  | Status            | ~ | Gateway             | 100.100.100.1                           |                                                                                                    |
| 91 | SmartOoS          | ~ | Obtain IPv6-Address | Disabled ~                              |                                                                                                    |
|    |                   |   |                     | Enable IPv6 negotiation on the PPP link |                                                                                                    |
| 2  | Firewall          | ~ | DHCPv6 related      | Disable      Enable                     |                                                                                                    |
| 1  | VPN Server        | ~ | DNS                 | Input IP of DNS Server(Optional)        |                                                                                                    |
| 羽  | HotSpot           | ~ | Bandwidth           | 1000000                                 | / 1000000                                                                                                    |
| 1. | Wireelss          | ~ |                     | REFERENCE BANDWIDTH                     |                                                                                                    |
| PE | CPE<br>Management | ~ | Load Balance        | NO BALANCE POLICY                       |                                                                                                    |
| 3  | Unified Cloud     | ~ | Link Detection      | Enable Detection                        |                                                                                                    |
| 8  | Application       | ~ |                     | CONFIRM                                 |                                                                                                    |
| 3  | Security          | ~ |                     |                                         |                                                                                                    |

Cliccare la porta di rete da modificare, selezionare il tipo interno della modalità di rete esterna (WAN) .

- Indirizzo MAC: l'indirizzo fisico della porta di rete.
- Metodo di accesso: selezionare modalità statica.
- Indirizzo IP : inserire l'indirizzo IP statico che può connettersi alla rete esterna.
- Maschera di rete: inserire l'appropriata maschera sottorete.
- · Gateway: inserire l'indirizzo IP appropriato del gateway
- Indirizzo IPv6 : Opzionale.

· Servizio DHCPv6 : spegni.

• DNS: per casi non specifici si consiglia di usare il DNS fornito dall'operatore locale, generalmente è 114.114.114.114 or 8.8.8.8.

• Larghezza di banda : inserire la larghezza di banda uplink e downlink della porta wan.

• **Opzioni carico di bilancio:** può essere diviso a seconda dell'operatore o secondo una suddivisione personalizzata e non partecipare al bilancio.

• Opzioni rilevamento link: si può inserire nell'URL di rilevamento le connessioni PING/HTTP/HT-TP+PING per testarle

Nota: controllare se l'indirizzo di MAC della porta di rete è uniforme, se c'è uniformità l'indirizzo MAC dovrebbe essere cambiato

#### 4.7.4 Impostazioni modalità PPPoE DIAL-UP

|    | Dashboard        | 12     | Network/Interface Help Feedback |                                         |                                  |  |  |
|----|------------------|--------|---------------------------------|-----------------------------------------|----------------------------------|--|--|
|    | Network          | ~      |                                 |                                         |                                  |  |  |
|    | Interface        |        |                                 |                                         |                                  |  |  |
|    | DHCP Serve       | er     |                                 |                                         |                                  |  |  |
|    | VLAN             |        | Interface Type                  | O LAN O BOND O WAN                      |                                  |  |  |
|    | VPN Client       |        |                                 | Select Type of The Interface            |                                  |  |  |
|    | Static Route     |        | MAC Address                     |                                         | Random                           |  |  |
|    | ADD 01           |        | IP Protocol                     | O DHCP O DHCPv6 O Static  PPPoE         |                                  |  |  |
|    | ARP bindin       | g      | Obtain IPv6-Address             | Disabled $\vee$                         |                                  |  |  |
|    | Static DHCI      | P      |                                 | Enable IPv6 negotiation on the PPP link |                                  |  |  |
|    | Port Attrub      | outes  | PPPoE Account                   | 07500547608                             |                                  |  |  |
|    | Chattan          |        |                                 | 12345678                                |                                  |  |  |
|    | Status           | ~      | PPPoE Service Name              | Input Service Name(Optional)            |                                  |  |  |
|    | SmartQo:         | ~      | DNS                             | Input IP of DNS Server(Optional)        | Input IP of DNS Server(Optional) |  |  |
|    | Firewall         | ~      | DIG Calated                     | Dirable O Frable                        |                                  |  |  |
|    | VPN              | ~      | DITURVO related                 | Usable U chable                         |                                  |  |  |
|    | Server           |        | Bandwidth                       | 10000000                                | / 1000000                        |  |  |
| ĺ. | HotSpot          | $\sim$ |                                 | REFERENCE BANDWIDTH                     |                                  |  |  |
|    | Wireelss         | $\sim$ | Load Balance                    | NO BALANCE POLICY                       |                                  |  |  |
|    | CPE<br>Managen   | ~      | Link Detection                  | Enable Detection                        |                                  |  |  |
| C  | Unified<br>Cloud | ~      |                                 | CONFIRM                                 |                                  |  |  |
| 2  | Applicatic       | $\sim$ |                                 |                                         |                                  |  |  |

Clicca l'interfaccia di rete da modificare, e seleziona il tipo di interfaccia della modalità interfaccia di rete esterna (WAN).

• Indirizzo MAC: l'indirizzo reale della porta di rete.

- Modalità di accesso: scegliere la modalità PPPoE.
- Indirizzo IPv6: Selezionare la modalità automatica.
- Account banda larga: inserire l'account di banda larga e la password fornita dall'operatore .

• Servizio DHCPv6: selezionare spegni .

• DNS: Per casi non specifici è consigliato usare il DNS fornito dall'operatore locale , generalmente è114.114.114.114 or 8.8.8.8.

• Larghezza di banda: inserire la larghezza di banda uplink e downlink della porta wan.

• **Opzioni bilancio di carico:** può essere diviso a seconda dell'operatore o secondo una suddivisione personalizzata e non partecipare al bilancio.

• Opzioni rilevamento link: può inserire l'url di rilevazione per il test di connessione PING/HTTP/HT-TP+PING.

**Nota:** controllare se l'indirizzo MAC della porta di rete è uniforme. Se c'è uniformità l'indirizzo MAC dovrebbe essere cambiato .

#### 4.8 Configurazione del servizio DHCP 4.8.1 DHCP informazioni di servizio

| 0     | Dashboard                 |            | Network/DHCF | Server  | Help Erect    | under   |                 |                  |          | & CPU Ter                 | np +7.0°C 🔘 CPU 2.55% 🛢 | Memory: 34.87% 1 Up Speed | 1.672 Mbps 🔺 Down Speed: 19.9 |
|-------|---------------------------|------------|--------------|---------|---------------|---------|-----------------|------------------|----------|---------------------------|-------------------------|---------------------------|-------------------------------|
| Ċ3    | Network<br>Interface      | ^          |              |         |               |         |                 |                  |          |                           |                         |                           |                               |
|       | DHCP Serv                 | er         | Q            | Input C | ontent        |         |                 |                  |          |                           |                         |                           | DD RESTART SERVICE            |
| MWAN  |                           |            | Configure    |         | Configure LAN |         | DHCPv4 Start IP | DHCPv4 Pool Size | IPv4 DNS | Gateway                   | DHCPv6 Status           | DHCPv6-Mode               |                               |
|       |                           |            |              | Edit    | Delete        | lan1    | Enable          | 172.16.10.100    | 150      | 114.114.114.114.223.5.5.5 | 172.16.10.1             | Disabled                  | Stateless                     |
|       | VPN Client                |            |              | Edit    | Delete        | lan1_17 | Enable          | 172.17.17.100    | 150      | 223.5.5.5                 | 172.17.17.1             | Disabled                  | Stateless                     |
|       | Static Rout               | e          |              | Edit    | Delete        | lan     | Enable          | 192.168.120.100  | 600      | 192.168.88.1              | 192.168.88.1            | Disabled                  | Stateless                     |
|       | APP Rindin                | ä          |              | Edit    | Delete        | lan1_18 | Enable          | 172.18.18.100    | 150      | 223.5.5.5                 | 172.18.18.1             | Disabled                  | Stateless+Stateful            |
|       | Static DHC<br>Port Attrub | p<br>sutes |              |         |               |         |                 |                  |          |                           |                         |                           |                               |
| 0     | Status                    |            |              |         |               |         |                 |                  |          |                           |                         |                           |                               |
| (ITI) | SmartQo!                  |            |              |         |               |         |                 |                  |          |                           |                         |                           |                               |
| 0     | Firewall                  | ~          |              |         |               |         |                 |                  |          |                           |                         |                           |                               |
| B     | VPN<br>Server             | ~          |              |         |               |         |                 |                  |          |                           |                         |                           |                               |
| 团     | HotSpot                   | ~          |              |         |               |         |                 |                  |          |                           |                         |                           |                               |
| -     | Wireelss                  | 363        |              |         |               |         |                 |                  |          |                           |                         |                           |                               |
| 121   | CPE<br>Managen            |            |              |         |               |         |                 |                  |          |                           |                         |                           |                               |

• Interfaccia Intranet: interfaccia di aggregazione, interfaccia intranet e interfccia virtuale sotto rete

- Stato: l'interfaccia dovrebbe essere accesa o spenta .
- Indirizzo di partenza: indirizzo di partenza assegnato dinamicamente
- DHCP capacità di assegnazione indirizzi: il numero massimo di indirizzi DHCP.
- DNS: il server DHCP assegna l'indirizzo del server DNS primario/secondario al client
- Indirizzo Gateway: la corrispondente interfaccia di indirizzo IP .
- Stato DHCPv6: il servizio DHCPv6 dell'interfaccia è acceso/spento
- Modalità DHCPv6: la modalità di conservazione dell'indirizzo DHCPv6 nell'interfaccia.
- Aggiungere DHCP: clicca il tasto "aggiungi" in alto a destra..

|                                                                    | 100              | UTICE V4                                                                                             |                                                     |             |
|--------------------------------------------------------------------|------------------|----------------------------------------------------------------------------------------------------|-----------------------------------------------------|-------------|
| Network                                                            | ^                |                                                                                                    |                                                     |             |
| Interface                                                          |                  | DHCPv4 Start IP                                                                                      | 192                                                 |             |
| DHCP Server                                                        |                  | DHCPv4 Address<br>Netmask                                                                            | 255                                                 | ~           |
| MWAN                                                               |                  | DHCPv4<br>Gateway                                                                                    | 192.                                                |             |
| VLAN                                                               |                  | DHCPv4 Pool<br>Size                                                                                  | 600                                                 |             |
| VPN Client                                                         |                  | DHCPv4 Lease<br>Time                                                                                 | 720                                                 |             |
| ARP Binding                                                        |                  | Peer DNS                                                                                             | 114.                                                |             |
| Static DHCP                                                        |                  | Secondary DNS                                                                                        | Input Secondary DNS                                 |             |
| Port Attrubutes                                                    |                  | DHCPv6 related                                                                                       |                                                     |             |
| Status                                                             | ~                |                                                                                                    |                                                     |             |
| SmartOoS                                                           |                  | DHCPv6-Service                                                                                       | Disabled                                            |             |
|                                                                    | ~                |                                                                                                    |                                                     | ~           |
| Firewall                                                           | ~                | DHCPv6                                                                                               | Stateless                                           | ~           |
| Firewall<br>VPN Server                                             | ~                | DHCPv6<br>Router<br>Advertisement-<br>Service                                                        | Stateless<br>Disabled                               | ~<br>~      |
| Firewall<br>VPN Server<br>HotSpot                                  | ×<br>×<br>×      | DHCPv6<br>Router<br>Advertisement-<br>Service<br>Neighbor                                            | Stateless<br>Disabled<br>Disabled                   | ×<br>×<br>× |
| Firewall<br>VPN Server<br>HotSpot<br>Wireelss                      | ×<br>×<br>×      | DHCPv6<br>Router<br>Advertisement-<br>Service<br>Neighbor<br>Discovery<br>Protocol-Proxy             | Stateless<br>Disabled<br>Disabled                   | *<br>*<br>* |
| Firewall<br>VPN Server<br>HotSpot<br>Wireelss<br>CPE<br>Management | ×<br>×<br>×<br>× | DHCPv6<br>Router<br>Advertisement-<br>Service<br>Neighbor<br>Discovery<br>Protocol-Proxy<br>IPv6 DNS | Stateless<br>Disabled<br>Disabled<br>Input IPv6 DNS | ×<br>×<br>× |

- Interfaccia: seleziona l'interfaccia per aprire DHCP Intranet o l'interfaccia virtuale sottorete .
- Modalità DHCP: spento, Modalità di base o modalità avanzata .
- Indirizzo di partenza DHCP: indirizzo IP di partenza assegnato dinamicamente .

- Indirizzo di maschera DHCP: la maschera sottorete dell'interfaccia .
- DHCP indirizzo Gateway: indirizzo IP del gateway dinamcamente assegnato .
- Capacità di assegnazione indirizzi DHCP: il numero massimo di indirizzi DHCP
- Tempo di conservazione DHCP: tempo di consevazione dell'indirizzo IP del client (unità: minuti).
- DNS primario: il server DHCP assegna automaticamente l'indirizzo primario del server DNS al client.

• DNS Secondario: il server DHCP assegna automaticamemte l'indirizzo secondario del servere DNS al client.

#### 4.8.2 Configurazione DHCPv6

| DHCPv6-Service                    | Disabled       | ~      |
|-----------------------------------|----------------|--------|
| DHCPv6                            | Stateless      | $\sim$ |
| Router Advertisement-Service      | Disabled       | ~      |
| Neighbor Discovery Protocol-Proxy | Disabled       | $\sim$ |
| IPv6 DNS                          | Input IPv6 DNS |        |

- Modalità DHCPv6: Disabilitato, modalità di servizio, modalità relè, modalità mista.
- Modalità DHCPv6: Stateless, stateless + stateful, stateful.
- Servizio notifiche del Router(RA): spento , modalità di servizio, modalità relè, modalità ibrida
- Agente Neighbor Discovery Protocol (NDP): spento, relè, misto.
- IPv6 DNS: gli indirizzi del server IPv6 DNS assegnati al client (opzionale)

#### 4.9 Rete VLAN

Attraverso l'interfaccia Intranet all'interfaccia virtuale sottorete, più sotto reti VLAN possono essere aggiunte e la principale è coerente con la modalità router-on-a-stick.

| 6   | Dashboard         |   | Network/VLAN/Edit Help Feedback |                 |                                                                                                    |           |
|-----|-------------------|---|---------------------------------|-----------------|----------------------------------------------------------------------------------------------------|-----------|
| ĉ   | Network           | ^ |                                 |                 |                                                                                                    |           |
|     | Interface         |   |                                 |                 |                                                                                                    |           |
|     | DHCP Server       |   | Main Interface                  | lan1            | ~                                                                                                    |           |
|     | LONAN             |   | VLAN TAG                        | 17              |                                                                                                    |           |
|     | 10 AND            |   | MAC Address                     | 10.75 h at      | ad 10                                                                                                    | Random    |
|     | VLAN              |   | IP Address                      | 172.17.17.1     |                                                                                                    |           |
|     | VPN Client        |   |                                 | IP Like : 192.  | 168.11.1                                                                                                    |           |
|     | Static Route      |   | Netmask                         | 255.255.25      | 5.0 ×                                                                                                    |           |
|     | ARP Binding       |   |                                 |                 |                                                                                                    |           |
|     | Static DHCP       |   | Advanced                        |                 |                                                                                                    |           |
|     | Port Attrubutes   |   |                                 |                 |                                                                                                    |           |
| 0   | Chatur            |   | Secondary IP                    | Input IP Ad     | dress                                                                                                    |           |
|     | Status            |   |                                 | Input Netr      | nask. 🗸 🗸                                                                                                    | Add       |
|     | SmartQoS          | ~ |                                 | Config          | pure IP Address                                                                                                    | Netmask 🛧 |
| 0   | Firewall          | ~ |                                 |                 | A No data availa                                                                                                    | ible.     |
| 8   | VPN Server        | ~ | IPv6 prefix length              | Disabled        | ×                                                                                                    |           |
| ř   | HotSpot           | ~ |                                 | Delegate a pr   | efo: of given length to this interface                                                                                                    |           |
| (:  | Wireelss          | Ŷ | IPv6 Address                    | IPv6 Addre      | 55                                                                                                    |           |
| OPE | CPE               | ~ |                                 | IPv6 suffix     |                                                                                                    |           |
| 100 | Management        |   |                                 | Allowed value   | s: "eui64", "random", fixed value like "::1                                                                                                    |           |
| 3   | Unified Cloud     | ~ | DNS-Proxy                       | Forced D        | NS-Proxy                                                                                                    |           |
| 36  | Application       | ~ | DHCP Mode                       | O Disable       | O Basic Mode () Advance Mode                                                                                                    |           |
| 0   | Security          | × |                                 |                 | The amount of the state of the state of the |           |
| 0   | System            | ~ | DHCPv4                          |                 |                                                                                                    |           |
| 11  | Logging           | ~ |                                 |                 |                                                                                                    |           |
|     | Docs<br>Help Info |   | DHCPv4                          | Start IP        | 172.17.17.100                                                                                                    |           |
|     | Website           |   | DHCPv4                          | Address Netmask | 255.255.255.0                                                                                                    | ×         |
|     | Website Of Us     |   | DHCPv4                          | Gateway         | 172.17.17.1                                                                                                    |           |
|     | -                 |   |                                 |                 |                                                                                                    |           |

Cliccare il tasto in alto a destra.

• Vincolare la porta: selezionare l'interfaccia Intranet ma la porta di aggregazione non può essere usata.

- VLAN ID: inserire l'etichetta VLAN (il numero VLAN 1~4094, non può essere ripetuto).
- Configurazione indirizzo MAC: gli indirizzi reali dell'interfaccia . Cliccare a caso per generare il MAC.
- Indirizzo IP: inserire l'indirizzo IP nella sottorete virtuale. Per esempio : 172.16.10.1.
- Maschera di rete: inserire nella sotto maschera di rete, quella predefinita è 255.255.255.0.

#### 4.9.1 Configurazione avanzata

- Indirizzo di estensione: Opzionale.
- IPv6 lunghezza prefissata: consigliato di disabilitarla.

• Indirizzo IPv6: opzionale e riempire nell'indirizzo IPv6 dell'interfaccia di sottorete , oppure usare l'indirizzo IPv6 di Intranet .

• DNS Proxy: controllare il proxy DNS forzato per forzare l'uso dell'indirizzo DNS del gateway .

#### 4.9.2 Configurazione DHCPv4

• Indirizzo di partenza DHCP: inserire dinamicamente nell'indirizzo IP di partenza assegnato .

• Capacità di assegnazione indirizzi DHCP: il numero massimo di indirizzi DHCP inseriti.

• **Tempo di conservazione DHCP:** inserire il tempo di conservazione nell'indirizzo IP di conservazione del client .

#### 4.9.3 Configurazione DHCPv6

• DNSI: inserire l'indirizzo primario del server DNS automaticamente assegnato al client dal server DHCP .

• Modalità DHCPv6: Stateless, stateless + stateful, stateful.

• Servizio notifiche del Router (RA): spento, modalità di servizio ,modalità relè, modalità ibrida

- Agente Neighbor Discovery Protocol (NDP): spento, relè, misto.
- IPv6 DNS: gli indirizzi dei server IPv6 DNS assegnati ai client (opzionale).

#### 4.10 Il client VPN

Selezionare PPTP o L2TP e cliccare "aggiungi" per installare la connessione VPN dial-up.

#### 4.10.1 Il client PPTP

| Network        | ^            |                |                        |   |
|----------------|--------------|----------------|------------------------|---|
| nterface       |              |                |                        |   |
| HCP Server     |              | Name           | pptp2                  |   |
| BATAN          |              | Enable         |                        |   |
| VIVVAIN        |              | Server IP      | Input Server IP        | * |
| /LAN           |              | Username       | Input Username         |   |
| PN Client      |              | Password       | Input Password         |   |
| tatic Route    |              | Un Sneed       | Input Up Speed(Kbps)   |   |
| RP Binding     |              | Drug Canad     | Innut Down Sneed(Kbps) |   |
| tatic DHCP     |              | Down Speed     |                        |   |
| ort Attrubutes |              | Load Balance   | Default                |   |
|                |              | Link Detection | Enable Detection       |   |
| tatus          | $\sim$       |                |                        |   |
| martQoS        | $\checkmark$ |                | CONFIRM                |   |

- Nome composto: una descrizione del nome composto di PPTP.
- Consenti: se la configurazione del servizio PPTP è consentita.

- Indirizzo IP del server/nome del dominio: l'indirizzo IP o il nome del dominio del server PPTP.
- Nome utente: nome utente per la composizione del PPTP.
- Password: Password della composizione PPTP.
- Velocità Uplink: la velocità Uplink del servizio PPTP.
- · Velocità Downlink: la velocità Downlink del servizio PPTP.
- · Bilancio di carico: selezionare il gruppo di bilanciamento predefinito .
- · Rilevamento del collegamento: non abilitato da impostazione predefinita .

#### 4.10.2 Client L2TP

| 100        |   |                |                        |   |                                                                                                    |
|------------|---|----------------|------------------------|---|----------------------------------------------------------------------------------------------------|
| IK         | ^ |                |                        |   |                                                                                                    |
| ce         |   |                | 10tn1                  |   | *                                                                                                    |
| Server     |   | Name           | 12101                  |   |                                                                                                    |
| N          |   | Enable         |                        |   |                                                                                                    |
|            |   | Server IP      | Input Server IP        |   | *                                                                                                    |
| CH         | _ | Username       | Input Username         |   | *                                                                                                    |
| Llient     |   | Password       | Input Password         |   | *                                                                                                    |
| Route      |   | Up Speed       | Input Up Speed(Kbps)   |   | 1. Contract (1. Contract (1. Co |
| inding     |   | Down Speed     | Input Down Speed(Kbps) |   |                                                                                                    |
| DHCP       |   | Load Balance   | Default                | ~ |                                                                                                    |
| Attrubutes |   | Link Detection | Enable Detection       |   |                                                                                                    |
| 5          | ~ |                |                        |   |                                                                                                    |
| tQoS       | ~ |                | CONFIRM CANCEL         |   |                                                                                                    |

- Nome composto: una descrizione del nome della composizione L2TP.
- Consenti: la configurazione del servizio L2TP è consentita.
- Server indirizzo IP/ nome del dominio: l'indirizzo IP o il nome del dominio del server L2TP .
- Nome utente: il nome utente per la composizione L2TP.
- Password: Password per la composizione L2TP.
- Velocità Uplink: la velocità Uplink del servizio PPTP .Downlink Rate: Downlink rate of PPTP service.
- · Bilancio di carico: seleziona il gruppo di bilancio predefinito.
- Rilevamento del collegamento: non abilitato da impostazione predefinita.

#### 4.11 Rotta statica

| Dashboard       |   | Network/Static Route/Edit Help Fee | dback             |   |   |
|-----------------|---|------------------------------------|-------------------|---|---|
| Network         | ~ |                                    |                   |   |   |
| DHCP Server     |   | Line                               | lan               | ~ |   |
| MWAN            |   | Dest Addr                          | 10.10.10.0        |   | * |
| VIAN            |   | Netmask                            | 255.255.255.0     | ~ |   |
| VPN Client      |   | Gateway                            | 192.168.1.254     |   |   |
| Static Route    |   | Priority                           | 4                 |   |   |
| ARP Binding     | _ | Remarks                            | SERVER/10.10.10.0 |   |   |
| Static DHCP     |   |                                    | CONFIRM CANCEL    |   |   |
| Port Attrubutes |   |                                    |                   |   |   |
| Status          | ~ |                                    |                   |   |   |
| SmartQoS        | ~ |                                    |                   |   |   |
| Firewall        | ~ |                                    |                   |   |   |

⊉

- Linea: seleziona l'interfaccia a seconda del contesto e fare l'emissione dell'interfaccia di routing.
- Indirizzo di destinazione: la sottorete usata dal dispositivo di destinazione.
- Maschera sottorete: la sottorete utilizzata per l'obiettivo.
- Gateway: indirizzo ip dell'interfaccia della porta lan di destinazione .
- Priorità: il valore predefinito è 0.
- Nota: informazioni da notare per questo percorso .

#### Ad Esempio:

in una rete aziendale, è possibile connettere alla rete esterna e attraverso il router wireless B, anche ai server della rete interna attraverso il router wireless A. I computer aziendali necessitano l'abilitazione ad accedere ad entrambi ai server della rete esterna ed interna senza cambiare l'indirizzo IP e il gateway della connessione locale. L'esempio di configurazione è mostrato in basso :

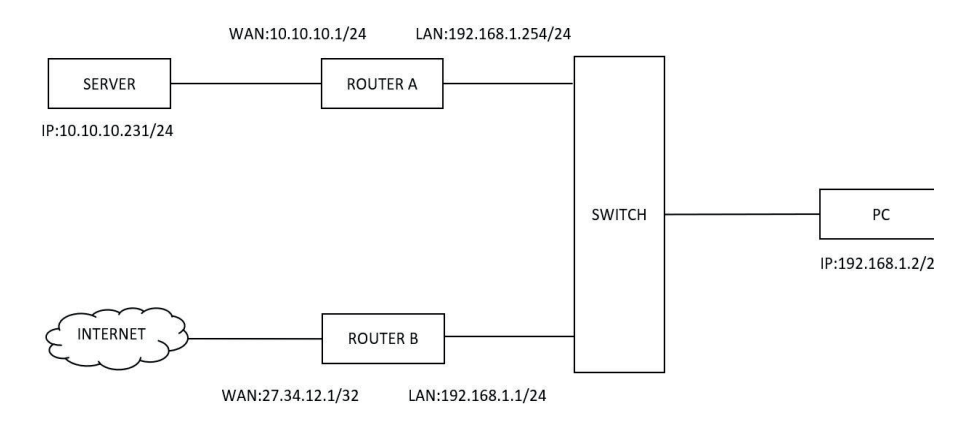

Nella pagina di gestione del router B, cliccare "configurazione di rete - routing statico- modifica", come mostrato nella figura in basso:

|   | Dashboard                                                                                                    |   | Network/Static Route/Edit Help Feedback                        |                                                                                                    |  |
|---|----------------------------------------------------------------------------------------------------|---|----------------------------------------------------------------|----------------------------------------------------------------------------------------------------|--|
|   | Network<br>Interface<br>DHCP Server<br>MWAN<br>VLAN<br>VPN Client<br>Static Route<br>ARP Binding<br>Static DHCP | ^ | Line<br>Dest Addr<br>Netmask<br>Gateway<br>Priority<br>Remarks | Ian         ~           10.10.10.0         255.255.255.0         ~           192.168.1.254         1            1         SERVER/10.10.10.0            CONFIRM         CANCEL |  |
| 0 | Status                                                                                                    | ~ |                                                                |                                                                                                    |  |
|   | SmartQoS                                                                                                    | ~ |                                                                |                                                                                                    |  |
| 2 | Firewall                                                                                                    | v |                                                                |                                                                                                    |  |

Testare se il PC può eseguire un PING al SERVER e rilevare se I percorsi di instradamento statico sono validi. se si può accedere , la configurazione del percorso statico è avvenuta con successo.

| 63       | Dashboard       | Network/ARP Binding/Add | Help Feer     | CPU: 26.92% | 🛗 Memory: 48.1 |
|----------|-----------------|-------------------------|---------------|-------------|----------------|
| <u>_</u> | Network         | Ó.                      |               |             |                |
|          | Interface       |                         |               |             |                |
|          | DHCP Server     | IP                      | Input IP      |             |                |
|          |                 | MAC                     | Input MAC     |             |                |
|          | MWAN            | Interface Accessisted   |               |             |                |
|          | VLAN            | Interface Associated    |               |             |                |
|          | VPN Client      | Remarks                 | Input Remarks |             |                |
|          | Static Route    |                         | CONFIRM CANC  | EL          |                |
|          | ARP Binding     |                         |               |             |                |
| 1        | Static DHCP     |                         |               |             |                |
|          | Port Attrubutes |                         |               |             |                |

#### 4.12 Il protocollo ARP

- Indirizzo IP: l'indirizzo IP del terminal
- Indirizzo MAC: l'indirizzo MAC del terminal.
- Interfaccia: porta LAN corrispondente all' IP.
- Nota: nota di descrizione del protocollo IP e MAC.

**Allegato:** dopo aver aggiunto la regola,si deve barrare la regola e cliccare il tasto di aggiunzione. L'assegnazione statica del DHCP per consentire il MAC obbligatorio per protocollare l'IP. Dopo averlo aperto, l'IP e il MAC devono essere uniformi con le informazioni di protocollo per accedere alla rete e scartare i fascicoli non confermati dalle regole dei fascicoli.

#### 4.13 DHCP assegnazione statica

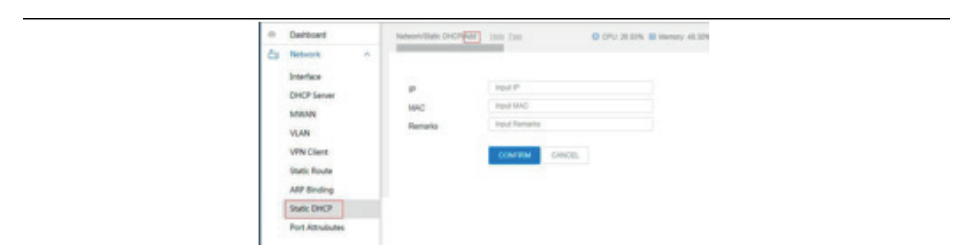

- Indirizzo IP: l'indirizzo IP del terminal .
- Indirizzo MAC : l'indirizzo MAC del terminal.

₹

Nota: nota della descrizione del protocollo IP e MAC.

#### 4.14 Caratteristiche del portale

| 0  | Dashboard       |   | Netw | vork/Port Attrubut | es <u>Help</u> Feedba | <u>ck</u>   |                  | @ CPU: 26.94% | Memory:     | 48.24% 1 Up Speed: 4.01 | 6 Mbps 👃 Down Speed: 11.188 Mbps |
|----|-----------------|---|------|--------------------|-----------------------|-------------|------------------|---------------|-------------|-------------------------|----------------------------------|
| ĉ. | Network         | ~ |      |                    |                       |             |                  |               |             |                         |                                  |
|    | Interface       |   |      |                    |                       |             |                  |               |             |                         |                                  |
|    | DHCP Server     |   |      | Q Input Cor        | ntent                 |             |                  |               |             |                         |                                  |
|    | MWAN            |   |      | Port Name          | Logic Ifname          | Link Status | Auto-Negotiation | Speed         | Duplex      | In/Out Packets          | In/Out Bytes                     |
|    | VLAN            |   |      | Port0              | lan1                  | up          | Yes              | 100baseT      | full-duplex | 30318106/20788075       | 3877272590/37436699064           |
|    | MOAL CHARA      |   |      | Port1              | lan                   | down        | Yes              | NA            | NA          | 15749/923               | 92237/1593813                    |
|    | VPIN Client     |   |      | Port2              | lan                   | up          | Yes              | 1000baseT     | full-duplex | 89354722/82005562       | 31953669977/80361213539          |
|    | Static Route    |   |      | Port3              | lan                   | down        | Yes              | NA            | NA          | 0/0                     | 0/0                              |
|    | ARP Binding     |   |      | Port4              | wan                   | up          | Yes              | 1000baseT     | full-duplex | 96900769/118283034      | 119909487561/35586290819         |
|    | Static DHCP     |   |      |                    |                       |             |                  |               |             | Records pe              | rpage: 20 👻 1-5 of 5 🔇 🗧 🗧       |
|    | Port Attrubutes |   |      |                    |                       |             |                  |               |             |                         |                                  |
| 3  | Status          | ~ |      |                    |                       |             |                  |               |             |                         |                                  |

• **Operazione:** cliccare modifica,si può scambiare la porta automatica di contrattazione si consiglia di usare la contrattazione automatica ..

- Nome Interfaccia: nome di ogni porta reale.
- Interfaccia logica: stato di utilizzo di ogni porta WAN/LAN.

• Stato di collegamento: lo stato di connessione di ogni porta reale ,chiusa/non connessa verso il basso e aperta /connessa verso l'alto .

• Trattativa automatica: la velocità della porta è o non è automaticamente negoziata .

• Velocità della porta: appare l'attuale velocità della porta di rete, chiusa/non connessa come sconosciuta .

• Modalità Duplex: predefinire il riempimento della modalità Duplex, chiusa/ non connessa come sconosciuta.

• Invio messaggi: il numero di messaggi inviati da ogni porta reale

• Inviare e ricevere dati: il numero di dati inviati e ricevuti in ogni porta .

### 5. STATO

#### 5.1 Monitoraggio di carico

#### 5.1.1 Performance di carico

La seguente è l'operazione del dispositivo durante il funzionamento del sistema. Cliccare il tasto del servizio RIAVVIA per riavviare il servizio web .

| ۵  | Dashboard          | -11 | Status/Load Monitoring Help Feedback                    | CPU: 27.03% Memory: 48.67% 个 Up                                | o Speed: 4.994 Mbps | ↓ Down Speed: 18.084 N |
|----|--------------------|-----|---------------------------------------------------------|----------------------------------------------------------------|---------------------|------------------------|
| -  | Network            | ~   |                                                         |                                                                |                     |                        |
| 3  | Status             | ~   |                                                         |                                                                |                     |                        |
|    | Load Monitoring    |     | Performance Load                                        |                                                                |                     |                        |
|    | User Info          |     |                                                         |                                                                | Last 1 Hour 🛛 🗸     | RESTART SERVICE        |
|    | WiFi Sta Info      |     |                                                         |                                                                |                     |                        |
|    | Authorized Users   |     | Percentage(%)                                           |                                                                |                     | Quality                |
|    | Line Monitoring    |     |                                                         |                                                                |                     | A /                    |
|    | License            |     | 80-                                                     | An                                                             | Nh                  | - 120                  |
|    | ARP List           |     | 60 A                                                    | VVVV V                                                         |                     | 90                     |
|    | System Route Table |     | 40-                                                     |                                                                |                     | - 60                   |
| 11 | SmartQoS           | ~   | 20                                                      |                                                                |                     | - 30                   |
| 3  | Firewall           | ×   | ~                                                       |                                                                |                     |                        |
| \$ | VPN Server         | ~   | 0 <sup>1</sup> .<br>14:19:59 14:24:06 14:28:14 14:32:23 | 14:36:33 14:40:42 14:44:51 14:49:00 14:53:11 14:57:20 15:01:31 | 15:05:40 15:09:49   | 15:14:00 15:18:09      |
| 87 | HotSpot            | ~   |                                                         |                                                                |                     |                        |
| ſ. | Wireelss           | v.  |                                                         | - CPU Ubirty - Disk Ubirty - Memory Ubirty - Users Unline      |                     |                        |
| ÷. | WILLERISS          | ×.  |                                                         |                                                                |                     |                        |

#### 5.1.2 Carico di rete

Il seguente è una rappresentazione di come appare in tempo reale il carico di rete , incluso la larghezza di banda upstream e downstream durante il funzionamento del sistema.

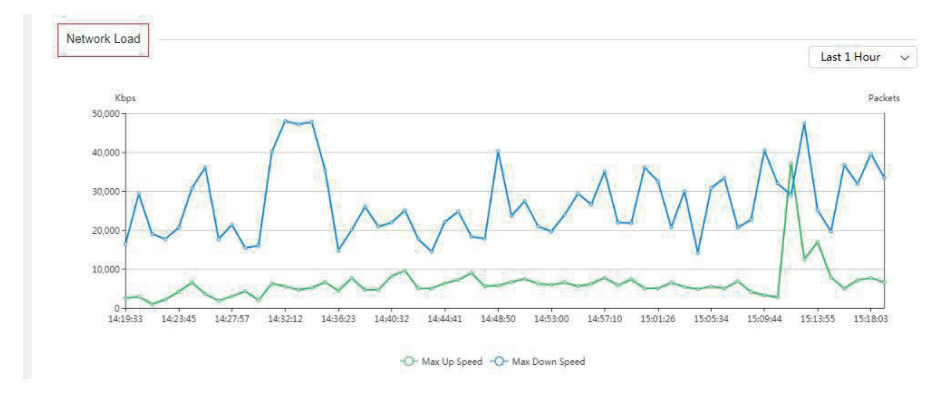

#### 5.2 Informazioni utente

Cliccare il tasto di aggiornamento automatico per aggiornare il contenuto della pagina;cliccare il tasto RIAVVIA per riavviare il servizio web.

|   | Notwork          | 122    |         |           |            |                 |                           |                         |                          |          |             |                  |
|---|------------------|--------|---------|-----------|------------|-----------------|---------------------------|-------------------------|--------------------------|----------|-------------|------------------|
| Ψ | Network          |        |         |           |            |                 |                           |                         |                          |          |             |                  |
|   | Status           | ^      |         |           |            |                 |                           |                         |                          |          |             |                  |
|   | Load Monitoring  |        | Q, Ing  | out Conte | int        |                 |                           |                         | AUTO REFRESHING          | RESTART  | SERVICE     | REFRESH          |
| Γ | User Info        |        |         |           |            |                 |                           |                         |                          |          |             |                  |
|   | WiEi Sta Info    |        |         | Config    | ure        | IP Address      | IPv6 Address              | MAC Address             | Hostname                 | Src Zone |             | Uptime           |
|   | thir old line    |        | Details | Block     | Rate Limit | 172.16.10.103   | 12                        | No. of Concession, Name |                          | lan      | 1Days 6Hou  | urs 26Minutes 8S |
|   | Authorized Users |        | Details | Block     | Rate Limit | 172.16.10.104   |                           | Terms 17 (5) Terms      |                          | lan      | 1Days 6Hou  | urs 26Minutes 85 |
|   | Line Monitoring  |        | Details | Block     | Rate Limit | 172.16.10.124   | -                         | Martin at 197           | android-310/05ab4430df8e | lan      | 1Days 6Hou  | urs 26Minutes 85 |
|   |                  |        | Details | Block     | Rate Limit | 172.16.10.102   | e                         | To M. IT Musc In        |                          | lan      | 1Days 6Hou  | urs 26Minutes 8S |
|   | License          |        | Details | Block     | Rate Limit | 192.168.0.34    | fe80::4aea:63ff.fe29:ef49 | 40 million (10 million) |                          | lan      | 1Days 6Hou  | rs 21 Minutes 56 |
|   | ARP List         |        | Details | Block     | Rate Limit | 192.168.110.129 |                           | the last of the life    |                          | lan      | 1Days 6Hou  | rs 21 Minutes 56 |
|   | Cuton Deute Tel  |        | Details | Block     | Rate Limit | 192.168.110.35  |                           | 101010 March            |                          | lan      | 1Days 6Hour | rs 21 Minutes 56 |
|   | System Route Tat | ne     | Details | Block     | Rate Limit | 192.168.110.186 | 2                         | the local range         |                          | lan      | 1Days 6Hour | rs 21 Minutes 56 |
|   | SmartOoS         | ~      | Details | Block     | Rate Limit | 192.168.100.59  | 14                        | ALC: U.S. 17-18-18      |                          | lan      | 1Days 6Hou  | rs 21 Minutes 25 |
|   | 100 M            |        | Details | Block     | Rate Limit | 192.168.110.182 | fe80::4619:b6ff.fe43:8f7a | -                       |                          | lan      | 1Days 6Hou  | rs 20Minutes 55  |
|   | Firewall         | ~      | Details | Block     | Rate Limit | 192.168.110.29  | fe80::212:12ff.fe25:e1a8  | ALC: 12 (21 a) 48       |                          | lan      | 1Days 6Hour | rs 20Minutes 55  |
|   | VPN Server       | ~      | Details | Block     | Rate Limit | 192.168.110.67  |                           | -                       | ¥.                       | lan      | 1Days 6Hour | rs 19Minutes 54  |
|   | 124 EUX          |        | Details | Block     | Rate Limit | 192.168.110.183 | 12                        | 8111004                 |                          | lan      | 1Days 6Hou  | rs 19Minutes 23  |
|   | HotSpot          | ~      | Details | Block     | Rate Limit | 192.168.88.55   |                           | 10.00                   |                          | lan      | 1Days 6Hour | rs 19Minutes 23  |
|   | Wireelss         | $\sim$ | Details | Block     | Rate Limit | 192.168.100.136 | fe80::4619:b6ff.fe43:8f8b | ALC: 10 18 42 19 18     |                          | lan      | 1Days 6Hou  | rs 18Minutes 53  |
|   | COS              |        | Details | Block     | Rate Limit | 192.168.100.52  | 0                         | weather that the        | х                        | lan      | 1Days 6Hou  | rs 17Minutes 52  |
|   | Management       | $\sim$ | Details | Block     | Rate Limit | 192.168.88.2    | 14                        | all of its soul if      |                          | lan      | 1Days 6Hou  | rs 16Minutes 20  |
|   | Unified Claud    |        | Details | Block     | Rate Limit | 192.168.110.179 | fe80::4619:b6ff:fe34:ed07 | 44 YO M DOWN IF         | *                        | lan      | 1Days 6Hou  | rs 16Minutes 20  |
|   | Unimed Cloud     | ~      | Details | Block     | Rate Limit | 192.168.100.176 |                           | did the fact and fact   | *                        | lan      | 1Days 6Hou  | rs 14Minutes 188 |
|   | Application      | V      | Details | Block     | Rate Limit | 192.168.100.132 | 0                         | 44 (19 A) To (10 A)     | ×                        | lan      | 1Days 6Hou  | urs 9Minutes 41S |
| u |                  |        |         |           |            |                 |                           |                         |                          |          |             |                  |

Clicca dettagli per visualizzare I dettagli del flusso utente in tempo reale.

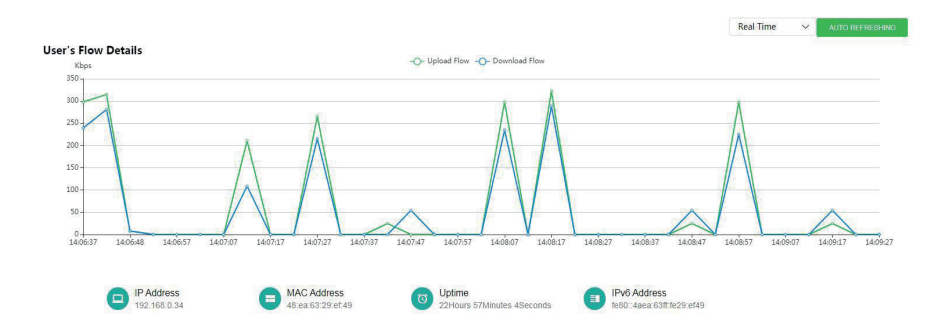

Cliccando BLOCCA si sposta l'utente nella lista nera e non potrà connettersi alla rete.

| 0     | Dashboard         |    | Status/User Inf | fo <u>He</u> |            |                 | 1                            | CPU: 27.11%             | 🖾 Memory: 48.73% 🕇 Up Sp | eed: 5.540 1 | vibps 🕹 Dow | n Speed: 25.049 Mbps |
|-------|-------------------|----|-----------------|--------------|------------|-----------------|------------------------------|-------------------------|--------------------------|--------------|-------------|----------------------|
| Ê     | Network           | ~  |                 |              |            |                 |                              |                         |                          |              |             |                      |
| 9     | Status            | ^  |                 |              |            |                 |                              |                         |                          |              |             |                      |
|       | Load Monitoring   |    | Q Int           | put Conte    | ent        |                 |                              |                         | AUTO REFRESHING          | RESTART      | SERVICE     | REFRESH              |
|       | User Info         |    |                 |              |            |                 |                              |                         |                          |              |             |                      |
|       | WiFi Sta Info     |    |                 | Config       | ure        | IP Address      | IPv6 Address                 | MAC Address             | Hostname                 | Src Zone     |             | Uptime               |
|       | thir statine      |    | Details         | Block        | Rate Limit | 172.16.10.103   |                              | THE OTHER               | •                        | lan          | 1Days 6Hou  | s 29Minutes 40Sec    |
|       | Authorized Users  |    | Details         | Block        | Rate Limit | 172.16.10.104   |                              | No. of Concession, Name |                          | lan          | 1Days 6Hou  | s 29Minutes 40Sec    |
|       | Line Monitoring   |    | Detalls         | Block        | Rate Limit | 172.16.10.124   |                              | Martin to               | android-310f05ab4430df8e | lan          | 1Days 6Hou  | s 29Minutes 40Sec    |
|       |                   |    | Detalls         | Block        | Rate Limit | 172.16.10.102   |                              | NETTER                  |                          | lan          | 1Days 6Hou  | s 29Minutes 40Sec    |
|       | License           |    | Details         | Block        | Rate Limit | 192.168.0.34    | fe80::4aea:63ff:fe29:ef49    | distanti di se          |                          | lan          | 1Days 6Hou  | s 25Minutes 28Sec    |
|       | ARP List          |    | Details         | Block        | Rate Limit | 192.168.110.129 | -                            | -                       |                          | lan          | 1Days 6Hou  | s 25Minutes 28Sec    |
|       | Contras Danta Tab |    | Details         | Block        | Rate Limit | 192.16          |                              | (ee)                    | ec *                     | lan          | 1Days 6Hou  | s 25Minutes 28Sec    |
|       | System Route Tat  | же | Details         | Block        | Rate Limit | 192.168         | Add the user to the blacklis | t ? (14)                | 16 *                     | lan          | 1Days 6Hou  | s 25Minutes 28Sec    |
| [[?]] | SmartOoS          | ~  | Details         | Block        | Rate Limit | 192.16          | 10 170 10 10 100             | 1:f0::                  | 5 *                      | lan          | 1Days 6Hou  | s 24Minutes 57Sec    |
|       |                   |    | Details         | Block        | Rate Limit | 192.168         | IP : 1/2.16.10.103           | 1.81.3                  | a *                      | lan          | 1Days 6Hou  | s 24Minutes 27Sec    |
| 0     | Firewall          | ~  | Details         | Block        | Rate Limit | 192.16          | MAC 174.96.37.06.84.9        | 9 (e1)                  | 18 *                     | lan          | 1Days 6Hou  | s 24Minutes 27Sec    |
| -53   | VPN Server        | ~  | Details         | Block        | Rate Limit | 192.16          |                              | 1.81.1                  | a *                      | lan          | 1Days 6Hou  | s 23Minutes 26Sec    |
| 1000  | 11.10             |    | Details         | Block        | Rate Limit | 192.168         | CONFIRM CANCE                | :0a)                    | * 00                     | lan          | 1Days 6Hou  | s 22Minutes 55Sec    |
| 187   | Hotspot           | ~  | Details         | Block        | Rate Limit | 192.16          |                              | 5:6f.3                  | 7 *                      | lan          | 1Days 6Hou  | s 22Minutes 55Sec    |
| -     | Wireelss          | ~  | Details         | Block        | Rate Limit | 192.168.100.136 | fe80::4619.b6ff.fe43.8f8b    | 44:19:56:43:86          | * *                      | lan          | 1Days 6Hou  | s 22Minutes 25Sec    |

In hot spot- lista nera-lista nera MAC, non si possono rimuovere gli utenti dalla lista

| 6          | Dashboard                                                                                    |   | HotSpot/Black List | Help Feedback      | 🞯 CPU: 27.13% 📓 Me | mory: 48.82% | t Up Speed: 4.0 | 73 Mbps 🤳 Dowr |
|------------|----------------------------------------------------------------------------------------------|---|--------------------|--------------------|--------------------|--------------|-----------------|----------------|
| ĉ.         | Network                                                                                      | ~ |                    |                    |                    |              |                 |                |
| 6          | Status                                                                                       | ~ |                    |                    |                    |              |                 |                |
| [11]       | SmartQoS                                                                                     | ~ | MAC BLACK          | LIST IP BLACK LIST |                    |              |                 |                |
| $\bigcirc$ | Firewall                                                                                     | ~ | 1.00               |                    |                    |              |                 |                |
| 5          | VPN Server                                                                                   | ~ | Q Input C          | Content            | ADD BATCHADD       | IMPORT       | EXPORT          | REVERSE        |
| ß          | HotSpot                                                                                      | ~ |                    | Configure          | MAC Address        |              |                 | Remarks        |
|            | Service Zone                                                                                 |   |                    | Edit               | 2010/07-007010     |              |                 | XBOX           |
|            | PPPoE Server<br>WeiChat Auth<br>Local Portal<br>WiFiDog Auth<br>CMCC-Portal<br>RADIUS Server |   |                    |                    |                    |              |                 |                |

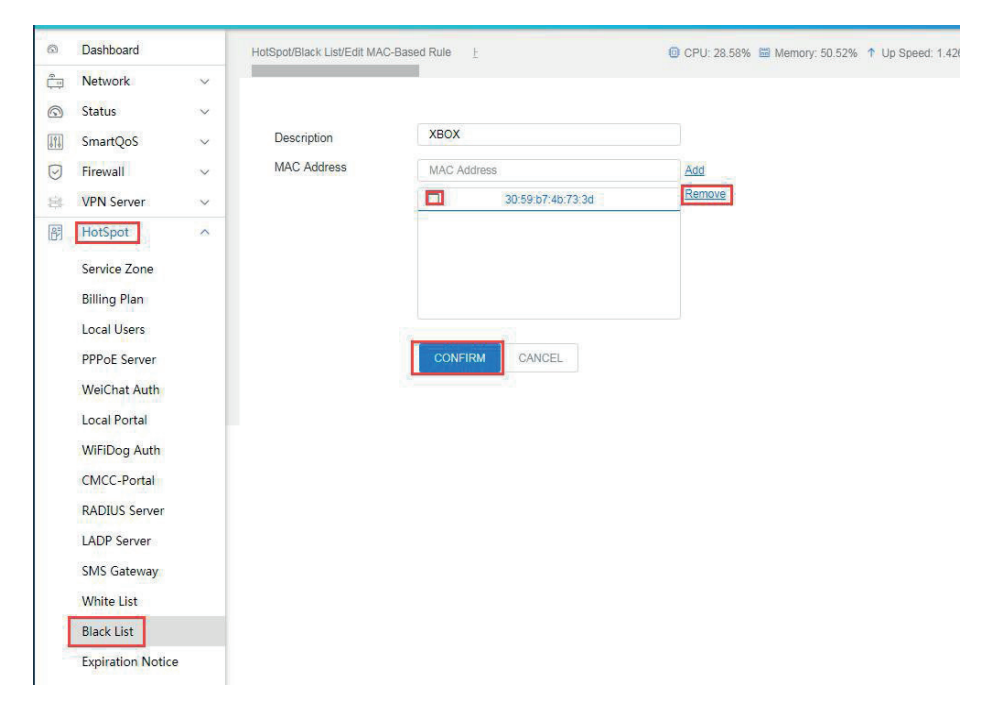

Cliccando limita velocità si limiterà la velocità di download e upload dell'utente

Ā

| 6  | Dashboard         |   | Status/User Inf |           |            |        |         |                           | @ CPU: 27.17%   | 63 | Memory: 48.58% 🕇 Up Spe  | ed: 6.595 I | /lbps ↓ Down | Speed: 27.414 Mb |
|----|-------------------|---|-----------------|-----------|------------|--------|---------|---------------------------|-----------------|----|--------------------------|-------------|--------------|------------------|
| ĉ  | Network           | ~ |                 |           |            |        |         |                           |                 |    |                          |             |              |                  |
| Q  | Status            | ^ |                 |           |            |        |         |                           |                 |    |                          |             |              |                  |
|    | Load Monitoring   |   | Q Int           | out Conte | ent        |        |         |                           |                 | Γ  | AUTO REFRESHING          | RESTART     |              | REFRESH          |
|    | User Info         |   |                 |           |            |        |         |                           |                 |    |                          |             |              |                  |
|    | WiFi Sta Info     |   |                 | Config    | ure        | IP Add | iress   | IPv6 Address              | MAC Address     |    | Hostname                 | Src Zone    |              | Uptime           |
|    | Will bla hild     |   | Details         | Block     | Rate Limit | 172.16 | 10.103  |                           | NETTON          |    | *                        | lan         | 1Days 6Hours | 32Minutes 34Sec  |
|    | Authorized Users  |   | Details         | Block     | Rate Limit | 172.16 | .10.104 | -                         | -               |    |                          | lan         | 1Days 6Hours | 32Minutes 34Sec  |
|    | Line Monitoring   |   | Details         | Block     | Rate Limit | 172.16 | .10.124 |                           | 8475475         |    | android-310f05ab4430df8e | lan         | 1Days 6Hours | 32Minutes 34Sec  |
|    |                   |   | Details         | Block     | Rate Limit | 172.16 | .10.102 |                           | NAME            | -  | *                        | lan         | 1Days 6Hours | 32Minutes 34Sec  |
|    | License           |   | Details         | Block     | Rate Limit | 192.16 | 38.0.34 | fe80::4aea:63ff.fe29.ef49 | distanti ile at |    |                          | lan         | 1Days 6Hours | 28Minutes 22Sec  |
|    | ARP List          |   | Details         | Block     | Rate Limit | 192    |         |                           | *** * ***       | 38 | *                        | lan         | 1Days 6Hours | 28Minutes 22Sec  |
|    | System Pouto Tabl |   | Details         | Block     | Rate Limit | 191    |         | Date Lineal D472 40 40 4  | 0.0             | ec |                          | lan         | 1Days 6Hours | 28Minutes 22Sec  |
|    | System Route Tabl |   | Details         | Block     | Rate Limit | 192    |         | Rate LimitiP172.16.10.1   | 0.5             | d6 | ,                        | lan         | 1Days 6Hours | 28Minutes 22Sec  |
|    | SmartQoS          | ~ | Details         | Block     | Rate Limit | 192    | Up Spee | o be                      |                 | 35 | *                        | lan         | 1Days 6Hours | 27Minutes 51Sec  |
| 0  | -                 |   | Details         | Block     | Rate Limit | 192    | Down    | 10                        |                 | 7a |                          | lan         | 1Days 6Hours | 27Minutes 21Sec  |
|    | Firewall          | ~ | Details         | Block     | Rate Limit | 192    | Speed   | 0                         |                 | a8 | *                        | lan         | 1Days 6Hours | 27Minutes 21Sec  |
|    | VPN Server        | ~ | Details         | Block     | Rate Limit | 192    |         |                           |                 | за |                          | lan         | 1Days 6Hours | 26Minutes 20Sec  |
|    |                   |   | Details         | Block     | Rate Limit | 192    | c       | CONFIRM                   | DEL             | 00 | *                        | lan         | 1Days 6Hours | 25Minutes 49Sec  |
|    | HotSpot           | ~ | Details         | Block     | Rate Limit | 19     |         |                           |                 | 77 | *                        | lan         | 1Days 6Hours | 25Minutes 49Sec  |
| (: | Wireelss          | ~ | Details         | Block     | Rate Limit | 192    |         |                           |                 | 3b |                          | lan         | 1Days 6Hours | 25Minutes 19Sec  |

Dopo aver limitato la velocità la configurazione può essere consentita ,disabilitata o rimossa nello SmartQos - Flusso di controllo - su base MAC

|                 |        |                 |                      |         |             |                       |                             |             |            |                          | . 0          | 0       |
|-----------------|--------|-----------------|----------------------|---------|-------------|-----------------------|-----------------------------|-------------|------------|--------------------------|--------------|---------|
| Dashboard       |        | SmartQoS/Flow C | ontrol <u>Help</u> I | eedback |             |                       | 👌 CPU Temp: +7.0°C 🙆 CPU: 3 | 70% 😫 Memor | r 36.53% 🕇 | Up Speed 1.047 Mbps      | Down Speed   | 3.749 N |
| 🛅 Network       | ~      |                 |                      |         |             |                       |                             |             |            |                          |              |         |
| Status          | $\sim$ |                 |                      |         |             |                       |                             |             |            |                          |              |         |
| SmartQoS        | ^      | IP-BA           | SED MA               | C-BASED |             |                       |                             |             |            |                          |              |         |
| Qos Configraion |        | 9               | Input Content        |         |             |                       | ADD                         | ENABLE      | STOP       | RESTART SERVICE          | DELETE       |         |
| Flow Control    |        |                 |                      |         |             |                       |                             |             |            |                          |              |         |
| Port Route      |        |                 | Configure            | Status  | MAC Address | Upload(Min/Max KBops) | Download(Min/Max KBops)     | Cycle       |            | Time                     | Name         |         |
| Domain Route    |        |                 | Ede                  | Enable  | 1000000000  | 10/10                 | 100/100                     |             | U          | ndefined - undefined     |              |         |
| Load Balance    |        |                 |                      |         |             |                       |                             |             |            | tecords per page: 20 👻 1 | 1-1 of 1 < 3 |         |

#### 5.3 Informazioni stato WiFi

Una lista dettagliata di utenti finali che si sono connessi al gateway.

| TE   |                    |                     |               |                            |                 |             |                    |                   |                   |                              |                |           |              |      |
|------|--------------------|---------------------|---------------|----------------------------|-----------------|-------------|--------------------|-------------------|-------------------|------------------------------|----------------|-----------|--------------|------|
| a    | Dashboard          | Status/W/Fi Sta Int |               |                            |                 |             |                    | 8 CPU Temp: +     | 7.0°C 📵 CPU: 3.72 | 1% 🖼 Memory: 36.53% 个 Up Spe | ed: 1.685 Mops | ↓ Down Sr | peed: 21.041 | Mbps |
| ٢    | Network            |                     |               |                            |                 |             |                    |                   |                   |                              |                |           |              |      |
| G    | Status             |                     |               |                            |                 |             |                    |                   |                   |                              |                |           |              |      |
|      | Load Monitoring    | Q In                |               |                            |                 |             |                    |                   |                   | AUTO REFRESHING              |                | R         |              |      |
| _    | User Info          | Configure           | IP Address    | MAC Address                | Hostna          | me          | Associated AP      | MAC OTAP          | \$90              | Uptime                       | Signal         | RX Rate   | TX Rate      |      |
|      | WiFi Sta Info      | Kick                | 172.18.18.135 | Market Self.               | android-310/05/ | ab4430df8e  | TDAIR051196100000  | INCOMP.           | todasir2.4        | 23Hours 17Minutes 45Seconds  | -63 dBm        | 11.0      | 72.0         |      |
|      | Authorized Users   | Kick                | 172.18.18.118 | *****                      | Galaxy-A9-3     | Star-Lite   | TDAIR051196100000  | TAXABLE AVAILABLE | todzair-guest     | 6Hours 48Minutes 51Seconds   | -72 dBm        | 81.0      | 121.1        |      |
|      |                    | Kick                | 172.18.18.104 | to be the lot of the lot   | Honor_9i-a9850  | oOot3140e29 | TDAP0001197170000  | 74 H 17 D 14 H    | todaair2.4        | 6Hours 30Minutes 16Seconds   | -67 dBm        | 15.0      | 67.0         |      |
|      | Line Monitoring    | Kick                | 172.16.10.235 | A In Tax 21 In             | vite            |             |                    | 710037-0016-00    | todaak-guest      | 6Hours 19Minutes 44Seconds   | -80 dBm        | 65.0      | 65.0         |      |
|      | License            | Kick                | 172.16.10.231 | Section and the            | HONOR_9X-9      | Sure 1      | to kick the user ? | TAXABLE PARAMETER | todaair-guest     | 6Hours 18Minutes 14Seconds   | -66 dBm        | 10.0      | 69.0         |      |
|      | ADD List           | Kick                | 172.16.10.230 | 10 T 40 10 10 10           | android-650     | ID -        | 172 10 10 125      | 76 W 17 W 44 W    | todaair-guest     | 6Hours 15Minutes 43Seconds   | -64 dBm        | 5.0       | 70.0         |      |
|      | ARE LIST           | Kick                | 172.16.10.105 | No. of Concession, Name    |                 | MAC         | 08 e7 f5 e7 1h 81  | TAXABLE PARTY.    | todaair           | 6Hours 15Minutes 13Seconds   | -59 dBm        | 520.5     | 650.6        |      |
|      | System Route Table | Kick                | 172.18.18.122 | to at the line is          | Hor             |             |                    | 2010/07/06 01:00  | todasir2.4        | 6Hours 13Minutes 12Seconds   | -64 dBm        | 18.0      | 68.0         |      |
| -    |                    | Kick                | 172.16.10.234 | 1.4.11.1.1                 | vis             | CONFI       | CANCEL             | 70.00 IF 10.54.00 | todaair-guest     | 6Hours 12Minutes 12Seconds   | -66 dBm        | 24.0      | 103.1        |      |
| 1914 | SmartQoS           | Kick                | 172.16.10.223 | advected to be lot         | Gal             | - Contern   | Contocc            | 748.278.014       | todaair           | 6Hours 6Minutes 40Seconds    | -69 dBm        | 390.3     | 660.6        |      |
| 0    | Firewall           | Kick                | 172.18.18.125 | ALC: NO. OF TAXABLE PARTY. | Honor_V10-8     |             |                    | 74.00.07.00 at 10 | todaair2.4        | 5Hours 40Minutes 0Seconds    | -55 dBm        | 24.0      | 71.0         |      |

• **Configura:** Cliccando kick si causerà una disconnessione del dispositivo terminal dall'autenticazione.si disconnetterà la connessione wireless per breve tempo, e l'utente potrà riconnettersi .

- Indirizzo IP: l'indirizzo IP degli utenti finali .
- Indirizzo MAC: l'indirizzo MAC degli utenti finali
- · Nome dell'ospite: il nome degli utenti finali nella rete.
- AP associato: Il numero seriale della connessione AP degli utenti finali
- MAC di AP: indirizzo MAC di AP.
- SSID: nome SSID della connessione wireless del terminal.
- Tempo di attività: il tempo di connessione di rete degli utenti finali.

- Segnale: il segnare corrente della potenza di connessione AP.
- Velocità RX/TX : la velocità di connessione del dispositivo wireless

#### 5.4 Utenti autorizzati

Una lista di utenti autorizzati attraverso il portale.

| 0 | Status             | ^ |                 |               |                         |                 |          |                       |                          |                   |
|---|--------------------|---|-----------------|---------------|-------------------------|-----------------|----------|-----------------------|--------------------------|-------------------|
|   | Load Monitoring    |   | Q Input Content |               |                         |                 |          | TUA                   | O REFRESHING RESTART SEP | IVICE REFRESH     |
|   | User Info          |   | Configure       | IP Address    | IPv6 Address            | MAC Address     | Usemanie | Authentication Method | Uptime                   | Session Num       |
|   | WiFi Sta Info      |   | Kick Block      | 172.17.17.139 | 1e30.107f.a58d.b58.aedc | 10100 DOI 10100 |          | lan                   | 1Minutes 56Seconds       | 28                |
|   | Authorized Users   |   |                 |               |                         |                 |          |                       | Records per page:        | 20 - 1-1 of 1 - 5 |
|   | Line Monitoring    |   |                 |               |                         |                 |          |                       |                          |                   |
|   | License            |   |                 |               |                         |                 |          |                       |                          |                   |
|   | ARP List           |   |                 |               |                         |                 |          |                       |                          |                   |
|   | System Route Table |   |                 |               |                         |                 |          |                       |                          |                   |

• **Configura**: Cliccando kick si causerà una disconnessione del dispositivo terminal dall'autenticazione, gli utenti dovranno ri-autenticarsi per accedere a Internet. Cliccando Blocca si sposterà l'utente nella lista nera e non si potrà connettere alla rete. in hotspot—lista nera-lista nera MAC, si può rimuovere l'utente dalla lista nera .

- Indirizzo IP/IPv6 : indirizzo IP/IPv6dell'utente finale
- Indirizzo MAC: indirizzo MAC dell'utente finale
- metodo di autenticazione : LAN.
- Tempo di attività: il tempo di connessione di rete dell'utente finale .
- Numero di sessione: numero di sessione dell'utente finale.

#### 5.5 Monitoraggio di linea

| Interface S | tatus     |           |          |                              |                  |          |            |            |           |            |                              |                              |
|-------------|-----------|-----------|----------|------------------------------|------------------|----------|------------|------------|-----------|------------|------------------------------|------------------------------|
| 0: lan1 1   | ian 2: k  | an 3: Ian | 4: lan : | S: wan                       |                  |          |            |            |           |            |                              |                              |
| Line Monito | oring     |           |          |                              |                  |          |            |            |           |            | 4070.02                      |                              |
| Q Inpu      | I Content |           |          |                              |                  |          |            |            |           |            | AUTO RE                      | PRESHING REPRESH             |
| Details     | Interface | Port Name | Status   | IP Address                   | IPv6 Address     | Sessions | RX rate    | TX rate    | TX bytes  | RX bytes   | TX packets ( dropped/total ) | RX packets ( dropped/total ) |
| Details     | lan1      | eth0      | Enable   | 172.16.10.1/255.255.255.0    | fdd8:9e01:7111:: | 161      | 138 Kbps   | 2.551 Mbps | 10.626 GB | 569.548 MB | 0 / 9480788                  | 0/4317857                    |
| Details     | lan       | eth1      | Stop     | 192.168.88.1/255.255.0.0     |                  | 2705     | 0 Kbps     | 0 Kbps     | 0.000 B   | 0.000 B    | 0/0                          | 0/0                          |
| Details     | lan       | eth2      | Enable   | 192.168.88.1/255.255.0.0     |                  | 2705     | 790 Kbps   | 3.104 Mbps | 42.879 GB | 8.514 GB   | 0/88478434                   | 41 / 38289873                |
| Details     | lan       | eth3      | Stop     | 192.168.88.1/255.255.0.0     |                  | 2705     | 0 Kbps     | 0 Kbps     | 0.000 B   | 0.000 B    | 0/0                          | 0/0                          |
| Details     | lan       | eth4      | Stop     | 192.168.88.1/255.255.0.0     | 121              | 2705     | 0 Kbps     | 0 Kbps     | 0.000 B   | 0.000 B    | 0/0                          | 0/0                          |
| Details     | wan       | eth5      | Enable   | 113 93 238 9/255 255 255 255 |                  |          | 5.446 Mbps | 955 Kbps   | 9.028 GB  | 51.463 GB  | 0/40435252                   | 17495 / 58031140             |

Records per page: 20 👻 1-6 of 6 < >

#### Stato di interfaccia:

Il blu indica che lo stato di collegamento è operativo, il grigio indica che lo stato di collegamento non è operativo .

Il monitoraggio della linea mostra l'indirizzo IP/IPv6, Sessione, velocità RX/TX, dati TX/RX, e fascicoli TX/RX (persi/totali).

Clicca DETTAGLI per visualizzare I dettagli del monitoraggio di linea

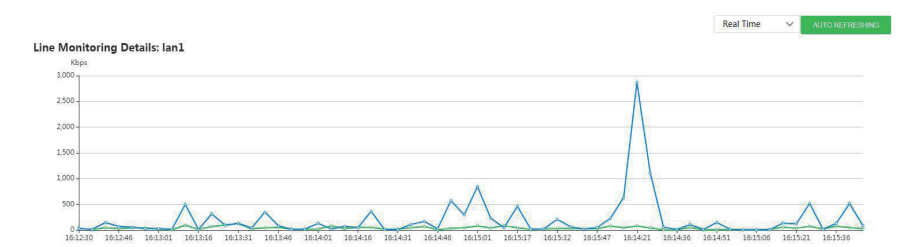

#### 5.6 Licenza

Si può visualizzare la versione di sistema, il numero seriale, informazioni ecc.

| License Status |                           |                                 |
|----------------|---------------------------|---------------------------------|
|                | Device have been Licensed |                                 |
| License Info   |                           |                                 |
|                | Model                     | TOROUTER                        |
|                | Serial Number             | CHINA DOTTO/TOYODDA             |
|                | Product Vendor            | CHINE .                         |
|                | System Version            | v5.0.build20191107-1345-4594f62 |

#### 5.7 Lista ARP

ARP(address Resolution Protocol) è un protocollo TCP/IP per ottenere un indirizzo di base su un indirizzo IP . quando un computer o un telefono mobile invia messaggio,trasmette la richiesta ARP che contiene il target dell'indirizzo IP a tutti i computer o telefoni mobili su un'area locale di rete , e riceve il messaggio di ritorno per determinare il target dell'indirizzo. Al ricevimento del messaggio di ritorno,l'indirizzo IP e gli altri indirizzi saranno conservati in una memoria locale ARP per un certo periodo e la cache ARP verrà interrogata direttamente in future richieste per risparmiare risorse.

| IPV4 II     | PV6                  |                 |        |                               |                          |         |
|-------------|----------------------|-----------------|--------|-------------------------------|--------------------------|---------|
| Q, Input Co | intent               |                 | EXPORT | ADD TO DHCP STATIC ALLOCATION | ADD TO ARP BINDING TABLE | REVERSE |
|             | Interface Associated | Device IP       |        | Device MAC                    | Туре                     |         |
|             | br-lan               | 192.168.100.62  |        | and an Dirac Te               | STALE                    |         |
|             | br-lan               | 192.168.100.175 |        | and an it such                | STALE                    |         |
|             | br-lan               | 192.168.88.57   |        | All for the self-based        | REACHABI                 | E       |
|             | br-lan               | 192.168:120.136 |        | 02712-0-001                   | REACHABI                 | E       |
|             | br-lan               | 192.168.108.28  |        | (End 4) (End 34               | REACHABI                 | E       |
|             | br-lan               | 192.168.120.130 |        | NACE # 1                      | STALE                    |         |
|             | br-lan               | 192.168.120.121 |        | ficult of 10 years            | REACHABI                 | E       |
|             | br-lan               | 192.168.120.240 |        | to be at 111 for 76           | STALE                    |         |
|             | br-lan               | 192.168.110.186 |        | 10 to the 11 at 14 at         | STALE                    |         |
|             | br-lan               | 192.168.120.230 |        | 40000444                      | DELAY                    |         |
|             | br-lan               | 192.168.110.182 |        | 401036-02875                  | REACHABI                 | E       |

Nota: Il binding ARP viene aggiunto dall'utente quando necessario, ma non collega l'indirizzo IP del terminale. Se l'IP del terminale deve essere associato, può essere impostato in DHCP statico di rete.

#### 5.8 Sistema della tabella di routing

Nelle reti dei computer, la tabella di routing è una raccolta di tutti le informazioni di percorso. Essa conserva il percorso di specifici indirizzi di rete e contiene le informazioni di topologia riguardo alla rete, per realizzare il protocollo di routing e la selezione di routing statico.

| oad<br>Aonitoring | IPV4 IPV6        |               |            |          |
|-------------------|------------------|---------------|------------|----------|
| Jser Info         | Q, Input Content |               |            |          |
| ViFi Sta Info     | Dest Addr        | Gateway       | Line       | Priority |
| Authorized        | 0.0.000          | 113 93 236 1  | pppoe-wan  | 10       |
| Jsers             | 0.0.0.00         | 113.93.236.1  | pppoe-wan  | 1        |
| ine               | 10.10.10.0/24    | 192.168.1.254 | belan      | 1        |
| Aonitoring        | 113 93 236 1     |               | pppoe-wan  |          |
| icense            | 172.16.10.0/24   |               | br-lan1    |          |
| DD Liet           | 172.17.17.0/24   |               | br-lan1_17 |          |
| in Lin            | 172.18.18.0/24   | ~             | br-lan1_18 |          |
| ystem Route       | 192.168.0.0/16   |               | br-lan     | 121      |

### **6. SMARTQOS**

#### 6.1 Configurazione Qos

| Flow Contr | rol State                               |
|------------|-----------------------------------------|
|            | Enable      Disabled                    |
| Flow Contr | tol Mode                                |
|            | O Smart-Auto Mode  Strict Priority Mode |
| P2P Block  |                                         |
|            | O Enable    Disabled                    |
| Balance M  | ode                                     |
|            | By Sessions      By IP                  |
|            | CONFIRM                                 |

• Modalità flusso di controllo: modalità Smart-Auto /modalità priorità rigorosa.

- Blocco P2P: abilitato/Disabilitato.
- Modalità bilancio: da sessione /da IP.

#### 6.2 Controllo di flusso

| 9   | Status             | ~   |                |           |        |            |                      |                        |         |               |        |
|-----|--------------------|-----|----------------|-----------|--------|------------|----------------------|------------------------|---------|---------------|--------|
|     | SmartQo!           | ^   | IP-BASED       | MAC-BASED |        |            |                      |                        |         |               |        |
|     | Qos<br>Configraion |     | Q, Input Contr | ent       |        |            |                      | ADD ENABLE             | STOP RE | START SERVICE | DELETE |
| - 1 | Flow Contro        | d   |                | Configure | Status | IP Address | Upload(Win/Max Kbps) | Download(Min/Max Kbps) | Cycle   | Time          | Name   |
|     | Port Route         |     |                |           |        |            | A No data availahia  |                        |         |               |        |
|     | Domain Rou         | ite |                |           |        |            | A                    |                        |         |               |        |

Seleziona il limite di velocità IP oppure il limite di velocità MAC .

- Stato: abilitato/Disabilitato.
- Nome di Policy: regola personalizzata.
- Utilizzo interfaccia IP: seleziona il terminal di connessione intranet del Gateway.

• IPv4: inserire un IP o un segmento IP. Se si seleziona il limite di velocità MAC, inserirlo in MAC.

• Aumentare la velocità: valore minimo della larghezza di banda/ valore massimo della larghezza di banda .

• Diminuire la velocità: valore minimo della larghezza di banda/ valore massimo della larghezza di banda

- Ciclo: selezionare tutto per una settimana.
- Tempo: orario di inizio/orario di fine per un giorno.

#### 6.3 Routing del portale

Controllare la politica preferita di accesso per gli utenti di Intranet

| Dustibuliu        |        | SmartQoS/Port Route/Add | пер гесораск  |                                                |        |
|-------------------|--------|-------------------------|---------------|------------------------------------------------|--------|
| Network           | ~      |                         |               |                                                |        |
| Status            | ~      |                         | Chatan        |                                                |        |
| SmartQot          | ~      |                         | Status        |                                                |        |
|                   |        |                         | Describtion   | New Rule                                       |        |
| Qos<br>Configraio | n      |                         | Host IP       | 192.168.100.1,192.168.100.2-192.168.100.100,19 | Add    |
| Flow Contr        | ol     |                         |               |                                                | Remove |
| Port Route        |        |                         |               |                                                |        |
| Domain Ro         | oute   |                         |               |                                                |        |
| Load Balan        | ice    |                         |               |                                                |        |
| ISP Segme         | nt     |                         |               |                                                |        |
|                   |        |                         | Flow Priority | Priority                                       |        |
| Firewall          | $\sim$ |                         | Interface     | ~                                              |        |
| VPN<br>Server     | ~      |                         | interface     |                                                |        |
| HotSpot           | ~      | Advanced ~              |               |                                                |        |
| Wireelss          | ~      |                         |               | CONFIRM CANCEL                                 |        |
| CPE               | $\sim$ |                         |               |                                                |        |

- Stato: abilitato/Disabilitato.
- Descrizione: regola personalizzata.
- Ospite IP: inserire nell'IP o nel segmento IP.
- Flusso di priorità: Priorità/Espresso/Normale/di massa .
- Interfaccia: WAN.

|            | Dashboard          |      | Advanced |         |                                   |                   |    |
|------------|--------------------|------|----------|---------|-----------------------------------|-------------------|----|
| 11         | Network            | ~    |          |         |                                   |                   |    |
| 0          | Status             | ~    | Dest IP  | )       | 192.168.100.1,192.168.100.2-19    | 92.168.100.100,19 | 1  |
| ţ.         | SmartQo!           | ^    |          |         |                                   |                   | E  |
|            | Qos<br>Configraioi | n    |          |         |                                   |                   |    |
|            | Flow Contr         | ol   |          |         |                                   |                   |    |
|            | Port Route         |      |          |         |                                   |                   |    |
|            | Domain Ro          | oute | Protoco  | ol      | ТСР                               | ~                 |    |
|            | Load Balan         | ice  | Internal | I Port  | Single port or port range(e.g: 80 | 80 or 8080:8090)  | A  |
|            | ISP Segme          | nt   |          |         |                                   |                   | R  |
| $\bigcirc$ | Firewall           | ~    |          |         |                                   |                   |    |
| ¢          | VPN<br>Server      | ~    |          |         |                                   |                   |    |
| F          | HotSpot            | ~    |          |         |                                   |                   |    |
| (î;        | Wireelss           | ~    | Externa  | al Port | Single port or port range/e g. 80 | 80 or 8080-8090)  | A  |
| CPE        | CPE<br>Managen     | ~    |          |         | Congre port of port angelo.g. op  |                   | Re |
| ථ          | Unified<br>Cloud   | ~    |          |         |                                   |                   |    |
|            | Applicatic         | ~    |          |         |                                   |                   |    |
| 0          | Security           | ~    |          |         |                                   |                   |    |
| ලි         | System             | ~    |          |         |                                   |                   |    |
| ii:        | Logging            | ~    |          |         | CONFIRM CANCEL                    |                   |    |

- Destinazione IP: inserire un IP o un segmento IP o lasciare vuoto.
- Protocollo: ANY, TCP, UDP, TCP+UDP, ICMP, ICMPv6.
- Porta interna: porta singola o un range di porte.
- Porta esterna: porta singola o un range di porte.

#### 6.4 Percorso di dominio

| (~)        | Status            | ~      |              |                 |                                                |        |
|------------|-------------------|--------|--------------|-----------------|------------------------------------------------|--------|
| 191        | SmartQoS          | ~      | Basic Config |                 |                                                |        |
|            | Qos Configraion   |        |              |                 |                                                |        |
|            | Flow Control      |        |              | Status          | Enable      Disabled                           |        |
|            | Port Route        |        |              | Describtion     | rule                                           |        |
|            | Domain Route      |        |              | Host IP         | 192.168.100.1,192.168.100.2-192.168.100.100,19 | Add    |
|            | Load Balance      | 1      |              |                 |                                                | Remove |
|            | ISP Segment       |        |              |                 |                                                |        |
| $\bigcirc$ | Firewall          | ~      |              |                 |                                                |        |
|            | VPN Server        | ~      |              |                 |                                                |        |
| P          | HotSpot           | ~      |              | Policy Priority | Priority                                       |        |
| (î:        | Wireelss          | ~      |              | Interface       | Y                                              |        |
| CPE        | CPE<br>Management | ~      | A descender  |                 |                                                |        |
| ථ          | Unified Cloud     | $\sim$ | Advanced ^   |                 |                                                |        |
|            | Application       | ~      |              | Domain          | Input Domain                                   | Add    |
| $\bigcirc$ | Security          | ~      |              |                 | input bornam                                   | Remove |
| @          | System            | ~      |              |                 |                                                |        |
|            | Logging           | ~      |              |                 |                                                |        |
|            | P*                |        |              |                 |                                                |        |

Controlla la policy di accesso preferita per gli utenti Intranet.

- Stato: abilitato /disabilitato.
- Descrizione: regola personalizzata.
- Ospite IP: inserire un IP o un segmento IP.
- Priorità politica: Priorità/Espresso/Normale/di massa.
- Interfaccia: WAN.
- Dominio: nome del dominio.

#### 6.5 Bilancio di carico

| ß        | Dashboard       |        | SmartQoS/Load Balance/Edit Help Feedb | ack                                      |
|----------|-----------------|--------|---------------------------------------|------------------------------------------|
| <b>^</b> | Network         | ~      |                                       |                                          |
| 9        | Status          | $\sim$ |                                       |                                          |
| 1¢1      | SmartQoS        | ^      | Interface<br>Balance Weight           | 1000000                                  |
|          | Qos Configraion |        | Load Balance                          | NO BALANCE POLICY                        |
|          | Flow Control    |        | Link Detection                        | Enable Detection                         |
|          | Port Route      |        | Check Times(default: 5)               | 1                                        |
|          | Domain Route    |        | Check Interval(default: 5)            | 5                                        |
| [        | Load Balance    |        | Select Method(default: PING)          |                                          |
|          | ISP Segment     |        | Detection Server Domain               | Input Detection Server, like www.163.com |
| 9        | Firewall        | ~      |                                       |                                          |
|          | VPN Server      | ~      |                                       | CONFIRM CANCEL                           |
| P        | HotSpot         | ~      |                                       |                                          |

#### • Interfaccia: WAN.

• **Contrappeso:** questo valore è usato principalmente per comparare con il carico delle altre linee. Il sistema determinerà il carico della linea in accordo con il valore . Il valore predefinito è determinato dalla larghezza di banda automaticamente, se il valore predefinito necessita di essere cambiato, impostare I parametri in accordo con la larghezza di banda razionale della linea , passeranno più dati/ utenti con I parametri lager.

• Bilancio di carico: specificare la strategia di deviazione dell'operatore per la linea di carico

Rilevamento del collegamento: abilitato/Disabilitato.

• Orari di controllo: il sistema controlla gli orari del PING della linea in alcuni momenti. (predefinito 5 volte)

• Intervallo di controllo: l'intervallo per il controllo del sistema (predefinito 5 secondi per volta).

• Metodo di selezione: PING, HTTP, HTTP+PING. (predefinito PING)

• Rilevare il server del dominio: controlla il server del dominio.

#### 6.6 Segmento ISP

| @           | Dashboard         |        | SmartQoSIISP Segment Holp Exection3 |                      | & CPU                     | Temp: +7.0°C 📵 CPU: 7.65% 😫 Memory 25.11% | ↑ Up Speed: 1.895 Mbps 👃 Down Speed: 36.243 Mbps |
|-------------|-------------------|--------|-------------------------------------|----------------------|---------------------------|-------------------------------------------|--------------------------------------------------|
| ĉ           | Network           | $\sim$ |                                     |                      |                           |                                           |                                                  |
| $\odot$     | Status            | ~      |                                     |                      |                           |                                           |                                                  |
|             | SmartQoS          | ^      | CTCC CUCC CMCC                      | CERNET CUSTOM ISP 1  | CUSTOM ISP 2 CUSTOM ISP 3 |                                           |                                                  |
|             | Qos Configraion   |        |                                     |                      |                           |                                           |                                                  |
|             | Flow Control      |        | RESET TO DEFAULT ISP FIEL           | DOWNLOAD ISP IP FILE | 0 (0.0 B)                 | + 🗅                                       |                                                  |
|             | Port Route        |        |                                     |                      | Lipicad ISP IP File       |                                           |                                                  |
|             | Domain Route      |        |                                     |                      |                           |                                           |                                                  |
|             | Load Balance      |        |                                     |                      |                           |                                           |                                                  |
|             | ISP Segment       |        |                                     |                      |                           |                                           |                                                  |
| 0           | Firewall          | ~      |                                     |                      |                           |                                           |                                                  |
| 8           | VPN Server        | ~      |                                     |                      |                           |                                           |                                                  |
| 同           | HotSpot           | ~      |                                     |                      |                           |                                           |                                                  |
| (:          | Wireelss          | ~      |                                     |                      |                           |                                           |                                                  |
| OPE<br>III* | CPE<br>Management | *      |                                     |                      |                           |                                           |                                                  |
| 3           | Unified Cloud     | $\sim$ |                                     |                      |                           |                                           |                                                  |
| 88          | Application       | ~      |                                     |                      |                           |                                           |                                                  |
| 0           | Security          | $\sim$ |                                     |                      |                           |                                           |                                                  |
| $\odot$     | System            | ~      |                                     |                      |                           |                                           |                                                  |
|             | Logging           | ~      |                                     |                      |                           |                                           |                                                  |
|             | Date              |        |                                     |                      |                           |                                           |                                                  |

Il segmento ISP può usare il segmento di indirizzo IP predefinito ,oppure si può personalizzare Il file in superfice e inserire nell'indirizzo IP fornito dall'opertore locale.

### 7. FIREWALL

#### 7.1 Mappatura del portale

Firewall - mappatura del portale - aggiungi

| TD   | ROUTER              | ÷   |              |                     |                                                                                                    |                                                                                          | ٥ | 0 0 | 9 8 |
|------|---------------------|-----|--------------|---------------------|----------------------------------------------------------------------------------------------------|------------------------------------------------------------------------------------------|---|-----|-----|
| 0    | Dashboard           |     |              |                     |                                                                                                    |                                                                                          |   |     |     |
| ĉ    | Network             | ~   | Basic Config |                     |                                                                                                    |                                                                                          |   |     |     |
| 9    | Status              | ~   |              |                     |                                                                                                    |                                                                                          |   |     |     |
| (11) | SmartOoS            |     |              | Status              | <ul> <li>Enable</li></ul>                                                                           |                                                                                          |   |     |     |
| 0    | 31110110203         |     |              | Description         | WEB                                                                                                 |                                                                                          |   |     |     |
| 9    | Firewall            | ^   |              | Protocol            | ANY ~                                                                                               |                                                                                          |   |     |     |
|      | Port Mapping        |     |              | Protocol            | TCP ~                                                                                               |                                                                                          |   |     |     |
|      | Host Mapping        |     |              | External Port       | Single port or port range(e.g. 8050 or 8050 8090)                                                   | E                                                                                        |   |     |     |
|      | Access Control List |     |              |                     | Single part or port range(e.g. 3080 or 6060 3050)                                                   |                                                                                          |   |     |     |
|      | LAN Forward         |     |              | Internal Port       | Single port or port range(e.g: 8050 or 8050:8090)                                                   |                                                                                          |   |     |     |
|      | CAN FORWARD         |     |              |                     | Single port or port range(e.g. 8080 or 8088 8090)                                                   |                                                                                          |   |     |     |
|      | Share-Net Block     |     |              | Internal IP Address | Input Internal IP Address                                                                           |                                                                                          |   |     |     |
|      | Connection Limit    |     |              |                     |                                                                                                    |                                                                                          |   |     |     |
|      | DMZ Server          |     | Advanced ~   |                     |                                                                                                    |                                                                                          |   |     |     |
| 8    | VPN Server          | ~   |              |                     | Instit From Paralel and                                                                             |                                                                                          |   |     |     |
| 69   | Hotfoot             |     |              | From Source port    | input Promi Source por                                                                              |                                                                                          |   |     |     |
| 103  | Hotspor             | ~ I |              | From Source IP      | Single port or port range(e.g. 8060 or 8080,8090)                                                   |                                                                                          |   |     |     |
| ((:  | Wireelss            | ~   |              |                     | Single port or port range(e.p. 3060 or 9080/3090)                                                   |                                                                                          |   |     |     |
| OF   | CPE                 | ~   |              | WAN IP Address      | Input yown in Address<br>fields if you excepted the WHM III the scholar care with Account three who | and address. If you do not asserting the WHM III the subject are served that the of WHMs |   |     |     |
|      | ivianagement        |     |              | Reflection          | enable      ∩ Disabled                                                                              | and address is you do not specified the news in , the dashed carried strongs at reveal.  |   |     |     |
| 0    | Unified Cloud       | ~   |              |                     | When use port mapping in lan, reflection should be enabled                                          |                                                                                          |   |     |     |
| 諮    | Application         | ~   |              |                     |                                                                                                    |                                                                                          |   |     |     |
| 0    | Security            | ~   |              |                     | CONFIRM CANCEL                                                                                      |                                                                                          |   |     |     |
| 0    | System              | ~   |              |                     | x. <del></del>                                                                                      |                                                                                          |   |     |     |

#### 7.1.1 Configurazione di base

- Stato: Abilitato/Disabilitato.
- **Descrizione:** inserire il nome di questa regola.

- Protocollo: cliccare su qualsiasi(Incluso IPv4/IPv6).
- Protocollo: Clicca su TCP+UDP.

• **Portale esterno:** il numero di portale del portale WAN quando l' IP accede alla macchina mappata dalla WAN ESTERNA, che può anche essere un range di valore (8080:8090), ma non può essere lo stesso del numero di portale della regola esistente ( per esempio , 80, 443, ecc.).

• Portale interno : il numero di portale usato per accedere al server di internet è impostato dal server stesso

• Indirizzo IP interno : l'indirizzo IP del server che Intranet deve mappare

#### 7.1.2 Avanzato

• Da sorgente IP: l'indirizzo IP del dispositivo che ha bisogno di accedere al server (opzionale).

• Da sorgente portale : il numero di portale IP del dispositivo che necessita accedere al server (ozionale).

• Indirizzo IP WAN: se l'indirizzo della porta wan è configurata, il dispositivo esterno può solo essere accessibile tramite questa porta wan. Se l'indirizzo della porta wan non è configurata, può essere raggiunta tramite tutti gli indirizzi della porta wan.

• Riflessione: esso abilita l' "IP+ numero di porta" della mappa della porta per essere raggiunto su Intranet, e necessita ti essere acceso se il servizio ha bisogno di essere raggiunto su Intranet.

#### 7.2 Mappatura Host

Mappatura della porta su base MAC.

Gli indirizzi IPv6s sono assegnazioni dinamiche, in accordo con gli standard IPv6, per aumentare la sicurezza dell'ambiente di rete, gli ultimi standard IPv6 richiedono che la distribuzione degli indirizzi debba essere dinamica, in tal caso, l'indirizzo del server intranet del dispositivo gateway deve essere cambiato, quando il gateway e l'indirizzo del server sono cambiati:

Il cambio di indirizzo IP e la configurazione non cambiata del dispositivo gateway farà si che I dati siano filtrati. Per far fronte correttamente alla situazione di cui sopra , è richiesta la configurazione automatica della regola di rilascio basata su MAC, in modo che il dispositivo può riallineare correttamente I dati anche in caso di cambio indirizzo.

| Status        | Enable      Disabled                              |     |
|---------------|---------------------------------------------------|-----|
| Description   | FTP,SSH,TELNET                                    | *   |
| Protocol      | ТСР                                               |     |
| Internal Port | 21:23                                             | *   |
|               | Single port or port range(e.g: 8080 or 8080:8090) |     |
| MAC Address   | Input MAC Address                                 | Add |
|               |                                                   |     |
| Sync To Cloud | Enable      Disabled                              |     |
| Server Type   | www ~                                             |     |

- Stato: abilitato/Disabilitato.
- Descrizione: inserisci il nome nel commento.
- Protocollo: clicca su "TCP+UDP".
- Portale interno: il numero di portale usato per accedere a Intranet è impostato dal server stesso.
- Indirizzo MAC: inserire l'indirizzo MAC dell'ospite interno.
- Sincronizzazione al cloud: abilitato o disabilitato,, Sincronizza indirizzo MAC alla piattaforma .
- Tipo di server: WWW, FTP, Email, altri.

#### 7.3 Lista controllo accesso - ACL

• Stato: abilitato/Disabilitato .

- Descrizione della regola: annotazione nome personalizzato Protocol: ANY, IPv4, IPv6.
- Zona sorgente: area sorgente da filtrare.
- zona di destinazione: filtrare l'area di destinazione.
- Protocollo: ANY, TCP, UDP, TCP+UDP, ICMP, ICMPv6 .

• Sorgente indirizzo IP: filtrare la sorgente di indirizzo IP. (indirizzo IP oppure sottorete IP, indirizzi multipli sono separati dagli spazi)

• **indirizzo di destinazione:** l'indirizzo di destinazione del filtro. (indirizzo IP oppure sottorete IP, indirizzi multipli sono separati dagli spazi)

• da sorgente IP: cliccare su TCP, UDP oppure TCP+UDP (8080 o 8080:8090), indirizzi multipli sono separati dagli spazi.

• Porta di destinazione: cliccare su TCP, UDP oppure TCP+UDP (8080 o 8080:8090), gli indirizzi multipli sono separati dagli spazi

• Azione : scarta, Accetta o Rifiuta.

ic comg

• Case: dispositivo LAN , IPv6: 240e:399:129:f4:6914:3a99:c4da:aa3.porta di destinazione : 22 23 8080.

Tutto ciò che si deve fare è creare una regola del filtro di rilascio ( azionare seleziona accetta j) Protocollo: IPv6, porta di destinazione: 22 23 8080,attraverso l'accesso di rete,l'indirizzo IPv6 è 240e:399:129:f4:6914:3a99:c4da:aa3 il funzionamento del dispositivo sul servizio corrispondente .

| Pulo Description  | WEB                                    |                                                |
|-------------------|----------------------------------------|------------------------------------------------|
| Rule Description  |                                        |                                                |
| Protocol          | IPv6                                   | ~                                              |
| Source Zone       | WAN                                    | ~                                              |
| Dest Zone         | LAN                                    | ~                                              |
| Protocol          | TCP                                    | $\sim$                                         |
| Source IP Address | 240e:399:129:f4:6914:3a99:0            | 4da:aa3                                        |
|                   | Single address or network (e.g. 172.   | 16.3.2 or 172.16.3.0/24), separate multiple it |
| Dest Addr         | Input Dest Addr                        |                                                |
|                   | Single address or network (e.g. 172.   | 16.3.2 or 172.16.3.0/24), separate multiple it |
| From Source IP    | Input From Source IP                   |                                                |
|                   | Single port or port range(e.g: 8080 or | 8080:8090), separate multiple items by spa     |
| Dest Port         | 22 23 8080                             |                                                |
|                   | Single port or port range(e.g. 8080 or | r 8080:8090), separate multiple items by spa   |
| Action            | ACCEPT                                 | ~                                              |

CANCEL

CONFIRM

#### 7.4 Trasmissione LAN

Questa caratteristica può disabilitare l'accesso LAN tra loro . Per esempio, per il visitatore della rete, si può cliccare su "respingi per far si che il visitatore può accedere a WAN ma non a LAN.

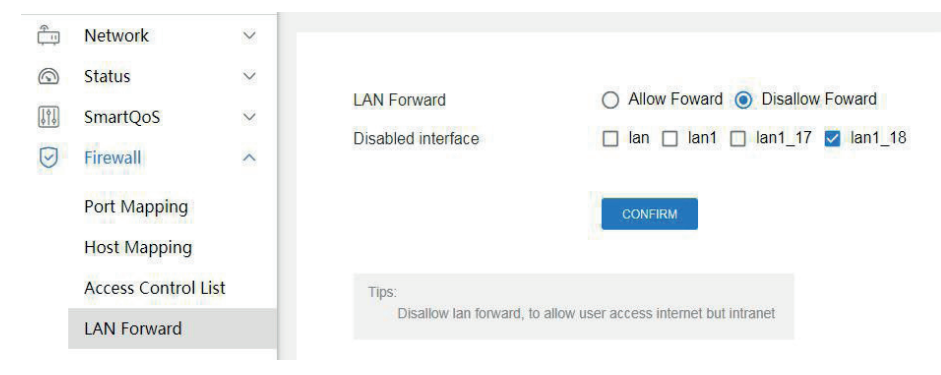

#### Impostazioni modalità visitatore

Creare vlan17 e vlan18 sotto LAN1. Nella figura sopra , LAN1\_8 is è respinto . LAN, LAN1 e LAN\_17 possono accedere tra loro . Possono accedere LAN1\_18, ma LAN1\_18 non può accedere ad altri LAN, può accedere a WAN.

#### 7.5 Blocco Share-Net

|     | Firewall                     | ~      |                                                                |        |
|-----|------------------------------|--------|----------------------------------------------------------------|--------|
|     | Port Mapping<br>Host Mapping |        | Share-Net Block Configure                                      |        |
|     | LAN Forward                  |        | Subnet Blocked    lan    lan1_17    lan1_18                    |        |
|     |                              |        | UnBlock IP List 192.168.100.1,192.168.100.2-192.168.100.100,19 | (dd    |
|     | Share-Net Block              |        | 192 168 100 10                                                 | temove |
|     | Connection Limit             |        |                                                                |        |
|     | DMZ Server                   |        |                                                                |        |
| 肁   | VPN Server                   | $\sim$ |                                                                |        |
| F   | HotSpot                      | $\sim$ |                                                                |        |
| (0. | Wireelss                     | $\sim$ | CONFIRM                                                        |        |
| CPE | CPE                          |        |                                                                |        |

**Sottorete bloccata:** cliccare sulla porta che si vuole bloccare **Lista IP non bloccata :** aggiungere IP o segmento IP che possono essere condivisi.

#### 7.6 Limite di connessione

1.00

| $\overline{\mathbf{G}}$ | Firewall            | ^ |                     |                                                   |        |
|-------------------------|---------------------|---|---------------------|---------------------------------------------------|--------|
|                         | Port Mapping        |   | Status              | O Enable O Disabled                               |        |
|                         | Host Mapping        |   | Internal IP Address | 192.168.100.1,192.168.100.2-192.168.100.100,19    | Add    |
|                         | Access Control List |   |                     |                                                   | Remove |
|                         | LAN Forward         |   |                     |                                                   |        |
|                         | Share-Net Block     |   |                     |                                                   |        |
|                         | Connection Limit    |   |                     |                                                   |        |
|                         | DMZ Server          |   |                     |                                                   |        |
| 度                       | VPN Server          | ~ | Protocol            | ALL O TOP O UDP O TOMP                            |        |
| 1000                    |                     |   | External Port       | Input External Port                               |        |
| PF-                     | HotSpot             | ~ |                     | Single port or port range(e.g: 8080 or 8080:8090) |        |
| (;                      | Wireelss            | ~ | Sessions            | 300                                               | *      |
| CPE                     | CPE<br>Management   | ~ | Remarks             | Input Remarks                                     |        |
| 3                       | Unified Cloud       | ~ |                     | CONFIRM CANCEL                                    |        |

- Stato: abilitato o disabilitato.
- Indirizzo IP interno: inserire nell'IP I nel segmento IP che deve essere limitato.
- Protocollo: Tutti, TCP, UDP, ICMP.
- Portale esterno : inserire il portale esterno, la predefinita è il portale pieno .
- Sessione: inserire il numero massimo di limitazioni
- Commenti: Inserisci commenti .

External IP Address Internal IP Address Exclude Protocol Exclude Port

#### 7.7 Server DMZ

Status Interface

| ANY                         | ~                    |
|-----------------------------|----------------------|
| Input External IP Addres    | S                    |
| Input Internal IP Addres    | 5                    |
|                             | ~                    |
| Input Exclude Port          |                      |
| ngle port or port range(e.g | : 8080 or 8080:8090) |
| Input Remarks               |                      |

• Stato: abilitato o disabilitato.

Remarks
- Interfaccia: scegli WAN o qualunque.
- Indirizzo IP esterno: inserire l'indirizzo IP esterno
- Indirizzo IP interno: inserire l'indirizzo IP interno.
- Protocollo di esclusione: scegli TCP, UCP o TCP+UDP.
- Portale di esclusione: inserire portale di esclusione

## 8. SERVIZIO VPN

### 8.1 Servizio PPTP

- 8.1.1 Configurazione di base
- Servizio PPTP: abilitato o disabilitato.
- IP interno: inserire nell'indirizzo IP della porta LAN del server.

• Indirizzo di partenza: la capacita di range degli indirizzi è l'indirizzo IP assegnato al canale virtuale dopo l'autenticazione del client avvenuta con successo

• DNS: modalità di funzionamento

|            | SmartQoS      | $\sim$ | Basic Config |                           |                                                    |
|------------|---------------|--------|--------------|---------------------------|----------------------------------------------------|
| $\bigcirc$ | Firewall      | $\sim$ |              |                           |                                                    |
| 南          | VPN Server    | ^      |              | PPTP Service              | O Enable O Disable                                 |
|            | PPTP Service  |        |              | Internal IP               | 172.16.3.1                                         |
|            | 12TP Service  | _      |              | Start Address             | 172.16.3.2-200                                     |
|            | LETT Service  |        |              |                           | IP Range,like:172.16.3.2-200 or 172.16.3.1-255.254 |
| (P)        | HotSpot       | ~      |              | DNS                       | 172.16.3.1                                         |
| (:         | Wireelss      | ~      |              | Working Mode              | ● NAT ○ ROUTE                                      |
| CPE        | CPE           | $\sim$ |              | Service Binding Interface | 🗌 lan 🗹 wan 🗋 lan1 🗌 lan1_17 🔲 lan1_18             |
|            | Management    |        |              | State                     | Stoped                                             |
| 0          | Unified Cloud | $\sim$ |              |                           |                                                    |

• NAT: Network Address Translation, permette a un'intera organizzazione di apparire su Internet con l'indirizzo IP comune.

• ROUTER: senza l'inoltro NAT, tutti I dati possono essere direttamente trasferiti da Internet a WAN. Questa modalità è applicabile quando l'IP di Internet è pubblico a tutti gli indirizzi di rete.

• Interfaccia di assegnazione dei servizi: seleziona l'interfaccia della rete esterna che può essere accessibile.

• Stato di esecuzione: mostra se la caratteristica è abilitata o interrotta

## 8.1.2 Avanzata

Advanced ~

| Auth Required         | Enable      Disable                                           |           |
|-----------------------|---------------------------------------------------------------|-----------|
|                       | if disabled, user can dial ok using any username and password |           |
| Authentication Method | Local User Auth O RADIUS Auth                                 |           |
| Auth Protocol         | 🗌 pap 🗌 chap 📄 mschap 📄 mschap-v2                             |           |
| MTU                   | 1450                                                          |           |
| MRU                   | 1450                                                          |           |
| Detection Interval    | 10                                                            | Minutes   |
| Detection Times       | 3                                                             | time      |
| Encrypted             | Enable 		Disable                                              |           |
| Encryption Method     | 🗹 Refuse 40bit-mppe 🗹 Refuse 56bit-mppe                       | Stateless |
| Compression           | Enable 		Disable                                              |           |
|                       |                                                               |           |
|                       | CONFIRM                                                       |           |

## 8.2 Servizio L2TP

## 8.2.1 Configurazione di base

- Servizio L2TP: abilitato o disabilitato
- IP interno: inserire l'indirizzo IP della porta LAN del server

• Indirizzo di partenza: la capacità di range dell'indirizzo IP è un indirizzo IP assegnato al canale virtuale dopo l' autenticazione del server avvenuta con successo .

• DNS: indirizzo DNS

## Modalità di funzionamento:

| <u>چ</u> | Network      | ~ | Basic Config |                           |                                                    |
|----------|--------------|---|--------------|---------------------------|----------------------------------------------------|
| 0        | Status       | ~ |              |                           |                                                    |
|          | SmartQoS     | ~ |              | L2TP Service              | O Enable isable                                    |
| 9        | Firewall     | ~ |              | Internal IP               | 172.16.4.1                                         |
| 串        | VPN Server   | ~ |              | Start Address             | 172.16.4.2-172.16.4.200                            |
|          |              |   |              |                           | IP Range,like:172.16.3.2-200 or 172.16.3.1-255.254 |
|          | PPTP Service | _ |              | DNS                       | 172.16.4.1                                         |
|          | L2TP Service |   |              | Working Mode              | ● NAT ○ ROUTE                                      |
| P        | HotSpot      | ~ |              | Service Binding Interface | 🗌 lan 🗹 wan 🗌 lan1 🗌 lan1_17 🔲 lan1_18             |
| (0.      | Wireelss     | ~ |              | State                     | Stoped                                             |

• Router: Senza l'inoltro NAT, tutti I dati possono essere direttamente trasferiti dall'IP di Internet a WAN. Questa modalità è applicabile quando l'IP è pubblico a tutti gli indirizzi di rete.

• Interfaccia di assegnazione dei servizi : seleziona l'interfaccia di rete esterna che può essere accessibile .

• Stato di esecuzione: Mostra se questa caratteristica è abilitata o interrotta .

8.2.2 Avanzata

|  | Auth Required         |                                                               |              |  |  |  |
|--|-----------------------|---------------------------------------------------------------|--------------|--|--|--|
|  | , tuti i toquirou     | if disabled, user can dial ok using any username and password |              |  |  |  |
|  | Authentication Method | Local User Auth      RADIUS Auth                              |              |  |  |  |
|  | Auth Protocol         | 🗹 pap 🗹 chap 🗹 mschap 🗹 mschap-v2                             |              |  |  |  |
|  | MTU                   | 1450                                                          |              |  |  |  |
|  | MRU                   | 1450                                                          |              |  |  |  |
|  | Detection Interval    | 10                                                            | Minutes      |  |  |  |
|  | Detection Times       | 3                                                             | time         |  |  |  |
|  | Encrypted             | Enable      Disable                                           |              |  |  |  |
|  | Encryption Method     | Zefuse 40bit-mppe Z Refuse 56bit-mppe                         | Stateless    |  |  |  |
|  | Compression           | O Enable O Disable                                            |              |  |  |  |
|  | Compression Method    | Refuse BSD Compression                                        | e Compressio |  |  |  |

# 9. HOTSPOT

## 9.1 Piano di fatturazione

"Viene utilizzato con "Portale locale" può essere utilizzato come modello generale per le impostazioni del flusso dell'account. Piano di fatturazione HotSpot.

1) Per modificare il piano locale "predefinito", clicca modifica.

2) Per aggiungere un nuovo "Piano", clicca "Aggiungi".

| <b>*</b>              | Network      | ~      |       |              |           |                 |                |              |                    |
|-----------------------|--------------|--------|-------|--------------|-----------|-----------------|----------------|--------------|--------------------|
| 0                     | Status       | ~      |       |              |           |                 |                |              | 8                  |
|                       | SmartQoS     | ~      | QI    | nput Content |           |                 |                | A            | ADVANCED IMPORT    |
| $\overline{\bigcirc}$ | Firewall     | ~      |       | Configure    | Plan Name | Total Flow(MB)  | Available Time | Self Service | Upload Speed(Kbps) |
| 8                     | VPN Server   | ~      |       | Edit         | Default   |                 | Long-term      | Disable      | 2000               |
| ß                     | HotSpot      | ^      |       |              |           |                 |                |              |                    |
|                       | Service Zone |        |       |              |           |                 |                |              |                    |
|                       | Billing Plan |        |       |              |           |                 |                |              |                    |
|                       | Local Users  |        |       |              |           |                 |                |              |                    |
|                       |              |        |       |              |           |                 |                |              |                    |
|                       |              |        |       |              |           |                 |                |              |                    |
|                       |              |        |       |              |           |                 |                |              |                    |
|                       |              |        |       |              |           |                 |                |              |                    |
|                       |              |        |       |              |           | 1.01.11.        | 22312 (        |              |                    |
|                       | Plan Nar     | me     |       |              |           | input Pian Na   | me             |              |                    |
|                       |              |        |       |              | 11        |                 |                |              |                    |
|                       | Total Flo    | w(MB   | )     |              |           | D               |                |              |                    |
|                       |              |        |       |              | 0 m       | ean No Limit    |                |              |                    |
|                       |              |        |       |              |           |                 |                |              |                    |
|                       | Unit         |        |       |              | 0         | Minute C        | )Hour 💽 I      | Day 🔿 Mo     | onth               |
|                       |              |        |       |              |           |                 |                |              |                    |
|                       | Available    | e Time | 2     |              | (         | D               |                |              |                    |
|                       |              |        |       |              | 0.m       | eans No Limit   |                |              |                    |
|                       |              |        |       |              | 0.111     | iouno 140 Ennie |                |              |                    |
|                       | Upload S     | Speed  | (Kbps | )            | 1         | input Upload    | Speed(Kbps)    |              |                    |
|                       |              |        | 111   |              |           |                 |                |              |                    |
|                       | Downloa      | d Spe  | ed(Kb | (squ         | 1         | Input Downloa   | d Speed(Kbps   | )            |                    |
|                       |              |        |       | 1 1          |           |                 |                |              |                    |
|                       | Self Sen     | vice   |       |              | 0         | Enable (        | Disable        |              |                    |
|                       |              |        |       |              | 0         |                 |                |              |                    |
|                       |              |        |       |              |           |                 |                |              |                    |
|                       |              |        |       |              |           |                 |                |              |                    |
|                       |              |        |       |              |           | CONFIRM         | CANCEL         |              |                    |
|                       |              |        |       |              | -         | States and L    |                |              |                    |

• Nome del piano: inserire il nome del piano.

- Flusso totale (MB): 0 indica nessun limite .
- Unità di tempo : Minuto, ora, giorno, e mese .
- Tempo disponibile: 0 indica nessun limite.
- Velocità di carico : come 2000.
- Velocità di Download : come 2000.

40 Self Service: seleziona "Disabilita".

## 9.2 Utenti locali

Gli utenti locali possono realizzare PPTP, PPPoE, PPTP, L2TP.

Impostare l'account di accesso wi-fi per fornire ai visitatore l'accesso Wi-Fi . HotSpot-utenti locali, cliccare modifica o Aggiungi .

| ۵  | Dashboard    |        | HotSpot/Loca | I Users     | ielo Feedi | ack     |            |                                 |                     |               | 8 CPU Temp: +7.0           | 7°C 📵 CPU: 2.64% 📓 | Memory: 35.62% ↑ Up Speed: 1 | 615 Mbps 🕹 Down      | Speed: 6.417 Mbp |
|----|--------------|--------|--------------|-------------|------------|---------|------------|---------------------------------|---------------------|---------------|----------------------------|--------------------|------------------------------|----------------------|------------------|
| Ť. | Network      | ~      |              |             |            |         |            |                                 |                     |               |                            |                    |                              |                      |                  |
|    | Status       | ~      |              |             |            |         |            |                                 |                     |               |                            |                    |                              |                      |                  |
|    | SmartQoS     | ~      | ¢            | λ Input Con | tent       |         |            |                                 | ADD.                | BATCHADD      | IMPORT                     | EXPORT PRINT       | CLEAN EXPIRED USER           | REVERSE              | DELETE           |
| 0  | Firewall     | ~      |              | Configure   | Status     | Usemame | Password   | Auth Protocol                   | Total Flow(MB)      | Used Flow(VB) | Upload Speed(Kbps)         | Download Speed(Kbp | a) Due Time                  | Billing Plan         | Remarks          |
| 8  | VPN Server   | ~      |              | Edit        | Normal     | youmame | yourpasswd | pptp / I2tp / pppce / webportal | No Limit            | 0             | 2000                       | 2000               | ONaN-NaN-NaN NaN NaN         | NaN Custom           |                  |
| F  | HotSpot      | ^      |              | Edit        | Normal     | 1       | 1          | pptp / pppoe / 12tp / webportal | 0                   | 0             | 2000                       | 2000               | Long-term                    | Custom               |                  |
|    | Service Zone |        |              | Con         | reating    | 2       | 2          | ppp/pppe/izp/webpra             | 0                   | 0             | 2000                       | 2000               | Records per                  | coscen 20 - 1-3 of 3 | < >              |
|    | Billing Plan | _      |              |             |            |         |            |                                 |                     |               |                            |                    |                              |                      |                  |
|    | Local Users  |        |              |             |            |         |            |                                 |                     |               |                            |                    |                              |                      |                  |
|    |              |        |              |             |            |         |            |                                 |                     |               |                            |                    |                              |                      |                  |
|    | Usernam      | le     |              |             |            |         | Inp        | ut Username                     |                     |               |                            |                    |                              |                      |                  |
|    | Passwor      | d      |              |             |            |         | Inp        | ut Password                     |                     |               |                            |                    |                              |                      |                  |
|    | Amount of    | of Co  | ncurr        | ency        |            |         | 3          |                                 |                     |               |                            |                    |                              |                      |                  |
|    | SMS Not      | ificat | ion          |             |            |         | Note: A    | Enable O D                      | isable<br>e account | informatio    | ng same ac<br>n will be se | nt to the use      | gin, default to 1, u         | means no             | umit             |
|    | Remarks      |        |              |             |            |         | Inp        | ut Remarks                      |                     |               |                            |                    |                              |                      |                  |
|    | Available    | Auth   | nentic       | ation       | Met        | hod     | F          | PTP 🔽 L2                        | TP 🔽                | PPPoE         | 🔽 We                       | ebportal           |                              |                      |                  |
|    | Plan Sele    | ect    |              |             |            |         | Cu         | stom                            |                     |               |                            | ~                  |                              |                      |                  |
|    | Total Flow   | w(ME   | 3)           |             |            |         | Inp        | ut Non-zero Nu                  | imber, 0 r          | neans N       | o Limit                    |                    |                              |                      |                  |
|    | Used Flo     | w(ME   | 3)           |             |            |         |            |                                 |                     |               |                            |                    |                              |                      |                  |
|    | Upload S     | speed  | l(Kbp        | s)          |            |         | Inp        | ut Non-zero Nu                  | imber, 0 r          | neans N       | o Limit                    |                    |                              |                      |                  |
|    | Downloa      | d Spe  | eed(k        | (bps)       |            |         | Inp        | ut Non-zero Nu                  | imber, 0 r          | neans N       | o Limit                    |                    |                              |                      |                  |
|    | Due Time     | Э      |              |             |            |         | 200        | 00/01/01 00:00                  | 00:00               |               |                            | O                  | Long-ter                     | m                    |                  |
|    |              |        |              |             |            |         | cc         |                                 | CANCEL              |               |                            |                    |                              |                      |                  |

• Nome utente: Come il tuo nome.

• Password: Come la tua password.

• Insieme della concorrenza: numero massimo di utenti che sono consentiti registrare nello stesso momento per lo stesso account, il predefinito è 1 o 0 indica nessun limite

- Notifiche SMS: Disabilitate .
- Commento: Aggiungi un commento.
- Metodo di autenticazione disponibile: Suggerito di controllarlo tutto

• Seleziona piano: Si può selezionare il template del piano di fatturazione oppure seelziona "Personalizza".(Riferimento a 7.2). • Orario di scadenza : l'account non può essere usato dopo la scadenza. Se il controllo è valido per un lungo tempo, l'account non imposta l'orario di scadenza.

## 9.3 Server PPPoE

## 9.3.1 Configurazione di base

Basic Config

| PPPoE Server              | O Enable O Disable               |
|---------------------------|----------------------------------|
| IP of listening side      | 10.16.5.1                        |
| Peer Netmask              | 255.255.0.0                      |
| Peer DNS                  | 10.16.5.1                        |
| Secondary DNS             | 223.5.5.5                        |
| PPPoE Service Name        | XinWei-PPPoE                     |
| Allow Any Service Name    | Enable 		Disable                 |
| PPPoE Only                | O Enable O Disable               |
| Service Binding Interface | 🗹 lan 🗌 lan1 🗌 lan1_17 🔲 lan1_18 |
| State                     | Stoped                           |
|                           |                                  |

Advanced ~

CONFIRM

• Server PPPoE: abilitato/Disabilitato

• Server IP: predefinito o a seconda dell'IP di rete

• Server maschera di sottorete: la predefinita oppure a seconda del IP di rete .

• Peer DNS: l'indirizzo primario del server DNS che il server DHCP assegna automaticamente al client .

• DNS secondario: l'indirizzo del server DNS secondario che il DHCP assegna automaticamente al

client

• Nome del servizio PPPoE: informazione del nome del servizio.

• **Consenti qualsiasi nome di servizio:** clicca su abilita,oppure il client che ha bisogno di configurare il nome del server PPPoE .

• Solo PPPoE: con questa funzione, solo I clients con PPPOE possono accedere al router.

| Auth Required         | Enable O Disable  If disabled, user can dial ok using any username and password |           |
|-----------------------|---------------------------------------------------------------------------------|-----------|
| Users Never Due       | 🔿 Enable 💿 Disable                                                              |           |
| Authentication Method | Local User Auth                                                                 |           |
| Auth Protocol         | 🗹 pap 🗹 chap 🗹 mschap 🗹 mschap-v2                                               |           |
| MTU                   | 1450                                                                            |           |
| MRU                   | 1450                                                                            |           |
| Detection Interval    | 10                                                                              | Minutes   |
| Detection Times       | 3                                                                               | time      |
| Encrypted             | Enable      Disable                                                             |           |
| Encryption Method     | 🗹 Refuse 40bit-mppe 🗹 Refuse 56bit-mppe                                         | Stateless |
| Compression           | O Enable () Disable                                                             |           |
|                       | CONFIRM                                                                         |           |

- Richiesta autenticazione: abilitata/Disabilitata
- Nessuna scadenza utenti: abilitata/Disabilitata
- Metodo di autenticazione: cliccare su "Autenticazione utente locale", l'account dell'utente è l'account che esiste in "utenti locali". Clicca su "autenticazione RADIUS", sarà usato l'account del server radius.

• Protocollo Autenticazione: Pap, chap, ms chap, mschap-v2. Seleziona tutto per impostazione predefinita .

- MRU: 1450
- Intervallo di rilevazione: 10 minuti per impostazione predefinita.
- Tempi di rilevazione 3 volte da impostazione predefinita.
- Criptato: Abilitato/Disabilitato
- Metodo criptato: Refuso 40bit-mppe, Refuso 56bit-mppe, Stateless, seleziona tutto da impostazione predefinita
- Metodo di compressione: abilitato/Disabilitato

Dopo la configurazione, l'utente può connettersi alla rete tramite connessione dial-up.

#### 9.3.2 Avanzate

## **Configurazione autenticazione**

**1.** Autenticazione utente locale.

| vve   | Acriat Addit    | _   |                                                                                                    |                                                                               |                 |
|-------|-----------------|-----|----------------------------------------------------------------------------------------------------|-------------------------------------------------------------------------------|-----------------|
| Loc   | al Portal       |     | Authentication Configuration                                                                                                    |                                                                               |                 |
| WiF   | FiDog Auth      |     |                                                                                                    |                                                                               |                 |
| CM    | ICC-Portal      |     | Authentication Method                                                                                                    | Local User Auth V                                                             |                 |
| RAI   | DIUS Server     |     | Self Service Portal                                                                                                    | O Enable    Disable                                                           |                 |
| 1.45  | DD Carrier      |     | Self Service Portal Tips:                                                                                                    | Self-service                                                                  |                 |
| LAL   | DP Server       |     |                                                                                                    | Tip: The local self-service Portal path is /user                              |                 |
| SM    | IS Gateway      |     | Redirect Url after Athh success                                                                                                    | http://www.baidu.com                                                          |                 |
| Wh    | nite List       |     |                                                                                                    | domain,for example : http://www.example.com/                                  |                 |
| Blac  | ck list         |     | Limitation                                                                                                    | <ul> <li>Minutes          <ul> <li>Hours</li> <li>Days</li> </ul> </li> </ul> |                 |
| Diak  |                 |     |                                                                                                    | 24                                                                            |                 |
| Exp   | piration Notice |     | Flow detection Interval                                                                                                    | 30 Minutes 🗸 🗸                                                                |                 |
| Loc   | al Announcem    | ent |                                                                                                    | Users will be offline automatically if there is no traffic                    | in the set time |
| 14/50 | realer          |     | HTTPS Redirect                                                                                                    | Enable      Disable                                                           |                 |
| wit   | reelss          |     | Tempite                                                                                                    | Basic Template      Custom Template                                           |                 |
| CPE   | E<br>inagement  | ~   | - April - April - Apri |                                                                               |                 |
| Uni   | ified Cloud     | ~   |                                                                                                    | CONFIRM CANCEL                                                                |                 |
| App   | plication       | ~   |                                                                                                    |                                                                               |                 |

- Metodo di autenticazione: autenticazione utente locale.
- · Portale Self Service: abilitato/disabilitato, suggerito disabilitato
- Suggerimenti del portale Self Service : suggerimenti tasto Self-service .

• Reindirizzare l'URL dopo il successo dell'autenticazione: inserire il collegamento del salto di pagina dopo il successo dell'autenticazione WIFI

- Limitazione: inserisci la limitazione della connessione di autenticazione WiFi online
- Unita di tempo: Minuti, ore, giorni.

• Intervallo di flusso di rilevamento: se non c'è traffico entro il tempo impostato,l'utente sarà automaticamente offline . Si può scegliere di spegnere, 5 minuti, 10 minuti, 30 minuti.

- Salto HTTPS : abilitato/Disabilitato, suggerito disabilitato
- Template: Template di base.

Authentication Configuration

## 9.4 Autenticazione LDAP

Quando la intranet è costruita con il server di autenticazione LDAP, il gateway può connettersi al server LDAP con account per l'autenticazione in linea.

| Authentication Method   | LDAP Auth                                                  | ,              |
|-------------------------|------------------------------------------------------------|----------------|
| Redirect Url after Athh | http://www.baidu.com                                       |                |
| Success                 | domain,for example : http://www.example.com/               |                |
| Limitation              | 🔿 Minutes 🧿 Hours 🔿 Days                                   |                |
|                         | 24                                                         |                |
| Flow detection Interval | 30 Minutes                                                 | N              |
|                         | Users will be offline automatically if there is no traffic | in the set tir |
| Templte                 | Basic Template      Custom Temp                            | late           |

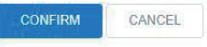

## • Metodi di autenticazione: LDAP AUTH.

• Reindirizza l' URL dopo il successo dell'autenticazione: inserisci il collegamento del salto di pagi-

na dopo il successo dell'autenticazione WiFi,come ad esempio: <u>www.machpower.it</u>

- Limitazione: inserisci la limitazione della connessione di autenticazione WiFi online
- Unità di tempo: Minuti, ore, giorni.

• Intervallo del flusso di rilevazione: Intervallo di flusso di rilevamento: se non c'è traffico entro il tempo impostato,l'utente sarà automaticamente offline . Si può scegliere di spegnere, 5 minuti, 10 minuti, 30 minuti.

- Salto HTTPS: abilitato/Disabilitato. Suggerito disabilitato
- Modello: modello di base

## 9.4.1 Parametri di configurazione del server LDAP

- Indirizzo del server LDAP: inserire l'indirizzo IP del server LDAP.
- Portale del server LDAP inserire il numero del portale del server LDAP . LDAP è 389, LDAP è636.
- Base DN: inserire dc=dominio, dc = com.
- Tipo di binding: anonimo, l'account utente è il DN di assegnazione

## 9.5 Autenticazione FACEBOOK

## 9.5.1 Configurazione

- · Registrare prima per il proprio account Facebook.
- · Creare un'app su Facebook.
- · Ottenere i parametri da Facebook e inserirli nella pagina di configurazione locale.
- · Abilitare l'autenticazione Facebook per la sottorete selezionata

## 9.5.2 Registrazione

Se non si dispone di un account Facebook, è necessario prima registrare un account Facebook disponibile. Creare l'applicazione corrispondente su Facebook

1. Aprire la piattaforma per sviluppatori Facebook: https://developers.facebook.com/

- 2. Cliccare su [Crea la prima APP]
- 3. Inserire Nome APP, E-mail di contatto, Scopo dell'app e fare clic su [Crea APP].

**4.** Dopo che l'App è stata creata con successo, aprire l'applicazione e fare clic su [Impostazioni] -> [Base] e in seguito fare clic su [Aggiungere piattaforma], selezionare come piattaforma sito web, inserire l'indirizzo del sito web e salvare le modifiche. (Inserire l'indirizzo di un sito web non è necessario durante l'autenticazione).

5. [Login Facebook] Inserire l'indirizzo di autenticazione valido in [Effective Auth Jump URL], salvare le modifiche. Se si utilizza un gateway locale, configurare con il seguente indirizzo: https://l.1.254/api/facebook.

**6.** [Revisione APP] Aprire le applicazioni e controllare la richiesta. (Generalmente richiede circa 1 settimana)

Dopo aver completato i passaggi precedenti, l'applicazione verrà aggiunta correttamente, è sufficien-

te attendere l'approvazione.

Dopo aver superato l'audit, si ottengono i parametri Appid e secretKey dalla pagina di configurazione.

## 9.5.3 Configurazione locale

Inserire i parametri Appid e SecretKey, per visualizzare le informazioni per I client. E' possibile impostare la durata della validità dell'accesso per ciascun cliente.

Al termine della configurazione, fare clic su "Service Zone " per abilitare l'autenticazione per la sottorete selezionata.

#### 9.6 Autenticazione SMS

selezionare l'autenticazione e l'account- AUTH portale locale.

| Authentication  | Method   | SMS Auth                                     | ~                             |
|-----------------|----------|----------------------------------------------|-------------------------------|
|                 |          | EXPORT PHONE NUMBER                          | CLEAN PHONE NUMBE             |
| Redirect Url af | ter Athh | http://www.baidu.com                         |                               |
| Success         |          | domain, for example : http://www.example     | e.com/                        |
| Limitation      |          | O Minutes O Hours O D                        | ays                           |
|                 |          | 24                                           |                               |
| Flow detection  | Interval | 30 Minutes                                   | $\sim$                        |
|                 |          | Users will be offline automatically if there | is no traffic in the set time |
| TempIte         |          | Basic Template O Custo                       | m Template                    |
| rempite         |          | Basic template O Custo                       | im template                   |

• Metodo di autenticazione: SMS AUTH.

• Reindirizza URL dopo AUTH riuscito: Inserire il collegamento della jump page dopo l'autenticazione WiFi riuscita, ad esempio: <u>www.machpower.it</u>

• Limitazione: Inserire la limitazione della connessione online dell'autenticazione del wifi

• Unità di tempo: Minuti, ore, giorni.

• Intervallo di rilevamento di flusso: Se non c'è traffico entro il tempo impostato, l'utente sarà automaticamente offline. Si può scegliere di spegnere ogni 5 minuti,10 minuti,30 minuti

• Salto HTTPS: Abilitato/Disabilitato. Si suggerisce disabilitato.

• Modello: modello di base

## 9.6.1 SMS - Configurazione parametri Gateway

Seleziona: Clickatell, AliDaYu, Ihuyi.

| Account                           | dmin                      |
|-----------------------------------|---------------------------|
|                                   |                           |
| user                              | name of ihuyi             |
| Password                          | Ø                         |
| pass                              | sword of ihuyi            |
| SMS Template for Account Creating | nput the Template content |
| SMS Template for Due              | uput the Template content |
| SMS Template for Verification     | nput the Template content |

## 9.7 Configurazione lista bianca

La whitelist di autenticazione può essere configurata in due modi tramite: un indirizzo MAC o un indirizzo IP.

|           | ADD BATCHADD | IMPORT                | EXPORT              | REVERSE                                          | DELETE                                                                                                    |
|-----------|--------------|-----------------------|---------------------|--------------------------------------------------|----------------------------------------------------------------------------------------------------|
| Configure | MAC Address  |                       |                     | Remarks                                          |                                                                                                    |
|           | Configure    | Configure MAC Address | ADD BATCHADD IMPORT | ADD BATCHADD IMPORT EXPORT Configure MAC Address | ADD         BATCHADO         IMPORT         EXPORT         REVERSE           Configure         MAC Address         Remarks |

Selezionare la whitelist MAC o IP e fare clic sul pulsante Aggiungi o Aggiungi batch per inserire l'indirizzo.

| AC<br>ddress | Input MAC | Address | IP Address | Input IP A | ddress |
|--------------|-----------|---------|------------|------------|--------|
| lemarks      | Input Rem | arks    | Remarks    | Input Rem  | arks   |
| co           | NFIRM     | CANCEL  | CON        | IFIRM      | CANCEL |

Whitelist di autenticazione, non è necessario eseguire l'autenticazione online dopo aver aggiunto l'indirizzo MAC o IP.

#### 9.8 Configurazione blacklist

La blacklist può essere configurata in due modi di aggiunzione degli indirizzi MAC o IP.

| MAC BLACK  | LIST IP BLACK LIST |                    |                           |
|------------|--------------------|--------------------|---------------------------|
| Q Input Co | ntent              | ADD BATCHADD IIMPC | DRT EXPORT REVERSE DELETE |
|            | Configure          | MAC Address        | Remarks                   |
|            | Edit               | 30.00 v/ 46.75 34  | XBOX                      |

È consigliabile selezionare la whitelist MAC o IP e fare clic sul pulsante Aggiungi o Aggiungi batch per inserire l'indirizzo.

| MAC<br>Address | Input MAC A | ddress | IP Address | Input IP Ad | ddress |
|----------------|-------------|--------|------------|-------------|--------|
| Remarks        | Input Remar | ks     | Remarks    | Input Rem   | arks   |
| со             | NFIRM       | CANCEL | CON        | IFIRM       | CANCEL |

Quando si aggiunge la blacklist di autenticazione in linea, l'indirizzo MAC o IP non può accedere alla rete. Supporto gateway per aggiungere un singolo IP, indirizzo MAC e aggiunta batch.

## 9.9 Avviso di scadenza

Aprire l'avviso di scadenza, il sistema invierà annunci automatici

| Expired Portal  | O Enable O Disable    |                                                     |
|-----------------|-----------------------|-----------------------------------------------------|
| Notice Interval | Input Notice Interval | Hours                                               |
| Auto Rest Time  | 10                    | Minutes                                             |
| Notice Content  | B I ⊕ U ⊥ T − A FO    | rmatting 🔹 👖 Font Size 👻 🖪 Default Font 👻 🕱 🗮 🗮 🗐 🗄 |
|                 |                       |                                                     |
|                 |                       |                                                     |

• Invio sms quando è scaduto: se corrisponde alla piattaforma sms da utilizzare che può aprire l'avviso di sms

- Avviso di portale scaduto: usare la pagina del portale per gli annunci
- Salta indirizzo dopo l'avviso del portale: salta la pagina dopo l'annuncio, come ad esempio: https:

//www.baidu.com.

• Intervallo di avviso: per quanto tempo annuncerà per volta ,l'unita è l'ora

• Tempo di riposo automatico: si fermerà automaticamente per avvisare al correlato utente se l'avvi-

so del portale è guasto entro il limite di tempo

- Portale di avviso: 80,8080, tutto.
- · Contenuto dell'avviso: il contenuto dell'annuncio può essere modificato da te

#### 9.10 Annuncio locale

| Local Announcement   | O Enable O Disable                                                        |
|----------------------|---------------------------------------------------------------------------|
| Enabled Interface    | □ lan □ lan1_17 □ lan1_18                                                 |
| Announcement Content | B I S U ⊥ T - A Formatting マ T Font Size マ I Default Font マ 文 " ≔ i ⊟ ⊡ ⊡ |
|                      | CONFIRM                                                                   |

Aprire l'annuncio locale, selezinonare il percorso di annnuncio, è aggiungere il contenuto necessario

# **10. GESTIONE WIRELESS**

## **10.1 Stato Wireless**

## 10.1.1 Funzioni aperte di gestione AC

Cliccare gestione wireless--stato Wireless.

- · Controllo accessi: selezionando abilita si può gestire l' AP.
- Tempo di sincronizzazione AC- AP: seleziona abilita.
- Aggiornamento AP: seleziona disabilita
- Riavvio programmato AP: abilita/Disabilita (imposta l'intervallo di riavvio AP).
- Riavvio programmato AC: abilita/Disabilita (imposta l'intervallo di riavvio AP).
- Ottimizzazione Wireless: abilita/Disabilita.
- Watchdog AP: abilita/Disabilita
- Paese per tutto l'AP: selezionare per paese attuale

### 10.2 Gruppo AP

Il modello AP può impostare l'SSID e la crittografia dell'AP in lotti , e aggiungere parametri multipli degli SSID

| Q Inpu | t Content |            |        | ADD REVERSE DELETE |
|--------|-----------|------------|--------|--------------------|
|        | Configure | Group Name | AP Num | WxApp Support      |
|        | Edit      | default    | 4      | Disable            |
|        | Edit      | sales      | 1      | Disable            |
|        | Edit      | calwu      | 1      | Disable            |
|        |           |            |        |                    |

Records per page: 20 - 1-3 of 3 < >

Cliccare il modello del gruppo di gestione wireless, se l'AP vincola il modello di gruppo sbagliato si può selezionare predefinito per modificare

## 10.2.1 Configurazione Wireless 2.4G

| Group Name                                      | Input Group Name                                        |
|-------------------------------------------------|---------------------------------------------------------|
| 2.4G 5G                                         |                                                         |
| Western Training Original                       |                                                         |
| wheless remplate Comguna                        | aton                                                    |
| Add                                             |                                                         |
|                                                 |                                                         |
| 1                                               |                                                         |
|                                                 |                                                         |
| SSID                                            | Input SSID                                              |
| Encryption                                      | ~                                                       |
|                                                 |                                                         |
| KEY                                             | Input KEY                                               |
| KEY<br>Advance<br>Features                      | Input KEY                                               |
| KEY<br>Advance<br>Features<br>MAX Num (<br>User | Input KEY I Ioslate Hidden Qrcode Input MAX Num of User |

• Nome Wireless: Nome WIFI.

• Crittografia: senza password, WPA-PSK, WPA2-PSK, WPA-PSK + WPA2-PSK, selezionare gli ultimi 3, e inserire la crittografia della password wireless

• Funzioni avanzate: l'utente Wireless isolato (Terminali connessi a questo WIFI non possono accedere tra di loro), nascosto (selezione non predefinita), codice Qr (selezione non predefinita).

• Numero massimo di utenti: numero massimo di utenti.

• Vincolamento VLAN: predefinito 0. Se si necessita di più di un SSID, cliccare aggiungi per create SSID multipli .

#### 10.2.2 Configurazione Avanzata

| Channel           | AUTO                                                                            | $\sim$                                                                                          |                                            |                              |
|-------------------|---------------------------------------------------------------------------------|-------------------------------------------------------------------------------------------------|--------------------------------------------|------------------------------|
| Roaming Threshold | -95                                                                             |                                                                                                 |                                            |                              |
| U-APSD            | Enable                                                                          |                                                                                                 |                                            |                              |
|                   | U-APSD is a new energy-saving proce<br>functions in some terminals, it is neces | ising mode, which can enhance the terminal e<br>sary to turn off U-APSD functions in this case. | nergy-saving capacity. However, due to the | problems in supporting U-    |
| FILS Support      | Enable                                                                          |                                                                                                 |                                            |                              |
|                   | Support 802.11ai, fast initial link setup                                       | Reduce the waiting time for networking to less                                                  | than 100 ms                                |                              |
| RTS Threshold     | 2347                                                                            |                                                                                                 |                                            |                              |
|                   | Resolve wireless data conflicts. When<br>feedback from the station, before send | he data length exceeds this value, the wireles<br>ng the data                                   | s access point needs to send the RTS sign  | al to the station, then rece |
| Signal            | AUTO                                                                            | $\sim$                                                                                          |                                            |                              |
| Channel Bandwitdh | AUTO                                                                            | $\sim$                                                                                          |                                            |                              |
| 5G First          | Enable                                                                          |                                                                                                 |                                            |                              |
|                   | Note: When the Configuration of 2.4 a                                           | d 5G is the same, WiFi User will preferentially                                                 | connect to 5G WIFI                         |                              |
| WMM               | Enable                                                                          |                                                                                                 |                                            |                              |
| GBK SSID          | Enable                                                                          |                                                                                                 |                                            |                              |
|                   | Enable GBK can solve the problem that                                           | some station (computers, etc.) do not display                                                   | wireless ssid property                     |                              |
| WhiteBlack List   |                                                                                 | ~                                                                                               |                                            |                              |

• Canale: si consiglia di selezionare la regolazione automatica dopo che il canale AP aperto effettuerà 🖞 la regolazione automatica.

• **Soglia di roaming:** quando i terminali wireless raggiungono l'impostazione del numero AP che si disconnetterà automaticamente e il terminale effettuerà il roaming all'AP successivo. Secondo l'attuale regolazione dell'ambiente, l'intervallo consigliato è compreso tra -80 e -85.

• Risparmio energetico intelligente APSD: U-APSD è una nuova modalità di elaborazione del risparmio energetico, che può migliorare la capacità di risparmio energetico del terminale. Tuttavia, a causa dei problemi nel supportare le funzioni U-APSD in alcuni terminali, in questo caso è necessario disattivare le funzioni U-APSD.

• Soglia RTS: risolve i conflitti di dati wireless. Quando la lunghezza dei dati supera questo valore, il punto di accesso wireless deve inviare il segnale RTS alla stazione, quindi ricevere il feedback dalla stazione, prima di inviare i dati.

• Segnale: la frequenza Wi-Fi predefinita è automatica, la potenza massima del dispositivo e la potenza del segnale possono essere regolate in base all'ambiente del sito.

• Larghezza di banda del canale: l'impostazione predefinita è automatica o, in base all'ambiente corrente, regolare a 20 MHz.

• **5G First:** quando 2.4G e 5.8GWiFi sono configurati allo stesso modo dopo l'apertura, se AP supporta il terminale wireless 5.8g, si collegherà preferenzialmente 5GWIFI.

• WMM: se abilitato, è possibile migliorare le prestazioni di trasmissione dati multimediali wireless, che è abilitato per impostazione predefinita.

• **SSID GBK**: l'attivazione di GBK può risolvere il problema per cui alcuni terminali (computer, ecc.) Visualizzano nomi wireless cinesi confusi.

• White Black List: accesso wireless White Black list. In modalità white list, solo l'indirizzo mac nella white list può accedere al WiFi. Nella modalità lista nera, solo l'indirizzo mac nella lista nera non può accedere al WiFi.

### 10.2.3 5.8G configurazione Wireless

| oloss lompiato comiguration |                              |        |
|-----------------------------|------------------------------|--------|
| Add                         |                              |        |
| 1                           |                              |        |
| SSID                        | Input SSID                   |        |
| Encryption                  |                              | $\sim$ |
| KEY                         | Input KEY                    |        |
| Advance<br>Features         | loslate Hidden Qrcode        |        |
| MAX Num of User             | Input MAX Num of User        |        |
| VLAN BINDING                | 0~4094, 0 means no VLAN Tag" |        |

#### • Wireless SSID: WiFi.

• Crittografia: aperto, WPA-PSK, WPA2-PSK, WPA2-PSK, bisogna inserire la password wireless per WPA2-PSK, WPA2-PSK+ WPA2-PSK. • Funzioni avanzate: utente wireless isolato( I dispositivi finali non possono accedere tra di loro), i

• Nascosti: non selezionato per impostazione predefinita, codice Qr. (non selezionato per impostazione predefinita)

- Numero massimo di utenti: numero massimo di AP.
- Vincolo VLAN: predefinito è 0. Si possono creare più SSID aggiungendo.

Nota: 5.8G e 2.4G la configurazione di 5.8G e di 2.4G deve essere uniforme . Se si ha bisogno di più SSID, cliccare Aggiungi per creare SSID multipli .

## 10.3 Lista AP

Wireless- lista AP, selezionare tutti gli AP o altri AP per impostare.

l' AP che è stato nel gruppo può essere anche configurato indipendentemente, e avrà una maggiore priorità delle altre configurazioni fornite dal modello di gruppo.

**Configurazione in lotti:** sovrascriverà la configurazione di tutti gli AP selezionati. Svincolando I dispositivi si rimuoveranno le configurazioni separate dei dispositivi corrispondenti.

#### 10.3.1 Vincolare l' AP nel gruppo WiFi

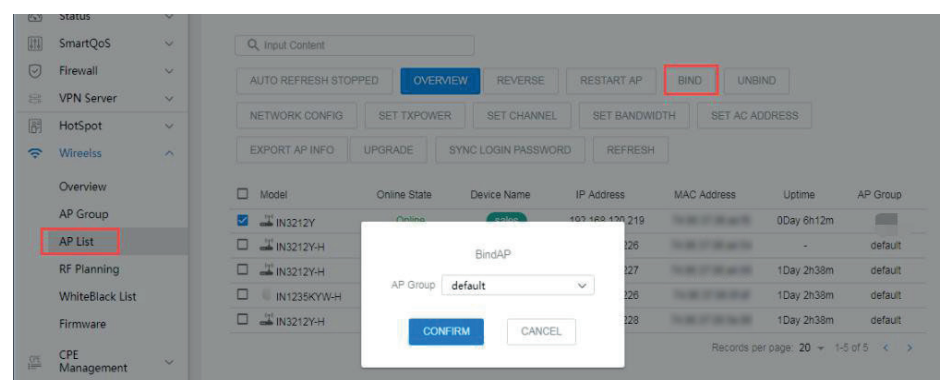

Cliccare il tasto di vincolo, e selezionare l'AP per usare il gruppo A (predefinito), salva le impostazioni .

10.3.2 Riavvia AP

| Q Input Content                                                                                                    |                                                        |                    |                                                                                                    |                      |                                                                           |                                                             |
|----------------------------------------------------------------------------------------------------|--------------------------------------------------------|--------------------|----------------------------------------------------------------------------------------------------|----------------------|---------------------------------------------------------------------------|-------------------------------------------------------------|
| AUTO REFRESH STOPPED                                                                                                    | OVERVIEW REVE                                          | RSE RESTART AP     | BIND UNBIND                                                                                                    | NETWORK CONFIG SET T | XPOWER SET CHAN                                                           | NEL                                                         |
| SET BANDWIDTH SE                                                                                                    | T AC ADDRESS EXPOR                                     | RT AP INFO UPGRADE | SYNC LOGIN PASSWORD                                                                                                | REFRESH              |                                                                           |                                                             |
| -                                                                                                    |                                                        |                    |                                                                                                    |                      |                                                                           |                                                             |
| Model                                                                                                    | Online State                                           | Device Name        | IP Address                                                                                                    | MAC Address          | Uptime                                                                    | AP Group                                                    |
| Model                                                                                                    | Online State                                           | Device Name        | IP Address<br>192.168.120.110                                                                                      | MAC Address          | Uptime<br>0Day 2h18m                                                      | AP Group<br>caiwu                                           |
| Model     Model     M | Online State<br>Online<br>Online                       | Device Name        | 192.168.120.110<br>192.168.120.101                                                                                 | MAC Address          | Uptime<br>ODay 2h18m<br>ODay 2h13m                                        | AP Group<br>caiwu<br>sales                                  |
| Model     Model     Model     Model     Min3212Y     Min1212Y-H     Min1212Y-H                                                                                                    | Online State<br>Online<br>Online<br>Online             | Device Name        | IP Address<br>192.168.120.110<br>192.168.120.101<br>172.16.10.243                                                  | MAC Address          | Uptime<br>ODay 2h18m<br>ODay 2h13m<br>ODay 6h9m                           | AP Group<br>calivu<br>sales<br>default                      |
| Model     Model     Mi3212Y     IN1212Y+H     IN1212Y-H     IN1212Y-H     IN1212Y-H                                                                                                    | Online State<br>Online<br>Online<br>Online<br>Online   | Device Name        | IP Address<br>192.168.120.110<br>192.168.120.101<br>172.16.10.243<br>172.16.10.244                                 | MAC Address          | Uptime<br>ODay 2h18m<br>ODay 2h13m<br>ODay 6h9m<br>ODay 6h9m              | AP Group<br>calwu<br>sales<br>default<br>default            |
| Model     Model     IN1212Y-H     IN1212Y-H     IN1212Y-H     IN1212Y-H     IN1212Y-H     IN1212Y-H                                                                                                    | Online State Online Online Online Online Online Online | Device Name        | IP Address<br>192, 168, 120, 110<br>192, 168, 120, 101<br>172, 16, 10, 243<br>172, 16, 10, 244<br>172, 16, 10, 245 | MAC Address          | Uptime<br>DDay 2h18m<br>DDay 2h13m<br>DDay 6h9m<br>DDay 6h9m<br>DDay 6h9m | AP Group<br>calwu<br>sales<br>default<br>default<br>default |

Records per page: 20 - 1-6 of 6 - < >

#### 10.3.3 Rimuovi l' AP

| C | Linput Content      |                |                      |                     |                      |                     |          |
|---|---------------------|----------------|----------------------|---------------------|----------------------|---------------------|----------|
| A | UTO REFRESH STOPPER | OVERVIEW R     | EVERSE RESTART AP    | BIND                | NETWORK CONFIG SET   | EXPOWER SET CHANNEL |          |
| S | ET BANDWIDTH        | SET AC ADDRESS | PORT AP INFO UPGRADE | SYNC LOGIN PASSWORD | REFRESH              |                     |          |
|   | Model               | Online State   | Device Name          | IP Address          | MAC Address          | Uptime              | AP Group |
|   |                     | Online         |                      | 192.168.120.110     | 1636.0738 at 10      | 0Day 2h18m          | caiwu    |
|   | IN1212Y-H           | Online         |                      | 192.168.120.101     | 74.96.07.06.06 as    | 0Day 2h13m          | sales    |
|   | IN1212Y-H           | Online         |                      | 172.16.10.243       | Tel:00.07106-04490   | 0Day 6h9m           | default  |
|   | IN1212Y-H           | Online         |                      | 172.16.10.244       | 74/06/27 08:00:44    | 0Day 6h9m           | default  |
|   | IN1212Y-H           | Online         |                      | 172.16.10.245       | 74 (H) (7 (B) (B) 7) | 0Day 6h9m           | default  |
|   | IN1212Y-H           | Online         |                      | 172.16.10.247       | To \$5.37 the form   | 0Day 6h9m           | default  |

Wireless- lista AP -svincola: seleziona tutti gli AP o la sezione degli AP

Cliccare il tasto svincola per rimuovere gli AP. (AP possono essere gestiti online o offline)

### 10.3.4 Ottenere l'indirizzo IP di AP

L'AP può ottenere l'indirizzo IP dal DHCP o l'indirizzo IP statico .

Wireless-lista AP-configurazione di rete: seleziona configurazione di rete.

| Q Input Content    |                 |                       |            |                   |                 |          |
|--------------------|-----------------|-----------------------|------------|-------------------|-----------------|----------|
| AUTO REFRESH STOPP | ED OVER         | NIEW REVERSE RES      | TART AP    | BIND              | ND              |          |
| NETWORK CONFIG     | SET TXPOW       | ER SET CHANNEL S      | ET BANDWID | TH SET AC AE      |                 |          |
| EXPORT AP INFO     | UPGRADE         | SYNC LOGIN PASSWORD   | REFRESH    |                   |                 |          |
| Model              |                 | Network Config        |            | MAC Address       | Uptime          | AP Group |
| 🖬 🚢 IN3212Y        | Network         | Static IP Address 🗸 🗸 | 219        | 74:95:37:06:ad:f0 | 0Day 6h12m      |          |
| 🗆 🚢 IN3212Y-H      | IPv4            | Innut IPv4 Address    | 226        | 74:96:37:06:a4:54 | 1               | default  |
| 🗆 🚢 IN3212Y-H      | Address         | input il termaneau    | 227        | 74:96:37:06:a4:99 | 1Day 2h38m      | default  |
| 🗆 🗏 IN1235КҮШ-Н    | Netmask         | Input IPv4 Netmask    | 226        | 74:96:37:06:0f.df | 1Day 2h38m      | default  |
| □ 💾 IN3212Y-H      | IPv4<br>Gateway | Input IPv4 Gateway    | 228        | 74:96:37:09:5e:06 | 1Day 2h38m      | default  |
|                    | DNS             | Input DNS             |            |                   | r nage 20 - 1-1 | 5 of 5 4 |

Cliccare la configurazione di rete, selezionare il DHCP o l'indirizzo statico, quello predefinito è DHCP.

Dopo il tasto di conferma, il gateway invierà la modalità di configurazione di internet (Richiede AP online)

#### 10.3.5 Imposta la potenza AP trasmessa

La potenza trasmessa AP può essere impostata su AUTO o fissa la potenza di trasmissione tramite gateway. **Wireless-AP List-Set TX power:** Seleziona tutti gli AP o gli AP di sezione

| ales/AP List Holn Food                                                                                                    |                                                   |                                                           |                       | Iomone 26                                  | 67% A Lin Smoot 1.2                                                                                                  | 02 Mbro J. Dow                                                      | n Coond: 6 3                                     |
|----------------------------------------------------------------------------------------------------|---------------------------------------------------|-----------------------------------------------------------|-----------------------|--------------------------------------------|----------------------------------------------------------------------------------------------------|---------------------------------------------------------------------|--------------------------------------------------|
|                                                                                                    |                                                   | 10mp. 112 0 12 010.                                       | 3.1 <i>0 N</i> . 60 H |                                            | or a coproposal sto                                                                                                  | 52 mop5 + 150m                                                      |                                                  |
|                                                                                                    |                                                   |                                                           |                       |                                            |                                                                                                    |                                                                     |                                                  |
|                                                                                                    |                                                   |                                                           |                       |                                            |                                                                                                    |                                                                     |                                                  |
| Q Input Content                                                                                                    |                                                   |                                                           |                       |                                            |                                                                                                    |                                                                     |                                                  |
| AUTO REFRESH STOP                                                                                                    | PEDOVER                                           | NEW REVERSE                                               | REST                  | ART AP                                     | BIND                                                                                                    | ND                                                                  |                                                  |
|                                                                                                    | F                                                 |                                                           |                       |                                            |                                                                                                    |                                                                     |                                                  |
|                                                                                                    |                                                   |                                                           |                       |                                            | DTH SET AC AD                                                                                                    |                                                                     |                                                  |
| NETWORK CONFIG                                                                                                    |                                                   |                                                           |                       |                                            |                                                                                                    |                                                                     |                                                  |
| EXPORT AP INFO                                                                                                    | UPGRADE                                           | SYNC LOGIN PASSW                                          | ORD                   |                                            |                                                                                                    |                                                                     |                                                  |
| NETWORK CONFIG                                                                                                    | UPGRADE                                           | SYNC LOGIN PASSWI                                         | ORD                   |                                            |                                                                                                    |                                                                     |                                                  |
| NETWORK CONFIG                                                                                                    | UPGRADE<br>Online State                           | SYNC LOGIN PASSW                                          | ORD                   | REFRESH                                    | MAC Address                                                                                                    | Uptime                                                              | AP Grout                                         |
| NETWORK CONFIG                                                                                                    | UPGRADE<br>Online State                           | SYNC LOGIN PASSW                                          | ORD                   | REFRESH<br>ress<br>219                     | MAC Address<br>74:96:37:06:ad:f0                                                                                     | Uptime<br>0Day 6h12m                                                | AP Grou                                          |
| NETWORK CONFIG<br>EXPORT AP INFO                                                                                                    | UPGRADE<br>Online State                           | SYNC LOGIN PASSW<br>Device Name<br>Set AP Txpower         | ORD IP Add            | REFRESH<br>ress<br>219<br>226              | MAC Address<br>74:96:37:06:ad:10<br>74:96:37:06:a4:54                                                                | Uptime<br>ODay 6h12m                                                | AP Group<br>defaul                               |
| NETWORK CONFIG<br>EXPORT AP INEO                                                                                                    | UPGRADE<br>Online State                           | SYNC LOGIN PASSW<br>Device Name<br>Set AP Txpower<br>AUTO | IP Add                | REFRESH<br>219<br>226<br>227               | MAC Address<br>74:96:37:06:ad:f0<br>74:96:37:06:a4:54<br>74:96:37:06:a4:99                                           | Uptime<br>0Day 6h12m<br>-<br>1Day 2h38m                             | AP Group<br>defaul<br>defaul                     |
| NETWORK CONFIG           EXPORT AP INFO           Model           Image: Installar           Image: Installar           Image: Installar           Image: Installar           Image: Installar           Image: Installar           Image: Installar           Image: Installar           Image: Installar           Image: Installar           Image: Installar           Image: Installar           Image: Installar           Image: Image: Installar           Image: Image: Ima | UPGRADE<br>Online State<br>2,4G W/Fit<br>5G W/Fit | SYNC LOGIN PASSW<br>Device Name<br>Set AP Txpower<br>AUTO | IP Add                | REFRESH<br>219<br>226<br>227<br>226        | MAC Address<br>74.96.37.06.ad.f0<br>74.96.37.06.a4.54<br>74.96.37.06.a4.99<br>74.96.37.06.0f.df                      | Uptime<br>ODay 6h12m<br>-<br>1Day 2h38m<br>1Day 2h38m               | AP Group<br>defaul<br>defaul<br>defaul           |
| NETWORK CONFIG           EXPORT AP INFO           Model           Image: Installar           Image: Installar           Image: Installar           Image: Installar           Image: Installar           Image: Installar           Image: Installar           Image: Installar           Image: Installar           Image: Installar           Image: Installar           Image: Installar           Image: Installar           Image: Installar           Image: Image: Ima | UPGRADE<br>Online State<br>2.4G W/FI<br>5G W/FI   | Device Name<br>Set AP Txpower<br>AUTO                     | IP Add                | REFRESH<br>219<br>226<br>227<br>226<br>228 | MAC Address<br>74.96.37.06.ad.f0<br>74.96.37.06.a4.54<br>74.96.37.06.04.99<br>74.96.37.06.04.07<br>74.96.37.06.04.07 | Uptime<br>DDay 8h12m<br>-<br>1Day 2h38m<br>1Day 2h38m<br>1Day 2h38m | AP Group<br>defaul<br>defaul<br>defaul<br>defaul |

Fare clic sul pulsante SET TXPOWER, selezionare il valore di potenza di trasmissione 2.4G o 5G che deve essere modificato e l'impostazione predefinita è potenza di trasmissione automatica. Dopo il pulsante di conferma, il gateway lo invierà uniformemente agli AP. (Richiede AP online).

#### 10.3.6 Imposta canale AP

Il canale AP può essere impostato su AUTO o canale fisso tramite gateway. Wireless-AP List-Set Channel: Seleziona tutti gli AP o gli AP di sezione.

| Q Input Content                                                                                                    |                      |                                                    |            |                       |                                                             |                               |                               |
|----------------------------------------------------------------------------------------------------|----------------------|----------------------------------------------------|------------|-----------------------|-------------------------------------------------------------|-------------------------------|-------------------------------|
| AUTO REFRESH STOP                                                                                                    | PED                  | VIEW REVERSE                                       | RESTART    | AP                    | BIND UNBI                                                   | ND                            |                               |
| NETWORK CONFIG                                                                                                    | SET TXPOWE           | R SET CHANNEL                                      | SET BA     | NDWIDT                | TH SET AC AD                                                |                               |                               |
| EXPORT AP INFO                                                                                                    | UPGRADE              | SYNC LOGIN PASSWOP                                 | RD REF     | RESH                  |                                                             |                               |                               |
| Model                                                                                                    | Online State         | Device Name                                        | IP Address |                       | MAC Address                                                 | Uptime                        | AP Group                      |
|                                                                                                    |                      |                                                    | 1          | 202                   | 74:96:37:06:ad:f0                                           | 0Day 6h12m                    |                               |
| M 🕌 IN3212Y                                                                                                    |                      |                                                    | 1          | 219                   |                                                             |                               |                               |
| <ul> <li>✓ IN3212Y</li> <li>✓ IN3212Y+H</li> </ul>                                                                           |                      | Set AP Channel                                     | 2          | 219<br>26             | 74:96:37:06:a4:54                                           |                               | default                       |
| <ul> <li>✓ IN3212Y</li> <li>✓ IN3212Y+H</li> <li>✓ IN3212Y+H</li> </ul>                                                      | 2.4G WIFI            | Set AP Channel<br>11 - 2.462 GHz                   | ~ 2        | 219<br>26<br>27       | 74:96:37:06:a4:54<br>74:96:37:06:a4:99                      | -<br>1Day 2h38m               | default<br>default            |
| <ul> <li>IN3212Y</li> <li>IN3212Y-H</li> <li>IN3212Y-H</li> <li>IN3212Y-H</li> <li>IN3212Y-H</li> <li>IN1235KYW-H</li> </ul> | 2.4G WIFI<br>5G WIFI | Set AP Channel<br>11 - 2.462 GHz<br>40 - 5.200 GHz | >          | 219<br>26<br>27<br>26 | 74:96:37:06:a4:54<br>74:96:37:06:a4:99<br>74:96:37:06:0f:df | -<br>1Day 2h38m<br>1Day 2h38m | default<br>default<br>default |

Cliccare il tasto imposta canale AP, seleziona il canale wifi 2.4G or 5G che deve essere modificato, l'impostazione predefinita è automatico dopo il tasto di conferma il gateway lo invierà uniformemente agli AP. (richiede AP online)

| Q. Input Content                                                                                                    |                                      |                                                                     |            |                          |                                                                                                 |                                                       |                                           |
|----------------------------------------------------------------------------------------------------|--------------------------------------|---------------------------------------------------------------------|------------|--------------------------|-------------------------------------------------------------------------------------------------|-------------------------------------------------------|-------------------------------------------|
| AUTO REFRESH STOP                                                                                                    |                                      | VIEW REVERSE                                                        | RESTART    | T AP                     | BIND UNBI                                                                                       | ND                                                    |                                           |
| NETWORK CONFIG                                                                                                    | SET TXPOWE                           | R SET CHANNEL                                                       |            | ANDWID                   | TH SET AC AD                                                                                    |                                                       |                                           |
| EXPORT AP INFO                                                                                                    |                                      |                                                                     |            |                          |                                                                                                 |                                                       |                                           |
|                                                                                                    |                                      |                                                                     |            |                          |                                                                                                 |                                                       |                                           |
| Model                                                                                                    | Online State                         | Device Name                                                         | IP Address | FRESH                    | MAC Address                                                                                     | Uptime                                                | AP Group                                  |
| Model                                                                                                    | Online State                         | Device Name                                                         | IP Address | 219                      | MAC Address<br>74:96:37:06:ad:10                                                                | Uptime<br>0Day 6h12m                                  | AP Group                                  |
| Model  Model  Model  Min3212Y                                                                                                    | Online State                         | Device Name<br>Set AP BandWidth                                     | IP Address | 219<br>226               | MAC Address<br>74:96:37:06:ad:f0<br>74:96:37:06:a4:54                                           | Uptime<br>0Day 6h12m<br>-                             | AP Group<br>default                       |
| Model  IN3212Y  IN3212Y  IN3212Y+  IN3212Y+                                                                                                    | Online State                         | Device Name<br>Set AP BandWidth<br>40MHz/20MHz                      | IP Address | 219<br>226<br>227        | MAC Address<br>74:96:37:06:ad:f0<br>74:96:37:06:a4:54<br>74:96:37:06:a4:99                      | Uptime<br>ODay 6h12m<br>-<br>1Day 2h38m               | AP Group<br>default<br>default            |
| Model  Model  M | Online State<br>2.4G WiFi<br>5G WiFi | Device Name<br>Set AP BandWidth<br>40MHz/20MHz<br>80MHz/40MHz/20MHz | IP Address | 219<br>226<br>227<br>226 | MAC Address<br>74:96:37:06:ad:00<br>74:96:37:06:a4:54<br>74:96:37:06:a4:99<br>74:96:37:06:0f.df | Uptime<br>0Day 6h12m<br>-<br>1Day 2h38m<br>1Day 2h38m | AP Group<br>default<br>default<br>default |

#### 10.3.7 Imposta larghezza di banda AP

La larghezza di banda AP può essere impostata AUTO o larghezza di banda fissa dal gateway. Wireless-AP List-Set AP Bandwidth: Seleziona tutti gli AP o gli AP di sezione.

Fare clic sul pulsante di impostazione della larghezza di banda AP, selezionare la larghezza di banda 2.4G o 5G che deve essere modificata e l'impostazione predefinita è AUTO. Dopo il pulsante di conferma, il gateway lo invierà uniformemente agli AP. (Richiede AP online)

| Q Input Content                                                     |                  |                     |                 |                   |            |          |
|---------------------------------------------------------------------|------------------|---------------------|-----------------|-------------------|------------|----------|
| AUTO REFRESH STOP                                                   | PED              | EW REVERSE          | RESTART AP      | BIND              | IND        |          |
| NETWORK CONFIG                                                      | SET TXPOWER      | SET CHANNEL         | SET BANDWID     | TH SET AC A       | DDRESS     |          |
| EXPORT AP INFO                                                      | UPGRADE          | IYNC LOGIN PASSWORE | REFRESH         |                   |            |          |
| - Model                                                             | Online State     | Device Name         | IP Address      | MAC Address       | Uptime     | AP Group |
| a dad                                                               | Online           |                     | 100 160 100 219 | 74:96:37:06:ad:f0 | 0Day 6h12m | 100      |
| IN3212Y                                                             |                  | C IP Address For AP | 226             | 74:96:37:06:a4:54 |            | default  |
| <ul> <li>IN3212Y</li> <li>IN3212Y-H</li> </ul>                      | Set A            |                     |                 | 74:96:37:06:a4:99 | 1Day 2h38m | default  |
| IN3212Y           IN3212Y-H           IN3212Y-H           IN3212Y-H | AC IP            |                     | 121             |                   |            |          |
| IN3212Y<br>IN3212Y-H<br>IN3212Y-H<br>IN1235KYW-H                    | AC IP<br>Address | nput AC IP Address  | 227             | 74:96:37:06:0f:df | 1Day 2h38m | default  |

#### 10.3.8 Imposta l'IP dell'AC

Wireless- lista AP - imposta indirizzo AC: seleziona tutti gli AP o la sezione degli AP Cliccare il tasto imposta indirizzo AC. Dopo aver inserito l'indirizzo e averlo confermato, il gateway lo invierà informemente agli AP. (Richiede AP online).

#### 10.3.9 Aggiornamento AP

Per aggiornare il firmware AP attraverso il gateway, gli AP devono essere vincolati in un gruppo prima dell'aggiornamento. Bisogna caricare il firmware nel firmware wireless nel gateway, ma si prega di selezionare lo stesso modello, altrimenti l'aggiornamento AP fallisce e non è possibile avviarlo.

| 6          | Dashboard       |        | Wireelss/Firmware/Add | Help Feedba & CPU Temp: + | 7.0°C 🞯 CPU: 3.93% 🖼 Mem | ory: 36.95% 🕇 Up Speed: 2.28 | 6 Mbps 🤞 Down Speed: 3.685 Mbps |
|------------|-----------------|--------|-----------------------|---------------------------|--------------------------|------------------------------|---------------------------------|
| ĉ          | Network         | $\sim$ |                       |                           |                          |                              |                                 |
| 0          | Status          | $\sim$ |                       |                           |                          |                              |                                 |
| 1 <u>1</u> | SmartQoS        | $\sim$ | Model                 | IN1212YW                  | ~                        |                              |                                 |
| Ø          | Firewall        | $\sim$ | Vsersion              | Input Vsersion            |                          |                              |                                 |
| 8          | VPN Server      | $\sim$ | Remarks               | Input Remarks             |                          |                              |                                 |
| P          | HotSpot         | $\sim$ | Firmware              | 0 (0.0 B)                 | +                        |                              |                                 |
| (î:        | Wireelss        | ^      |                       |                           |                          |                              |                                 |
|            | Overview        |        |                       | CONFIRM                   |                          |                              |                                 |
|            | AP Group        |        |                       |                           |                          |                              |                                 |
|            | AP List         |        |                       |                           |                          |                              |                                 |
|            | RF Planning     |        |                       |                           |                          |                              |                                 |
|            | WhiteBlack List |        |                       |                           |                          |                              |                                 |
|            | Firmware        |        |                       |                           |                          |                              |                                 |

Wireless-Firmware-aggiungi.

- Modello: seleziona il modello .
- Versioni: Inserisci versione.
- Commenti: inserisci commenti.
- Firmware: aggiorna il firmware.
- Wireless- lista AP -aggiorna: seleziona tutti gli AP o seleziona degli AP

|                   | ancă 🔱 CPU 1            | Temp: +7.0°C 🗐 CPU: 3.96                                                | 3% 🖾 Memory: 37.2                                   | 9% 1 Up Speed: 3.40                                                                             | 15 Mbps 🤞 Down                                        | Speed: 21.3                               |
|-------------------|-------------------------|-------------------------------------------------------------------------|-----------------------------------------------------|-------------------------------------------------------------------------------------------------|-------------------------------------------------------|-------------------------------------------|
| Q Input Content   |                         |                                                                         |                                                     |                                                                                                 |                                                       |                                           |
| AUTO REFRESH STOP | PED OVER                | REVERSE                                                                 | RESTART AP                                          | BIND UNBI                                                                                       | ND                                                    |                                           |
| NETWORK CONFIG    | SET TXPOW               | ER SET CHANNEL                                                          | SET BANDWI                                          | DTH SET AC AD                                                                                   |                                                       |                                           |
|                   |                         |                                                                         |                                                     |                                                                                                 |                                                       |                                           |
| EXPORT AP INFO    | UPGRADE                 | SYNC LOGIN PASSWOR                                                      | REFRESH                                             |                                                                                                 |                                                       |                                           |
| EXPORT AP INFO    | UPGRADE<br>Online State | SYNC LOGIN PASSWOR                                                      | IP Address                                          | MAC Address                                                                                     | Uptime                                                | AP Grout                                  |
| EXPORT AP INFO    | UPGRADE<br>Online State | SYNC LOGIN PASSWOR                                                      | IP Address                                          | MAC Address<br>74.96.37.06.ad.f0                                                                | Uptime<br>0Day 8h15m                                  | AP Group                                  |
| EXPORT AP INFO    | UPGRADE<br>Online State | SYNC LOGIN PASSWOR                                                      | IP Address<br>120 219<br>10.226                     | MAC Address<br>74:96:37:06:ad f0<br>74:96:37:06:a4:54                                           | Uptime<br>0Day 8h15m<br>-                             | AP Group<br>default                       |
| EXPORT AP INFO    | UPGRADE<br>Online State | SYNC LOGIN PASSWOR<br>Device Name<br>Upgrade AP<br>Upgrade Selected AP? | IP Address<br>120 219<br>10.226<br>10.227           | MAC Address<br>74.96.37.06.ad.f0<br>74.96.37.06.a4.54<br>74.96.37.06.a4.99                      | Uptime<br>ODay 8h15m<br>-<br>1Day 3h58m               | AP Group<br>default<br>default            |
| EXPORT AP INFO    | UPGRADE<br>Online State | SYNC LOGIN PASSWOR<br>Device Name<br>Upgrade AP<br>Upgrade Selected AP? | IP Address<br>120.219<br>10.226<br>10.227<br>10.226 | MAC Address<br>74:96:37:06:ad f0<br>74:96:37:06:a4:54<br>74:96:37:06:a4:99<br>74:96:37:06:0f.df | Uptime<br>0Day 8h15m<br>-<br>1Day 3h58m<br>1Day 4h40m | AP Group<br>default<br>default<br>default |

cliccare il tasto di aggiornamento. Dopo la conferma,il gateway lo invierà uniformemente a tutti gli AP (Richiede AP online)

## 10.3.10 Sincronizza la password Login

La password AP può essere modificata attraverso il gateway. La Password AP è la stessa della password del gateway.

Wireless-lista AP-Sincronizza password login: seleziona tutti gli AP o la sezione degli AP

| Q, Input Content                                                                                                    |                                    |                                              |                                 |                                                                                  |                                             |                         |
|----------------------------------------------------------------------------------------------------|------------------------------------|----------------------------------------------|---------------------------------|----------------------------------------------------------------------------------|---------------------------------------------|-------------------------|
| AUTO REFRESH STOP                                                                                                    | PED                                | EW REVERSE                                   | RESTART AP                      | BIND UNBI                                                                        | ND                                          |                         |
| NETWORK CONFIG                                                                                                    | SET TXPOWER                        | SET CHANNEL                                  | SET BANDWI                      | DTH SET AC AC                                                                    |                                             |                         |
| EXPORT AP INFO                                                                                                    | UPGRADE                            | SYNC LOGIN PASSWORE                          | REFRESH                         |                                                                                  |                                             |                         |
|                                                                                                    |                                    | Device Name                                  | IP Address                      | MAC Address                                                                      | Uptime                                      | AP Grou                 |
| Model                                                                                                    | Online State                       | Device Manie                                 | in insurces.                    | 1111011000                                                                       |                                             |                         |
| Model                                                                                                    | Online State                       | Device Marine                                | 0.219                           | 74:96:37:06:ad:f0                                                                | 0Day 8h15m                                  |                         |
| Model     Model     Model     Model     M3212Y     M3212YH                                                                                                    | Online State                       | nc Login Password                            | 0.219                           | 74:96:37:06:ad:f0<br>74:96:37:06:a4:54                                           | 0Day 8h15m<br>-                             | defau                   |
| Model Model | Sync Login                         | nc Login Password<br>Password For Selected / | 0.219<br>226<br>4Ps? 227        | 74:96:37:06:ad:f0<br>74:96:37:06:a4:54<br>74:96:37:06:a4:99                      | 0Day 8h15m<br>-<br>1Day 3h58m               | defau                   |
| Model  Model  M | Online State<br>Sy<br>Sync Login I | nc Login Password<br>Password For Selected / | 0.219<br>226<br>4Ps? 227<br>226 | 74:96:37:06:ad:00<br>74:96:37:06:a4:54<br>74:96:37:06:a4:99<br>74:96:37:06:0f.of | 0Day 8h15m<br>-<br>1Day 3h58m<br>1Day 4h40m | defau<br>defau<br>defau |

Cliccare il tasto di conferma, dopo aver confermato, il gateway modificherà uniformemente la password AP (Richiede AP online)

## **10.4** Pianificazione RF

|          | Dashboard       |   | Wireelss/RF Pla | inning Help Feedbac       | 8 CPU Temp        | c +7.0°C 🔘 CP | J: 2.44% 🔛 Memory  | : 34.93% 🕇 Up | Speed: 1.116 Mbp  | s 👃 Down Spe  | ed: 4.550 Mbps |
|----------|-----------------|---|-----------------|---------------------------|-------------------|---------------|--------------------|---------------|-------------------|---------------|----------------|
| <b>Å</b> | Network         | ~ |                 |                           |                   |               |                    |               |                   |               |                |
| 0        | Status          | ~ |                 |                           |                   |               |                    |               |                   |               |                |
| 111      | SmartQoS        | ~ | @ 2.4G AI       | P:5 🧐 Dual-Band AF        | 1 🐰 Offline       | Device:2      |                    |               |                   |               |                |
| 0        | Firewall        | ~ | INIT CH         |                           | G SAV             | E RESULT      |                    |               |                   |               |                |
| 8        | VPN Server      | ~ |                 |                           |                   |               |                    | -             |                   |               | -              |
| 195      | HotSpot         | ~ | Configure       | SN                        | Online State      | Plan Status   | MAC Address        | 2.4G Channel  | 5G Channel        | 2.4G Boise    | 5G Noise       |
| 100      |                 |   | View            | TDAIR0441983105D7         | Online            | 5             | 74: 37:06:ad:f0    | 6             | 8                 | -95           |                |
| ŝ        | Wireelss        | ^ | View            | TDAP0001197170004         | Offline           | 7             | 74:9 :06:a4:54     | 1             |                   |               | 353            |
|          |                 |   | View            | TDAP0001197170002         | Online            | 2             | 74.96 06:a4:99     | 11            | -                 | -95           | 144            |
|          | Overview        |   | View            | TDAIR051196100000         | Online            | -             | 74:96 06:0f:df     | 11            | 149               | -95           | -95            |
|          | AP Group        |   | View            | TDAP0001197170000         | Online            |               | 74:96:31 (19:5e:06 | 1             |                   | -95           |                |
|          | AP List         |   |                 |                           |                   |               |                    |               | Records per paper | 20 - 1-5 of 5 | < >            |
|          | RF Planning     |   |                 |                           |                   |               |                    |               |                   |               |                |
|          | WhiteBlack List |   | Tips:           | AD accede to be blad to a | ana na hafara ita |               | 10                 |               |                   |               |                |

• Inizializzazione dei canali: Pianificare con successo, si prega di cliccare il tasto `Salva Risultati` per salvare la configurazione.

- Pianificazione: l' AP scannerizzerà automaticamente le informazioni vicino al wifi
- Configura: clicca il tasto visualizza, per visualizzare le informazioni vicino al wifi.

- SN: il numero seriale dell'AP
- Stato dispositivo: Online o Offline.
- Stato del piano: mostra lo stato di inizializzazione dei canali
- Indirizzo MAC: indirizzo AP Mac
- Canale 2.4G /5.8G: mostra il canale
- •2.4G/5.8G Boise: soglia Roaming .
- Interferenza 2.4G /5.8G: il numero del wifi vicino 2.4G/5.8G.

## 10.5 White / Black list

Questa funzione è disponibile per Wireless- gruppo AP -Avanzate- white / black list

| 8  | VPN Server               | ~      |                   |                                                                                                    |
|----|--------------------------|--------|-------------------|----------------------------------------------------------------------------------------------------|
| e) | HotSpot                  | $\sim$ | Auvanceu          |                                                                                                    |
| ł  | Wireelss                 | ~      | Channel           | AUTO                                                                                                    |
|    | Overview                 | _      | Roaming Threshold | -95                                                                                                    |
| Γ  | AP Group                 |        | U-APSD            | Enable                                                                                                    |
|    | AP List                  |        |                   | U-APSD is a new energy-saving processing mode, which can enhance the terminal energy-saving<br>capacity. However, due to the problems in supporting U-APSD functions in some terminals, it is<br>necessary to turn off U-APSD functions in this case. |
|    | RF Planning              |        | FILS Support      | Enable                                                                                                    |
|    | WhiteBlack List          |        |                   | Support 802.11ai, fast initial link setup, Reduce the waiting time for networking to less than 100 ms                                                                                                    |
|    | Firmware                 |        | RTS Threshold     | 2347                                                                                                    |
|    | CPE                      | ~      |                   | Resolve wireless data conflicts. When the data length exceeds this value, the wireless access point<br>needs to send the RTS signal to the station, then receive the feedback from the station, before sending<br>the data                            |
|    | Wanagement               |        | Signal            | AUTO 🗸                                                                                                    |
|    | Unified Cloud            | ~      | Channel Bandwitch | AUTO                                                                                                    |
|    | Application              | ~      | CO First          |                                                                                                    |
|    | Security                 | ~      | 55 First          | Note: When the Configuration of 2.4 and 5G is the same. WiFi User will preferentially connect to 5G WI                                                                                                    |
| 0  | System                   | ~      | WMM               | Z Enable                                                                                                    |
| 1  | Logging                  | ~      | GBK SSID          | Enable                                                                                                    |
|    | Docs<br>Help Info        |        |                   | Enable GBK can solve the problem that some station (computers, etc.) do not display wireless ssid<br>preperty                                                                                                    |
|    | Website<br>Website Of Us |        | WhiteBlack List   | ······································                                                                                                    |
|    | Forum<br>Forum for Users |        |                   | CONFIRM                                                                                                    |

Fare clic su Aggiungi per scegliere una black list o una white list.

**Blacklist:** non consentire agli utenti MAC specificati di connettersi in modalità wireless. Consentire agli utenti MAC specificati di connettersi in modalità wireless.

| Name     | 12                        |
|----------|---------------------------|
| Strategy | Black List     White List |
| MAC List | 00:00:00:00:01            |
|          |                           |
|          |                           |

#### Suggerimenti:

## **11. GESTIONE CPE (PONTE WIRELESS)**

#### **11.1** Configurazione globale CPE

| CPE Managem | ent/CPE Global Configu   | ra 👌 CPU Temp: +7.0°C 🔞 CPU: 2.62% 🖼 Memory: 35.17% 个 Up Speed: 1.197 Mbps 🤟 Down Speed: 10.718 Mbps |
|-------------|--------------------------|----------------------------------------------------------------------------------------------------|
|             |                          |                                                                                                    |
| Global Co   | nfig                     |                                                                                                    |
|             | CPE Scheduled<br>Reboot  | O Enable () Disable                                                                                  |
|             | Wireless<br>Optimization | Enable      Disable                                                                                  |
|             | Transport Scenario       | Common Scenario      Elevator Scenario      P2P Scenario      Roaming Scenario      Custom Scenario  |
|             |                          | CONFIRM                                                                                              |

• Riavvio programmato CPE: abilitato /Disabilitato, se si apre si può scegliere il giornaliero/settimanale /mensile.

Orario programmato CPE : impostazione dell'orario di riavvio.

• Ottimizzazione wireless: il gateway esegue la scansione dei canali di interferenza nelle vicinanze e, utilizzato dai canali CPE (bridge wireless), seleziona e assegna automaticamente i canali alla CPE.

• Scenario di trasporto : Comune, elevatore, PTP, roaming, scenario personalizzato.

#### 11.2 Lista CPE

Le CPE vengono visualizzate nella stessa area di rete locale e i segmenti di rete devono essere necessariamente gli stessi del gateway. Le CPE vengono configurate per essere consegnati In tempo reale. Dopo la configurazione, non sono salvati nel dispositivo gateway

| 63           | Dashboard         |   | CPE Management/CPE Lis | st <u>Help Ee</u> | & CPU Te | mp: +7.0°C 🔘 | CPU: 3.05% 👼 M | emory: 36.02% | ↑ Up Speed: 1.9 | 963 Mbps 🔸 Down   | Speed: 8.843 |
|--------------|-------------------|---|------------------------|-------------------|----------|--------------|----------------|---------------|-----------------|-------------------|--------------|
| <b>^</b>     | Network           | ~ |                        |                   |          |              |                |               |                 |                   |              |
| 9            | Status            | ~ |                        |                   |          |              |                |               |                 |                   |              |
| <b>[</b> ]†] | SmartQoS          | ~ | Q, Input Content       |                   |          |              |                |               |                 |                   |              |
| 0            | Firewall          | ~ | AUTO REFRESH           | STOPPED           | OVERV    | EW REVE      | RSE SET C      | HANNEL        | SET TXPOWER     | RESTART C         | PE           |
| 81           | VPN Server        | ~ |                        |                   |          |              |                |               |                 |                   |              |
| F            | HotSpot           | ~ | DELETE CPE             | EXPORT C          | PE INFO  | SYNC LOGI    | N PASSWORD     | REFRESH       |                 |                   |              |
| (;           | Wireelss          | ~ | Model                  | Mode              | Group    | Online State | Device Name    | IP A          | ddress          | MAC Address       | Uptime       |
| OPE          | CPE<br>Management | ^ | CPE                    | Base Mode         | Group 1  | Online       | TD44-H-DIP     | 172.18.14.1   | /192.168.120.   | 74:96 16:66:76    | 0Day 16h39r  |
|              | CDE Clabal        |   | CPE                    | STA Mode          | Group 1  | Offline      | TD44-H-DIP     | 172.18.14.2   | /192.168.120.   | 74:9 38:ea:ff     | 0Day 0h9m    |
|              | Configuration     |   | CPE                    | Base Mode         | Group 2  | Online       | TD44-H-DIP     | 172.18.36.1   | /192.168.12     | 74:96: 23:46      | 0Day 2h34m   |
|              | CPE List          |   |                        |                   |          |              |                |               | Records pe      | er page: 20 + 1-3 | of3 < >      |

- Modello: modelli CPE
- Modalità: modalità base (trasmittente) o modalità stazione (ricevitore)
- Gruppo: gruppo differente
- Stato Online: Online o offline per CPE.
- Nome dispositivo: commenta informazioni del dispositivo
- Indirizzo IP: indirizzo IP della CPE
- Indirizzo MAC: indirizzo MAC della CPE
- Operatività: tempo di funzionamento della CPE

### 11.2.1 Gestione CPE

• Interrompi aggiornamento automatico: aggiornamento automatico ogni 10 secondi quando è abilitato

• **Panoramica:** controlla la panoramica della CPE, visualizza Wifi e visualizza dettagli , come un utente WIFI, CPU, carico della potenza TX oppure download flusso e versione ecc.

• Inverti: deseleziona la CPE.

• Selezionare canale: seleziona la modalità di base per cambiare il canale per necessità. Non è necessario modificare la modalità STA.

- Impostare potenza TX: modifica la potenza di trasmissione wireless
- Riavviare CPE: seleziona la CPE che deve essere riavviata
- Cancellare CPE: controllare che la CPE non sia online per cancellarla. Se la CPE cancellata torna di nuovo online.sarà di nuovo online
- Gateway: modifica uniformemente la password dell'interfaccia CPE
- Aggiornare: aggiorna le informazioni della pagina corrente

#### Suggerimenti:

Dispositivi con diversi codici di paesi non possono configurare I canali nello stesso momento. I dispositivi con diverse bande di frequenze di lavoro non possono configurare I canali nello stesso momento la configurazione della CPE sarà immediatamente applicata, e non sarà salvata nel dispositivo AC dopo l'applicazione

### 11.2.2 Topologia della rete

Visualizza la topologia della CPE come la qualità di collegamento, velocità wireless, velocità corrente, e le informazioni della CPE nella lista. Il verde è online, il grigio è offline

| 6          | Dashboard                   |        | CPE Management/Network Topology Helio Feedback                    | 👃 CPU Temp: +7.0*C 🥘 ( |
|------------|-----------------------------|--------|-------------------------------------------------------------------|------------------------|
| ĉ          | Network                     | ~      |                                                                   |                        |
| $\bigcirc$ | Status                      | ~      |                                                                   |                        |
| []]]       | SmartQoS                    | ~      | STA Mode:1 dl Base Mode:2 20 Offline Device:0                     |                        |
| 0          | Firewall                    | ~      | Mirad Miralase                                                    |                        |
| 8          | VPN Server                  | $\sim$ | ABBREVIATED VIEW DETAILED VIEW                                    |                        |
| 67         | HotSpot                     | ~      |                                                                   |                        |
| (:-        | Wireelss                    | ~      | 1 23.873 MB/s 1 288 KB/s TD000749637066676 1 81.0Mbos 1 350 3Mbos | 7 TD00074963           |
| CPE        | CPE<br>Management           | ^      | TITIDS  Access Controler                                          | 17218142<br>TD44-H-DIP |
|            | CPE Global<br>Configuration |        |                                                                   |                        |
|            | CPE List                    |        |                                                                   |                        |
|            | Network Topology            |        | TD000749637002346                                                 |                        |
| 3          | Unified Cloud               | ~      |                                                                   |                        |
|            | Application                 | ~      |                                                                   |                        |

# **12. CLOUD UNIFICATO**

#### 12.1 Cloud unificato

Registrare l'account sulla piattaforma cloud, (http://165.22.140.64), inserire il codice vincolante nel campo binding code, è possibile accedere da remoto al gateway tramite il cloud.

| Jnified Cloud/Unified Cloud | d Help . 🖁 CPU Temp: +7.0°C 回 CPU: 3.72% 📟 Memory: 37.0 |
|-----------------------------|---------------------------------------------------------|
| Serial Number               | GHINF001197010004                                       |
| Binding Code                |                                                         |
| Description                 |                                                         |

# **13. APPLICAZIONI**

## 13.1 Server UPnP (Universal Plug and Play)

Universal Plug and Play (UPnP) è un insieme di protocolli di rete che consente ai dispositivi in rete, come personal computer, stampanti, gateway Internet, punti di accesso Wi-Fi e dispositivi mobili, di scoprire senza problemi la presenza reciproca sulla rete e stabilire servizi di rete funzionali per la condivisione dei dati, le comunicazioni e l'intrattenimento.

Affinché UPnP funzioni in Windows, trova l'opzione SSDP Discovery Service e Universal Plug and Play Device Host fai doppio clic su di essa con il mouse. È possibile avviare il servizio UPnP per abilitarlo. Per fare ciò, vai su Start, Esegui, digita services. MSC nel campo di testo e premere il tasto Invio. Non è consigliabile per gli utenti ordinari aprire la funzione UPnP, che aumenterà il carico sul gateway. Configurazione servizio-server UPnP dell'applicazione.

| Application/UPnP Server/C | onfigration 👌 CPU Temp: +7.0°C 🔘 C | :PU: 3.77% 🐻 Memory: 3 |
|---------------------------|------------------------------------|------------------------|
| UPnP Service              | Z Enable                           |                        |
| Default WAN Port          | wan                                | ~                      |
| Cleanup When<br>Offline   | Enable                             |                        |
|                           | CONFIRM CANCEL                     |                        |

- Server UPnP (Universal Plug and Play): abilitato.
- Porta WAN predefinita: WAN.
- Pulisci quando offline: abilita. Porta WAN.

#### 13.2 DDNS (DNS dinamico)

il DNS dinamico (DDNS) è un metodo di aggiornamento automatico di un nome del server nel server del nome dominio (DNS), spesso in tempo reale, con la configurazione DDNS attiva del suo nome dell'ospite configurato, indirizzi o altre informazioni. Si connette al sistema di provider con un unico nome login, il provider usa il nome per collegare l'indirizzo pubblico scoperto della rete di casa con un nome dell'ospite nel sistema del nome del dominio. A seconda del provider, il nome dell'ospite viene registrato all'interno di un dominio di proprietà del provider. È possibile applicare questo servizio utilizzando il provider di servizio per il dominio dinamico del nome nella lista. Per i parametri di configurazione dettagliati, si prega di contattare il provider di servizio. I provider supportati sono: Alibaba DNS, dynv6.com, dyndns.org, Oray.net, 3322.org.

| Application/OPHP Server/CC | angrauon & CPU temp: +7.0°C @ | CPU: 3.77% 🔤 Mer |
|----------------------------|-------------------------------|------------------|
| UPnP Service               | Enable                        |                  |
| Default WAN Port           | wan                           | ~                |
| Cleanup When<br>Offline    | Enable                        |                  |
|                            |                               |                  |

#### Suggerimenti:

· Si prega di contattare il provider del servizio DDNS per i dettagli dei parametri di configurazione.

• È possibile utilizzare il metodo di risoluzione dell'indirizzo MAC per decidere l'indirizzo del dispositivo allo specifico nome del dominio per esporre l'indirizzo di rete interno. In questo caso è possibile usare il rilascio dell'ospite (Ipv6) e le regole di filtraggio (IPv4).

 Siccome ogni provider DDNS è differente, si prega di fare riferimento alla descrizione del provider DDNS per IPv4/IPv6 supporto risoluzione e ricarica

| ~ |
|---|
|   |
|   |
| * |
| * |
| * |
|   |
|   |
|   |

## 13.3 Client Ngrok (NAT-DDNS)

- Descrizione: nome o commento
- Abilita: Si o No.

## Indirizzi di servizio

- Porta del Server: predefinita è 4443.
- Token: inserire il provider token univoco del server
- Dominio utente: inserire il dominio utente
- Protocollo: HTTP, HTTPS, TCP.
- Indirizzo locale: inserisci indirizzo locale
- Porta locale: inserisci porta locale .

#### 13.4 Wake on LAN

Wake-on-LAN (WOL) è un Ethernet o una rete standard di computer token ring che consente a un computer di essere acceso o riattivato da un messaggio di rete. il messaggio viene di solito inviato al computer di destinazione da un programma eseguito su un dispositivo connesso alla stessa area di rete locale , come ad esempio uno smart phone . È inoltre possibile inviare il messaggio da un'altra rete usando le trasmissioni dirette in sottorete o un servizio gateway WOL . Termini equivalenti includono wake on WAN, remote wake-up, power on by LAN, power up by LAN, resume by LAN, resume on LAN and wake up on LAN.

| N       | IAC Address | Input MA | AC Address |      | 2       | WAKEONLAN |  |
|---------|-------------|----------|------------|------|---------|-----------|--|
|         |             |          |            |      |         |           |  |
| e Sche  | duled       |          |            |      |         |           |  |
|         |             |          |            |      |         |           |  |
|         |             |          |            |      |         |           |  |
| م Input | Content     |          |            |      |         |           |  |
| Q Input | Content     | EXPORT   | ENABLE     | STOP | REVERSE | DELETE    |  |

• Wake Now: inserire l'indirizzo MAC per attivare

• Attivazione programmata: controllare aggiungere e inserire l'indirizzo MAC per una volta, giornaliero, settimanale, mensile

# **14. SICUREZZA**

### 14.1 Monitoraggio stato

Può monitorare l'attuale rete intranet,incluso il monitoraggio del server DHCP e il monitoraggio del server PPPoE, monitoraggio dell'IP, e monitoraggio del circuito. L'intervallo di verifica è 10 secondi, 60 secondi e 300 secondi

|                   | THE LEG CFO TEMP. T.O.C | UF CF0. 3.99% III ME | inory: 30.92% | i op speed, 6.06 | o mops 👽 Down Speed, 40 |
|-------------------|-------------------------|----------------------|---------------|------------------|-------------------------|
| Active Health     | DHCP Server Monitoring  | PPPoE Server 1       | Monitoring 🗹  | IP Monitoring    | Loop Monitoring         |
| Checking Interval | 10                      | Y                    | Seconds       |                  |                         |
|                   |                         |                      |               |                  |                         |

### 14.2 Esame

Risolvere rapidamente i problemi della intranet quando il monitoraggio è attivo.

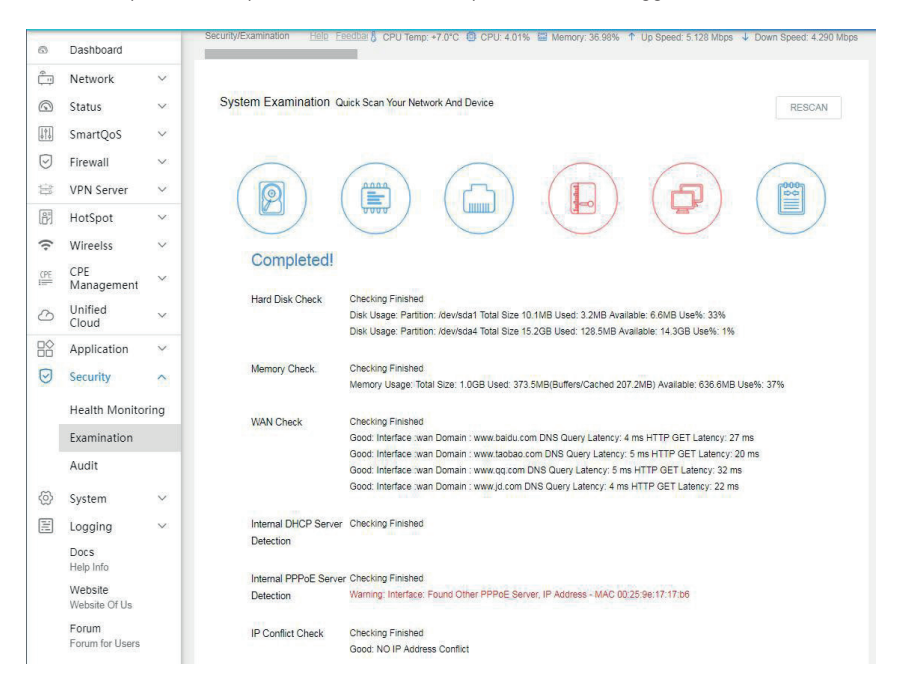

#### 14.3 Audit

In fase di sviluppo.

# **15. SISTEMA**

### 15.1 Manutenzione del sistema

• Informazioni di sistema: visualizza il nome del dispositivo e la modalità di rete

• Riavvio: visualizza il tempo di operatività del dispositivo e inizia riavvio.

• Aggiornamento Online: controlla per una nuova versione, versione del sistema, modello e numero seriale .

• Aggiorna menu: spunta "+", seleziona il firmware da aggiornare nel nel carico di file di backup nel gateway.

- Esegui il backup della configurazione attuale, download il file backup .cfg sul computer locale.
- · Carica il file backup, spunta "+" per ripristinare l'impostazione di backup
- · Ripristina impostazioni di fabbrica

### 15.2 Accesso remoto

## 15.2.1 Controllo accesso

Abilita la funzione di accesso remoto. Se non è abilitata, non si può accedere all'interfaccia del gateway tramite WAN

| WEB Access            | Allow access to Web Ma  | anagement through WAN   |
|-----------------------|-------------------------|-------------------------|
| HTTPS Supoort         | Force to use https when | access to Web Managemen |
| HTTP Port             | 80                      | *                       |
| HTTPS Port            | 443                     | *                       |
| HTTP Port For<br>WAN  | 800                     |                         |
| HTTPS Port For<br>WAN | 4430                    |                         |

· Accesso WEB: selezionalo, consenti accesso alla gestione web tramite WAN.

- · Supporto HTTPS: non scegliere.
- Porta HTTP: predefinita è 80.
- · Porta HTTPS: predefinita è 443 (porta LAN ).
- · Porta HTTP per WAN: predefinita è 800, come ad esempio: http://10.10.10.123:800.
- · Porta HTTPS per WAN: predefinita è 4430, come ad esempio: https://10.10.10.1123: 4430.

#### 15.3 Sistema di registrazione remota

- Registro del server: deve essere costruito separatamente, e usato con il gateway
- Registro dl server: inserire l'IP o il dominio come ad esempio 192.168.1.1.
- Porta di registro: inserire un numero che non sia 0,lo 0 indica nessun limite

• Protocollo di registro: a seconda del server di registro, selezionare la trasmissione del protocollo TCP oppure la trasmissione del protocollo UPD .

## **15.4 Gestione utente**

La password dell'account amministratore predefinita è admin, clicca su modifica per modificare la password, e aggiungere la nuova password dell'account visitatore.

| Username                | admin                                  |                                 |                           |
|-------------------------|----------------------------------------|---------------------------------|---------------------------|
| Password                |                                        | . 3                             |                           |
| Confirm New<br>Password |                                        | . 9                             |                           |
| Allowd IP               | 0.0.0.0/0                              |                                 |                           |
|                         | Single address or network (e.g. 172.16 | 3.2 or 172.16.3.0/24), separate | e multiple items by space |
| Default Privileges      | administrator_user                     | $\sim$                          |                           |

- Nome utente: predefinito è admin.
- Password: predefinita è admin.
- Conferma nuova password: inserire la nuova password

• Consenti IP: consenti l'accesso all' IP, come ad esempio: 192.168.1.1, 192.168.1.1-192.168.1.200, 192.168.1.0/24, 192.168.1.0/255.255.255.0.

Privilegi predefiniti amministratore\_utente, visitatore (impostazioni predefinite dell'admin per l'amministratore, non possono essere modificate).

#### 15.5 Diagnosi

**PING Test:** Il gateway testa la connettività del collegamento facendo tracciando l'indirizzo IP di altri dispositivi

## 15.5.1 Ping

| DING |              |                                                                                   |                                |      |  |
|------|--------------|-----------------------------------------------------------------------------------|--------------------------------|------|--|
| PING |              |                                                                                   |                                |      |  |
|      | IP or Domain | 192.168.88.1                                                                      |                                |      |  |
|      | Protocol     | IPV4                                                                              | ~                              |      |  |
|      | Interface    | ANY                                                                               | ~                              |      |  |
|      | PING Count   | 4                                                                                 |                                | time |  |
|      | Result       | PING 192.168.88.1 (192.168.88.1): 56 (<br>64 bytes from 192.168.88.1: seq=0 ttl=6 | data bytes<br>54 time=0.192 ms |      |  |
|      |              | 64 bytes from 192.168.88.1: seq=1 ttl=6                                           | 54 time=0.170 ms               |      |  |

- IP o Dominio: inserire l'indirizzo IP o il dominio
- Protocollo: Plv4 o IPv6.
- Interfaccia: qualsiasi or WAN.
- Ping: tempo della prova (il predefinito è 4 volte).
- Risultato: mostra il risultato della prova

| PING |              |                                   |                      |      |
|------|--------------|-----------------------------------|----------------------|------|
|      | IP or Domain | 192.168.88.1                      |                      | ]•   |
|      | Protocol     | IPV4                              | ~                    |      |
|      | Interface    | ANY                               | ~                    |      |
|      | PING Count   | 4                                 |                      | fime |
|      | Result       | PING 192.168.88.1 (192.168.88.1): | 56 data bytes        |      |
|      |              | 64 bytes from 192.168.88.1: seq=0 | ttl=64 time=0.192 ms |      |
|      |              | 64 bytes from 192.168.88.1: seq=1 | ttl=64 time=0.170 ms |      |

## 15.5.2 Troucert

| IP or Domain | www.google.com                                                                                      |                         |                    |  |
|--------------|----------------------------------------------------------------------------------------------------|-------------------------|--------------------|--|
| Protocol     | IPV4                                                                                                | ~                       |                    |  |
| Interface    | ANY                                                                                                 | ~                       |                    |  |
| Result       | traceroute to www.google.com (69.                                                                   | 171.224.85), 30 hops ma | x, 46 byte packets |  |
|              | 1 113.93.236.1 (113.93.236.1) 37                                                                    | .260 ms 3.751 ms 1.652  | t ms               |  |
|              | 2 119.146.174.61 (119.146.174.61) 4.892 ms 119.146.101.133 (119.146.101.133) 4.399 ms 119.146.174.3 |                         |                    |  |
|              | (119.146.174.37) 5.767 ms                                                                           |                         |                    |  |

- IP o Dominio: inserire l'indirizzo IP o il dominio
- Protocollo: Plv4 o IPv6.
- Interfaccia: qualsiasi or WAN.
- Risultato: mostra il risultato del test .

## 15.6 Strumenti di rete

| Telnet |             |                                       |   |
|--------|-------------|---------------------------------------|---|
|        | Teinet IP   | Input IP or Domain , e.g. 192.168.1.1 | * |
|        | Telnet Port | 23                                    |   |

Si può accedere da remoto attraverso gli strumenti di rete, come ad esempio l'interruttore di gestione Telnet

**IP Telnet :** inserire l'indirizzo IP Telnet **Porta Telnet:** predefinito è 23 .

## 15.7 Parametri di rete

Le connessione massime del sistema non sono modificabili .

- Connessioni massime per IP: predefinito è 3000, 0 è illimitato
- Connessioni TCP massime per IP: predefinito è 0 (illimitato ).
- Connessioni UDP massime per IP: predefinito è 800 (0 è illimitato ).

|           |                                 |       | 0   | CFO temp. | . +1,0 C | 0. 3.00% | vieniory | . 36.7 370 | op ope |
|-----------|---------------------------------|-------|-----|-----------|----------|----------|----------|------------|--------|
| Access Co | ontrol<br>MAX Connectio         | ons ( | 850 | 0000      |          |          |          |            |        |
|           | of System                       |       |     |           |          |          |          |            |        |
|           | MAX Connection                  | ons   | 3   | 000       |          |          |          |            |        |
|           | 1 01 10                         |       |     |           |          |          |          |            |        |
|           | MAX TCP<br>Connections Po<br>IP | er    | 3   | 000       |          |          |          |            |        |

Riguardo all' impostazione di pausa del TCP e del UDP, si consiglia di non modificarla, e di usare il valore predefinito.

| GENERIC     | 600  |
|-------------|------|
| SYNSend     | 120  |
| FINWait     | 120  |
| Close       | 10   |
| LastAck     | 30   |
| ESTABLISHED | 1800 |
| SYNReceived | 60   |
| TimeWait    | 120  |
| CloseWait   | 60   |
| DP Timtout  |      |
| Unreplied   | 60   |
| Assured     | 180  |

## 15.8 Ora del sistema

Il gateway aggiorna automaticamente l'ora del sistema, non c'è bisogno di farlo manualmente dopo aver collegato alla rete.

| System Time   | 2019/11/25 14:24:20 | © |          |
|---------------|---------------------|---|----------|
|               | Sync System Time    |   |          |
| NTP Service   | Enable NTP          |   |          |
| Time Zone     | Asia/Shanghai       | ~ |          |
| Time Server 1 | 0.pool.ntp.org      |   | Sync Now |
| Time Server 2 | 1.pool.ntp.org      |   | Sync Now |
| Time Server 3 | 2.pool.ntp.org      |   | Sync Now |
| Time Server 4 | 3.pool.ntp.org      |   | Sync Now |

Ч

Per qualsiasi informazione o aggiornamento prodotto > visita il nostro sito web www.machpower.it Mach Power® è un marchio riservato. Tutti i diritti riservati. REV03-221121